# LAPORAN PENGABDIAN KEPADA MASYARAKAT

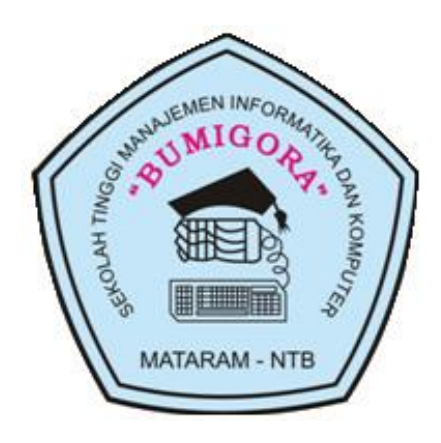

# PELATIHAN

# MEMBANGUN SERVER VIRTUALISASI DENGAN PROXMOX VIRTUAL ENVIRONMENT (PVE) 5.3

# TIM PELAKSANA

- Ketua : I Putu Hariyadi, M.Kom (NIDN: 0827068001)
- Anggota : Ahmat Adil, S.Kom, M.Sc (NIDN: 0801127201)

# SEKOLAH TINGGI MANAJEMEN INFORMATIKA DAN KOMPUTER (STMIK) BUMIGORA MATARAM

Jl. Ismail Marzuki Mataram NTB 83121

Pebruari 2019

# HALAMAN PENGESAHAN

| 1. | Judul Pengabdian     | : Membangun Server Virtualisasi dengan Proxmox Virtual<br>Environment (PVE) 5.3 |
|----|----------------------|---------------------------------------------------------------------------------|
| 2. | Ketua Pelaksana      |                                                                                 |
|    | a. Nama Lengkap      | : I Putu Hariyadi, M.Kom                                                        |
|    | b. Jenis Kelamin     | : Laki-laki                                                                     |
|    | c. NIK               | : 09.6.124                                                                      |
|    | d. NIDN              | : 0827068001                                                                    |
|    | e. Jabatan Fungsiona | l : Lektor                                                                      |
|    | f. Bidang Keahlian   | : Jaringan Komputer                                                             |
|    | g. Jurusan           | : Teknik Informatika                                                            |
|    | h. Perguruan Tinggi  | : STMIK Bumigora Mataram                                                        |
|    | i. Alamat            | : Jl. Ismail Marzuki Karang Tapen Mataram-NTB                                   |
|    | j. Telepon/Fax       | : (0370) 638369 / (0370) 638369                                                 |
|    | k. Alamat Rumah      | : Babakan Residence C19 Mataram-NTB                                             |
|    | l. Telepon           | : 081936733568                                                                  |
|    | m.Email              | : putu.hariyadi@stmikbumigora.ac.id                                             |
| 3. | Anggota Pelaksana    |                                                                                 |
|    | a. Nama              | : Ahmat Adil, S.Kom, M.Sc                                                       |
|    | b. NIK               | : 96.06.63                                                                      |
|    | c. NIDN              | : 0801127201                                                                    |
|    | d. Jabatan Fungsiona | l: Lektor                                                                       |
|    | e. Jurusan           | : Teknik Informatika                                                            |
|    | f. Perguruan Tinggi  | : STMIK Bumigora Mataram                                                        |
|    | g. Email             | : ahmat.adil@stmikbumigora.ac.id                                                |
| 4. | Pendanaan            |                                                                                 |
|    | Diava Total yang dig | $n_{1} = 1072500$                                                               |

Biaya Total yang digunakan : Rp. 1.072.500

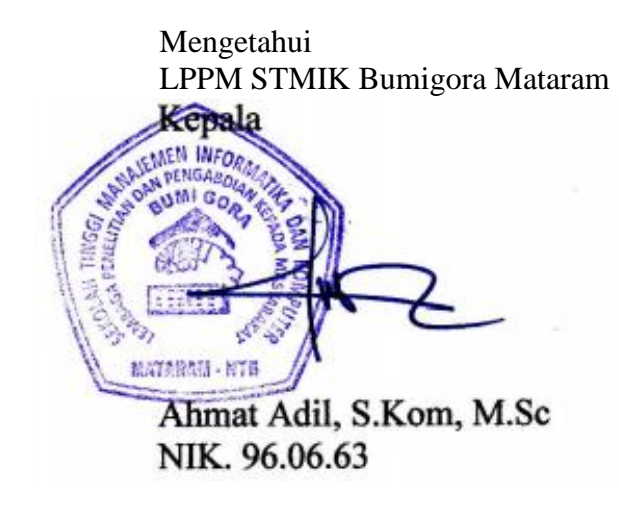

Mataram, 6 Pebruari 2019

Ketua Pelaksana

I Putu Hariyadi, M.Kom NIK. 09.6.124

# **KATA PENGANTAR**

Puji syukur penulis panjatkan kehadirat Tuhan Yang Maha Esa atas berkat dan rahmat-Nya, penulis dapat menyelesaikan penulisan laporan akhir pengabdian kepada masyarakat ini. Pelaksanaan pengabdian masyarakat ini dilaksanakan selama 3 hari yaitu pada tanggal 1, 2 dan 4 Pebruari 2019. Dalam kesempatan ini pula, penulis ingin menyampaikan terimakasih kepada semua pihak terutama mahasiswa/i yang tergabung pada kelompok studi **Network Community (NETCOM)** STMIK Bumigora yang telah membantu selama pelaksanaan pelatihan sehingga dapat berjalan dengan lancar.

Penulis menyadari bahwa hasil dari penulisan laporan akhir ini masih banyak kekurangan dan jauh dari kesempurnaan. Dengan segala kerendahan hati, berbagai kritik dan saran yang membangun sangat penulis harapkan untuk pengembangan lebih lanjut.

Mataram, Pebruari 2019

Penulis

# DAFTAR ISI

| COVE | R                    |
|------|----------------------|
| HALA | MAN PENGESAHANii     |
| КАТА | PENGANTARiii         |
| DAFT | AR ISIiv             |
| I.   | LATAR BELAKANG1      |
| II.  | <b>TUJUAN</b> 1      |
| III. | <b>MANFAAT</b>       |
| IV.  | PELAKSANAAN KEGIATAN |
| V.   | <b>MATERI</b>        |
| VI.  | <b>BIAYA</b>         |
| VII. | PELAKSANA            |
| LAMP | IRAN                 |
|      |                      |

# SUSUNAN KEPANITIAAN WORKSHOP DARI MAHASISWA

BUKTI TRANSFER DONASI DANA WORKSHOP KE KITABISA.COM

### DAFTAR HADIR

DOKUMENTASI PELATIHAN

SERTIFIKAT WORKSHOP

**MODUL PELATIHAN** 

#### I. LATAR BELAKANG

STMIK Bumigora merupakan salah satu perguruan tinggi komputer yang terdapat di Nusa Tenggara Barat (NTB). Sebagai perguruan tinggi, STMIK Bumigora memiliki kewajiban menyelenggarakan pendidikan, penelitian, dan pengabdian kepada masyarakat yang dikenal dengan nama Tri dharma perguruan tinggi. Pengabdian kepada masyarakat merupakan salah satu dharma yang dilakukan oleh civitas akademika untuk dapat berkontribusi nyata melalui penerapan secara aplikatif ilmu pengetahuan dan teknologi untuk meningkatkan kesejahteraan dan mencerdaskan kehidupan masyarakat khususnya di wilayah NTB.

Pada hari Sabtu malam, 22 Desember 2018, telah terjadi Tsunami yang menerjang wilayah pantai di Selat Sunda. Bencana ini menimbulkan korban dan kerusakan di kabupaten Pandeglang dan Serang, Banten serta Lampung Selatan. Sebagai bentuk kepedulian untuk membantu meringankan beban dari korban tsunami tersebut maka penulis bekerjasama dengan kelompok studi Network Community (NETCOM) STMIK Bumigora mengadakan pelatihan bertajuk "One Day Workshop for Charity – Membangun Server Virtualisasi dengan Proxmox Virtual Environment (PVE) 5.3". Pelatihan ini ditujukan sebagai media untuk melakukan penggalangan dana dan menumbuhkan kepedulian serta berbagi pengetahuan terkait Teknologi Informasi dan Komunikasi (TIK) kepada masyarakat. Peserta pelatihan ini berasal dari masyarakat umum di pulau Lombok. Dana yang terkumpul dari peserta pelatihan yang dilaksanakan selama 3 hari tersebut didonasikan ke korban Tsunami Banten dan Lampung melalui Aksi Cepat Tanggap (ACT) pada situs <u>Kitabisa.com</u>.

Selama pelatihan berlangsung, peserta didampingi dan dituntun secara langkah per langkah untuk dapat memahami materi. Hal ini dilakukan untuk memastikan agar para peserta dapat melakukan instalasi dan konfigurasi server virtualisasi berbasis PVE secara riil seperti yang telah ditentukan pada modul pelatihan secara mandiri.

### II. TUJUAN

Tujuan dari kegiatan ini adalah untuk melakukan penggalangan dana yang akan didonasikan untuk korban bencana tsunami di Banten dan Lampung melalui mekanisme berbagi pengetahuan dan kepedulian.

#### III. MANFAAT

Setelah mengikuti pelatihan ini maka peserta akan memiliki kemampuan dalam menginstalasi dan mengkonfigurasi serta memanajemen server virtualisasi berbasis PVE yang dapat diimplementasikan di jaringan instansi / perusahaan / sekolah / universitas. Selain itu peserta dapat berbagi kepedulian dengan mendonasikan dananya untuk membantu korban tsunami Banten dan Lampung.

## IV. PELAKSANAAN KEGIATAN

#### a. Nama Kegiatan

Pelatihan "Membangun Server Virtualisasi dengan Proxmox Virtual Environment (PVE) 5.3".

#### b. Pelaksanaan

Kegiatan ini dilaksanakan selama 3 hari bertempat di ruang Laboratorium Desain dan Komunikasi Visual (DKV), STMIK Bumigora Mataram.

c. Peserta

Peserta pelatihan ini adalah masyarakat umum di pulau Lombok. Daftar peserta terlampir.

#### d. Jadwal Kegiatan

Dilaksanakan pada hari Jumat, Sabtu dan Senin, tanggal 1, 2 dan 4 Pebruari 2019, mulai jam 08:30-16:30.

#### V. MATERI

Pelatihan ini membahas tentang topik-topik berikut:

- a. Pengenalan PVE.
- b. Kebutuhan Hardware untuk PVE.
- c. Instalasi dan manajemen software update pada PVE.
- d. Manajemen PVE berbasis web (GUI).
- e. Model *Network* pada PVE.
- f. Model *Storage* meliputi *local* dan *shared storage*.
- g. Otentikasi dan Manajemen User pada PVE.
- h. Manajemen Virtual Machine menggunakan KVM.
- i. Manajemen Linux Container (LXC).
- j. Backup dan restore serta scheduling.

# VI. BIAYA

| No. | Item            | Volume | Satuan | Harga  | Biaya (Rp) |
|-----|-----------------|--------|--------|--------|------------|
| 1.  | Konsumsi Snack  | 50     | buah   | 20.000 | 1.000.000  |
|     | dan Makan Siang |        |        |        |            |
| 2.  | Spanduk         | 1      | buah   | 72.500 | 72.500     |
| TOT | AL              |        |        |        | 1.072.500  |

# VII. PELAKSANA

| Ketua Pelaksana   | : I Putu Hariyadi, M.Kom  |
|-------------------|---------------------------|
| Anggota Pelaksana | : Ahmat Adil, S.Kom, M.Sc |

LAMPIRAN

# SUSUNAN KEPANITIAAN

## **One Day Workshop for Charity**

# "Membangun Server Virtualisasi dengan Proxmox Virtual Environment (PVE) 5.3" Kelompok Studi Network Community (NETCOM)

| <ul> <li>Penanggung Jawab :</li> </ul> | Ketua Panitia :               |
|----------------------------------------|-------------------------------|
| - Yoni Sudarman                        | - I Nyoman Susila Astraning   |
| (1610530151)                           | Utama (1610520218)            |
| Sekretaris :                           | Bendahara :                   |
| - Rizka Rachmawati                     | - Dena Dwi Septiyana          |
| (1700320012)                           | (1810520033)                  |
| Divisi Acara :                         | Divizi Media :                |
| CO : Ihsan Haulid (1710510026)         | CO : Yudi Setiawan Anjasmara  |
| Anggota:                               | (1710520009)                  |
| - I Ketut Suriadi Yasa                 | - Anjas Ardiyan Azhari        |
| (1710510037)                           | (1710310004)                  |
| - Deni Ahmayadi                        |                               |
| (1610520064)                           |                               |
| Divisi Perlengkapan :                  | Divisi Konsumsi :             |
| CO : Moh. Arief Wicaksono              | CO : Habibi Abdullah          |
| (1710510148)                           | (1710520013)                  |
| Anggota :                              | Anggota :                     |
| - Muhamad Razif Noviantara             | - I Gusti Ngurah Agung Kesuma |
| (1710510030)                           | W. (1710510051)               |
|                                        | - Muhammad Satriawan          |
|                                        | (1/10320013)                  |
|                                        | - Muhammad Ikhwan             |
|                                        | (1710520008)                  |
|                                        | - Muhammad Idham Kholid       |
|                                        | (1710510045)                  |

# BUKTI TRANSFER DONASI DANA WORKSHOP KE KITABISA.COM SEBESAR Rp. 2.200.663

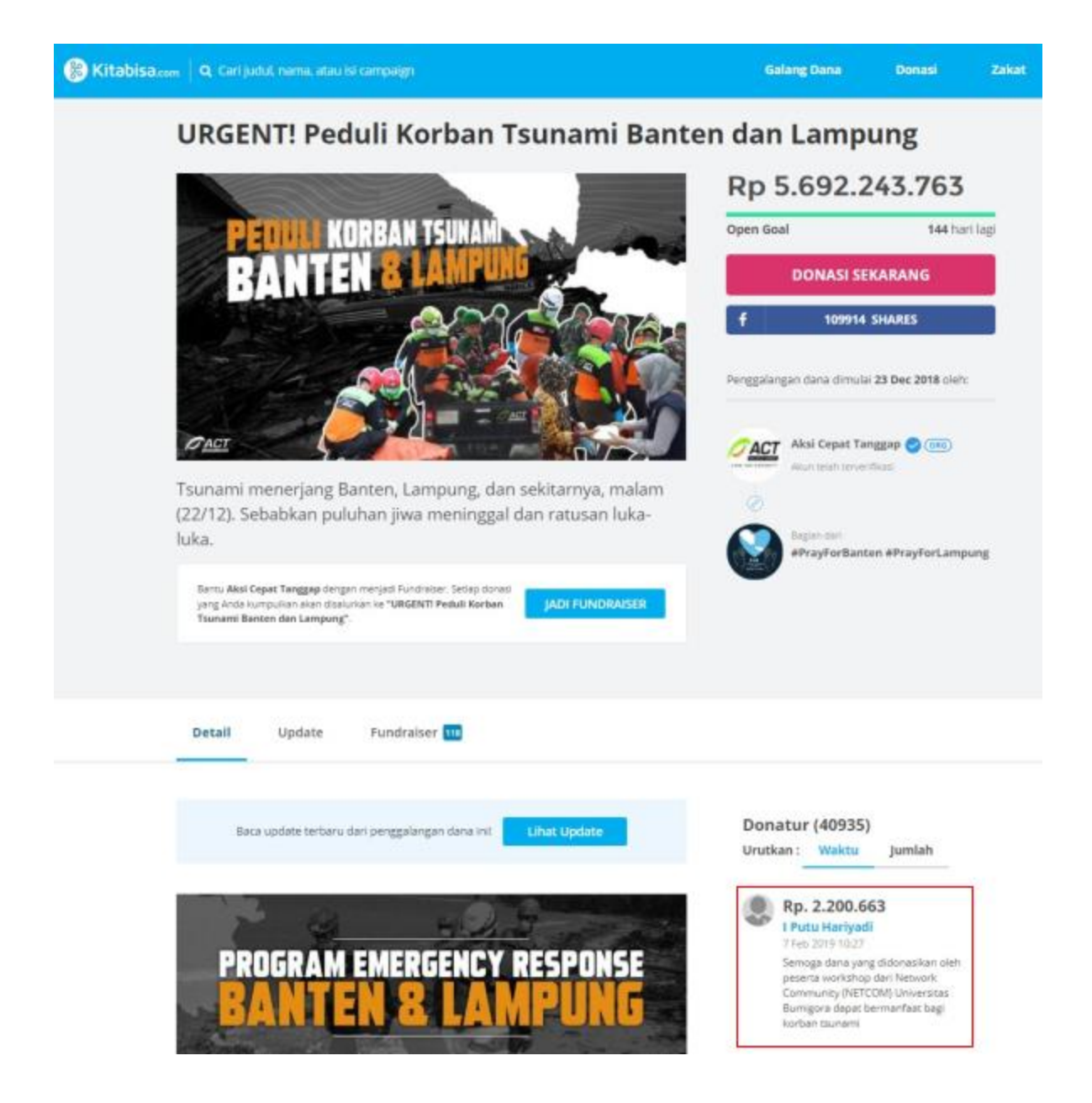

# **DAFTAR HADIR**

| -      | Website concercutationsgever.or.d | Aptenti Samori |
|--------|-----------------------------------|----------------|
|        | L                                 |                |
| 1 V    | Adhyatma Ananda Pratama           | Are            |
| 2      | Adi Irawan                        |                |
| V3     | Budi Setiawan                     | Aprilo         |
| ~~ ~   | Dia Uzzaman                       | C Dar          |
| VOV    | Eka Juniardi Budiman              | ite .          |
| VOV    | ,<br>Huswatun Hasanah             | Ste            |
| VIV    | I Ketut Ginantra                  | Ga             |
|        | I Made Bayu Chaesariada Wirvawan  | put            |
| VOV    | I Marte Surva Barthitva           | Add            |
| Nan    | Kadak Evan Ruspa Winupa           | 133            |
| VI     |                                   | That           |
|        | M.Carto Al                        | Jan            |
| V 12 V | Mon. Salid Hamdhoni, S.Kom        | 20             |
| 13     | Muhammad Hendri Akbar Agustiawan  | ta             |

|      | Network Community (NetCo         |        |
|------|----------------------------------|--------|
|      | 1                                |        |
| No   | Nama Lengkap                     | Ted    |
| 1 V  | Adhyatma Ananda Pratama          | Ad-    |
| 2    | Adi Irawan                       |        |
| 13.  | Budi Setiawan                    | Aprilo |
| 141  | Dia Uzzaman                      | - EBr  |
| 15V  | Eka Juniardi Budiman             | it .   |
| -6 V | Huswatun Hasanah                 | At     |
| 171  | I Ketut Ginantra                 | Ga     |
| 8 1  | I Made Bayu Chaesariada Wiryawan | put    |
| Ver  | T Made Surya Radhitya            | Add    |
| 40 V | Kadek Evan Puspa Wiguna          | 133    |
| 11   | M Zaed Ali                       | That   |
| 12/  | Moh. Sa'id Ramdhoni, S.Kom       | Jan    |
| 13   | Muhammad Hendri Akbar Agustiawan | -L     |
| -14V | Gonatul Afrianti                 | (A)    |
| V    |                                  | de.    |

| Substantia An Annual Mar and a<br>Manta antia | n. 7. Taly, MRT 2015. 364 Shift Enix Matarian<br>ni atashbaanigarin asa M | ANTIFECTUAL D |
|-----------------------------------------------|---------------------------------------------------------------------------|---------------|
| Nama Lengkap                                  | Telpon                                                                    | na            |
| Lalu Yandhi Adhia Kusuma                      | 081907990887                                                              | alle          |
| Dwi kartika                                   | 085333916230                                                              | Indi          |
| Ana Rohmiati 🧹                                | 082340877096                                                              | A high -      |
| Rizka Dhamayantie Kusumadewi                  | 081907001397                                                              | Ant           |
| Ziada Alfatya                                 | 085739643349                                                              | 12            |
| Ridone Bagus Prakoso                          | 087864509396                                                              | Re            |
| Emeralda Dian Islami                          | 081238380334                                                              | Foria         |
| Alif Rizki Iskandar                           | 087823187813                                                              | PHIL          |
| Wahyu Sang Aji                                | 089686700519                                                              | -40           |
| Putu Mega Nirmala Dharmapatni                 |                                                                           | R             |
| Rosmayanti                                    |                                                                           | All           |
| tiskia Annisa                                 | 082341959183                                                              | Putt          |
| smawati                                       | 082340998881                                                              | Ami           |

#### DOKUMENTASI PELATIHAN

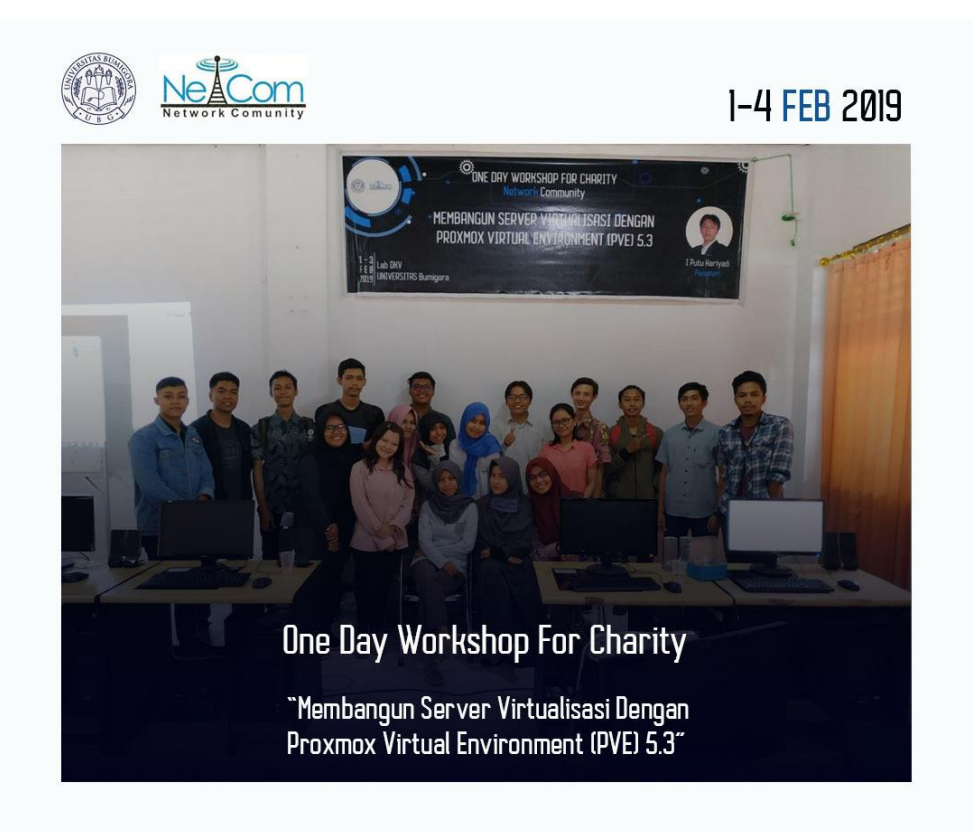

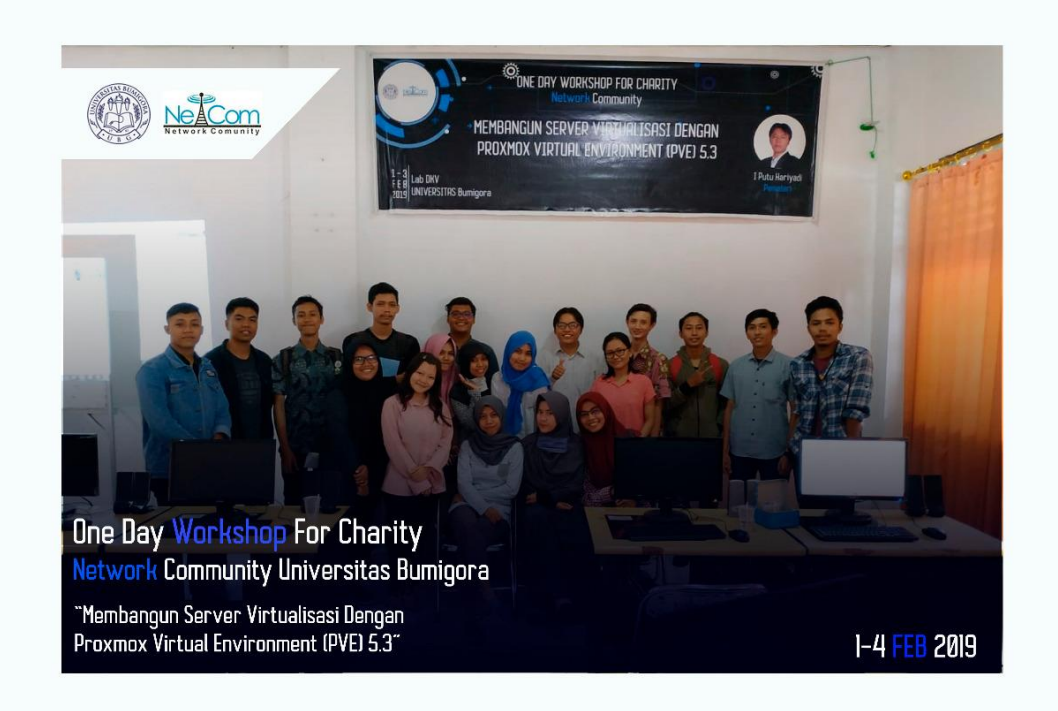

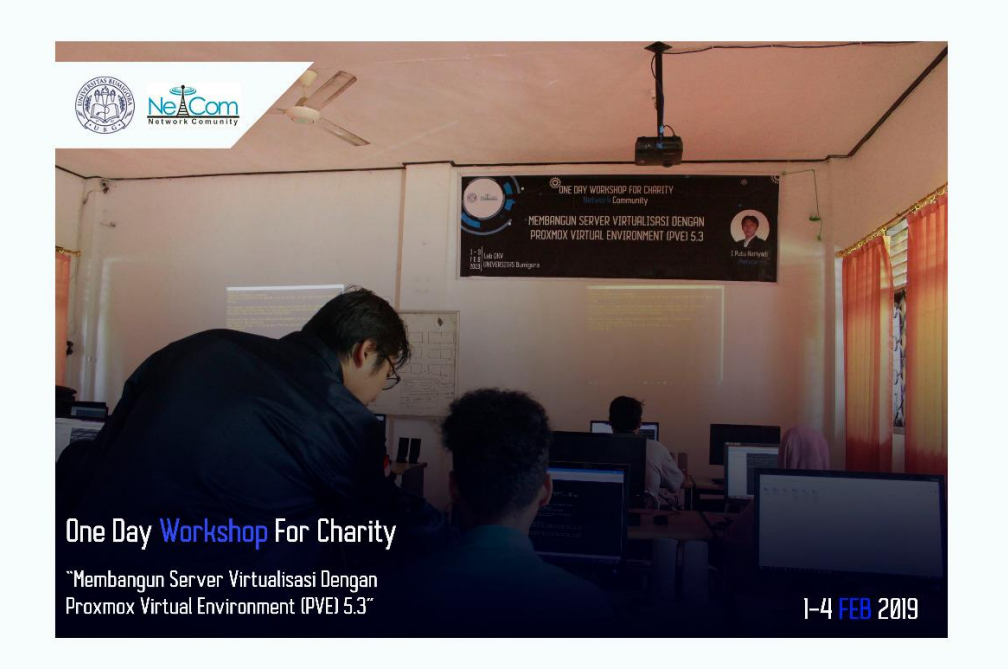

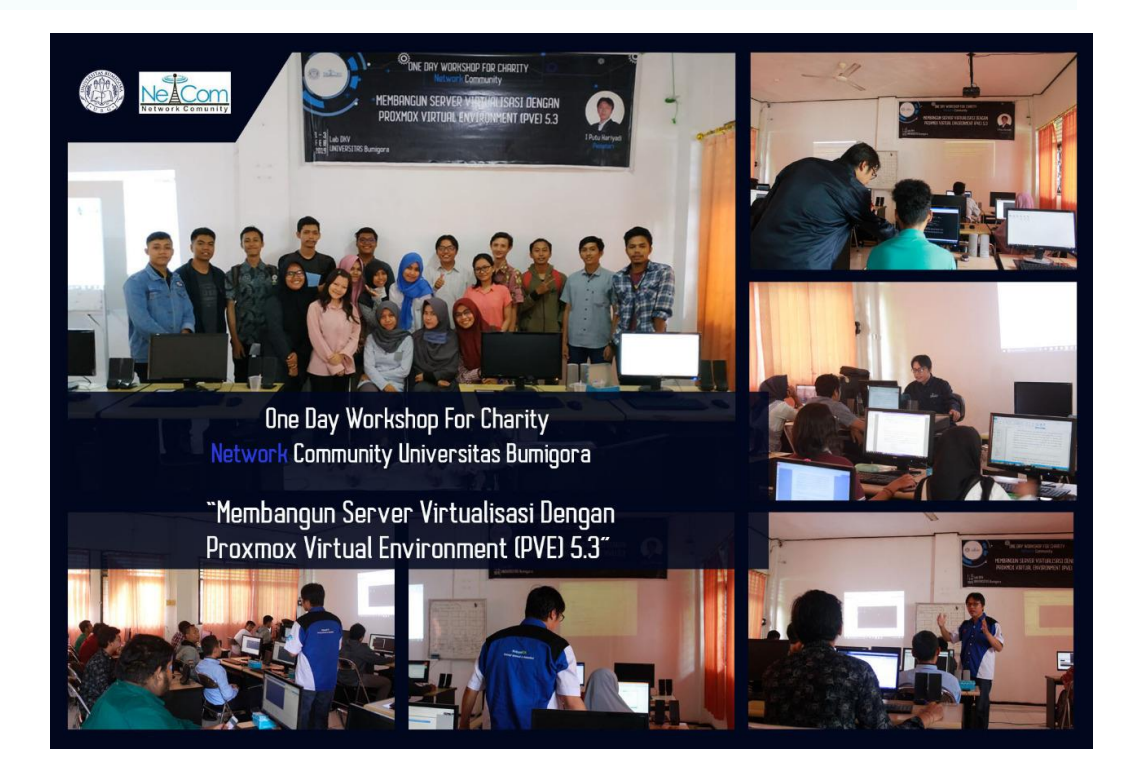

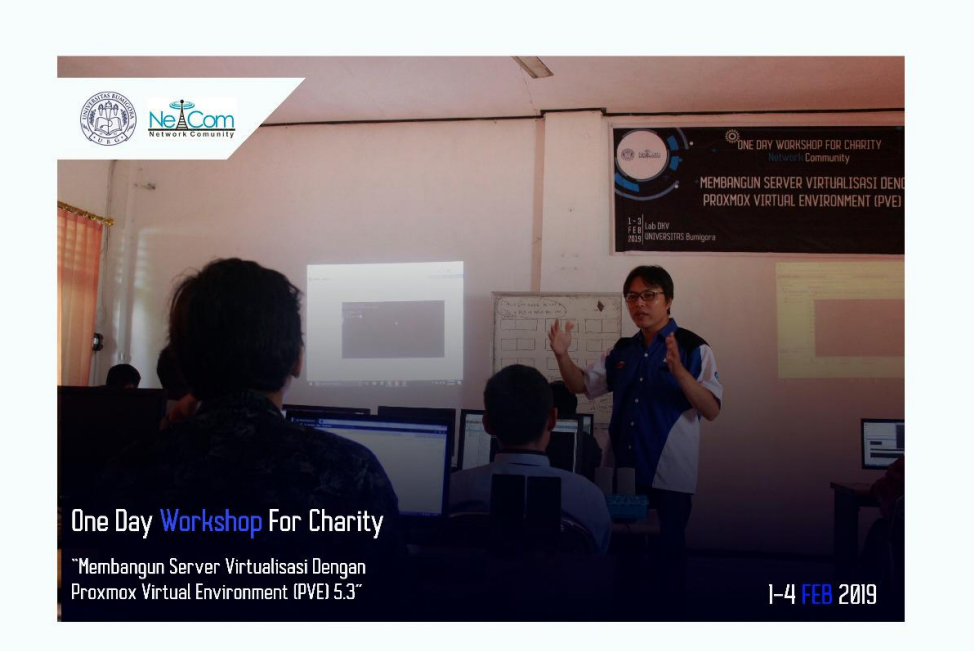

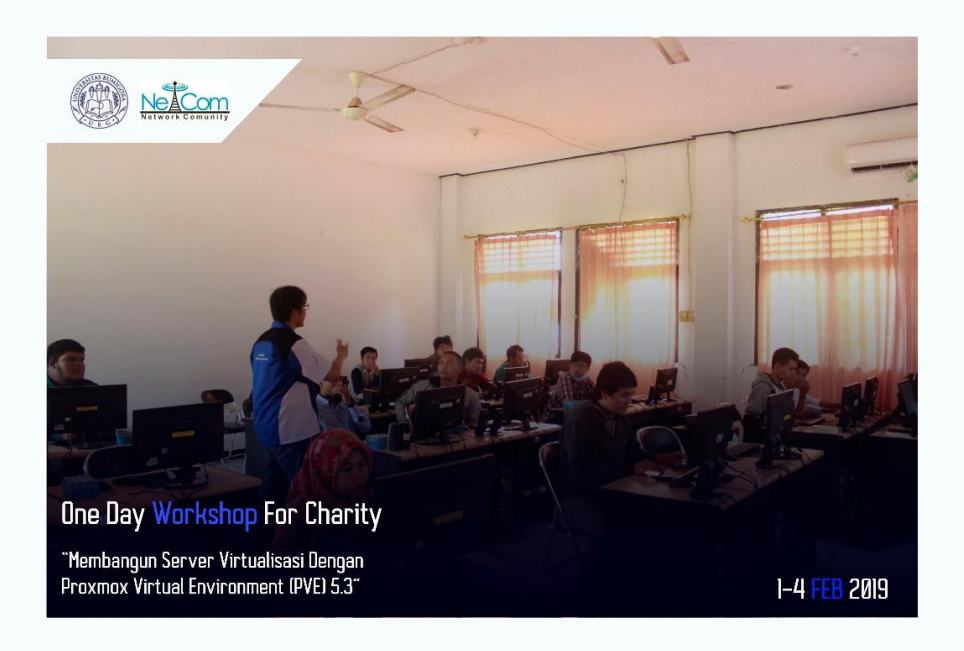

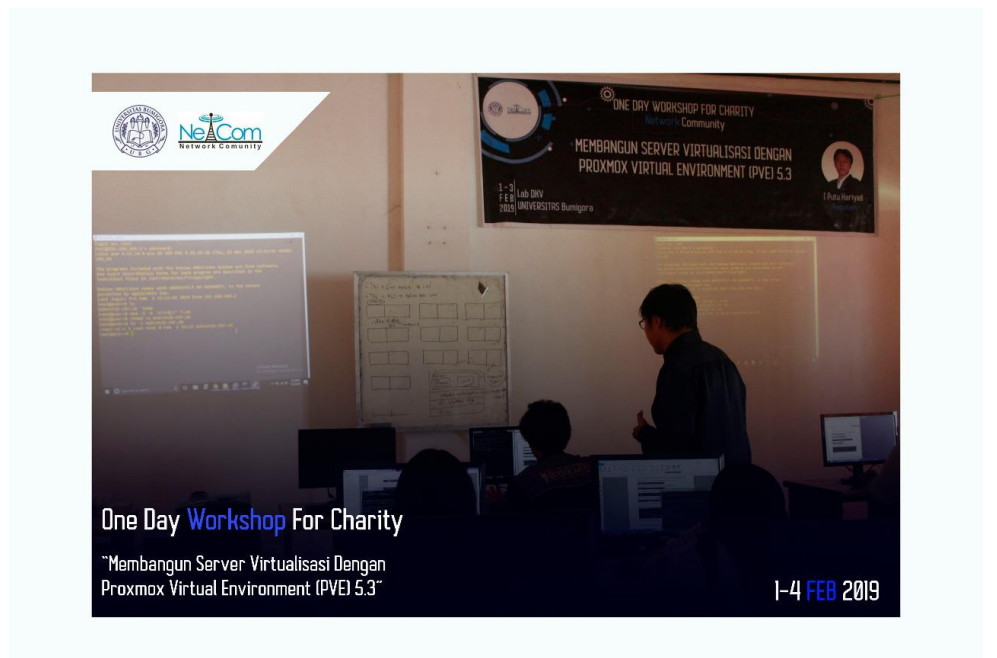

Shat week Sertifikat ARR AND I Putu Hariyadi Mikomk Community Yoni Sudarman Pembina Netcom NIK.09.6.124 "MEMBANGUN SERVER VIRTUALISASI DENGAN PROXMOX VIRTUAL ENVIRONMENT (PVE) 5.3" Di Universitas Bumigora Mataram Pada tanggal 1 s/d 4 Februari 2019 Peserta One Day Workshop For Charity Dibetikan Kepada: **Risma** Lovia NIM.1610530151 Sebagai Ketua Netcom en. Network Comunity Universitas Bumigora TNyoman Susila A. U. NIM.1610520218 Ketua Panitia

STATE: ILLE Sertifikat NetCom THA ARTICLE CAR I Putu Hariyadi Womo r k. C c m m u n Voni Sudarman Pembina.Netcom NIK.09.6.124 Peserta One Day Workshop For Charity "MEMBANGUN SERVER VIRTUALISASI DENGAN PROXMOX VIRTUAL ENVIRONMENT (PVE) 5.3" Di Universitas Bumigora Mataram Pada tanggal 1 s/d 4 Februari 2019 Dodiy Fahmeyzan Diberikan Kepada: am NIM.1610530151 Sebagai Ketua Netcom Network Comunity Universitas Bumigora TNyoman Susila A. U. NIM.1610520218 Ketua Panitia

Network Comunity Universitas Bumigora

Sertifikat

Diberikan Kepada:

# Adi Irawan

Sebagai

Peserta One Day Workshop For Charity "MEMBANGUN SERVER VIRTUALISASI DENGAN PROXMOX VIRTUAL ENVIRONMENT (PVE) 5.3" Di Universitas Bumigora Mataram Pada tanggal I s/d 4 Februari 2019

Yoni Sudarman

h

Ketua Netcom

Ketua Panitia

Pembipa Netcom

I Putu Hariyadi Mikomk Community

NIK.09.6.124

NIM.1610530151

I Nyoman Susila A. U. NIM.1610520218

T Nyoman Susila A. U. NIM.1610520218

Ketua Panitia

Ketua Netcom

Pembina Netcom

I Putu Hanyabrmanbh Community

NIK.09.6.124

NIM.1610530151

Yohr Sudarman

hing

0

Peserta One Day Workshop For Charity "MEMBANGUN SERVER VIRTUALISASI DENGAN PROXMOX VIRTUAL ENVIRONMENT (PVE) 5.3" Di Universitas Bumigora Mataram Pada tanggal I s/d 4 Februari 2019

# Sebagai

# Eka Safitri

Dibeiikan Kepada:

Network Comunity Universitas Bumigora

Here's Sertifika NetCom SECTOR

Onε Day Workshop for Charity

# MEMBANGUN SERVER VIRTUALISASI DENGAN PROXMOX VE 5.3

OLEH I PUTU HARIYADI

UNIVERSITAS BUMIGORA www.universitasbumigora.ac.id

# MODUL ONE DAY WORKSHOP FOR CHARITY

**MEMBANGUN SERVER VIRTUALISASI DENGAN PROXMOX VE 5.3** 

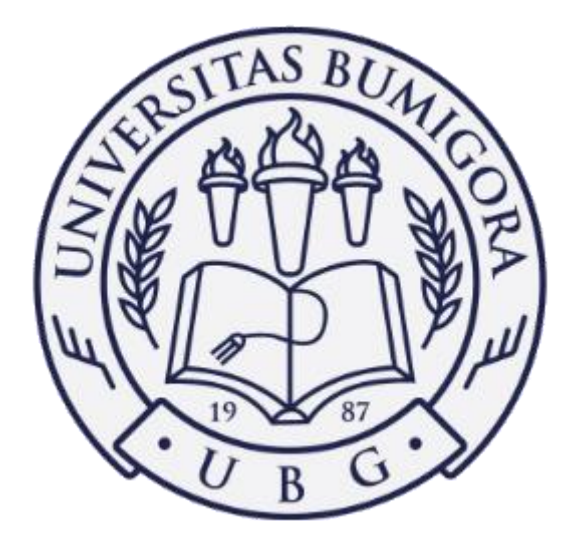

# OLEH I PUTU HARIYADI

# **UNIVERSITAS BUMIGORA**

www.universitasbumigora.ac.id

#### **KATA PENGANTAR**

Puji syukur penyusun panjatkan kepada Tuhan Yang Maha Esa atas berkat dan rahmatnya sehingga "Modul One Day Workshop for Charity - Membangun Server Virtualisasi dengan Proxmox Virtual Environment (PVE) 5.3" ini dapat terselesaikan. Modul ini dibuat sebagai panduan bagi peserta workshop amal yang diadakan oleh Kelompok Studi Network Community (NETCOM) Universitas Bumigora pada tanggal 1, 2 dan 4 Pebruari 2019. 70% dana workshop yang terkumpul didonasikan untuk korban bencana *Tsunami* di Banten dan Lampung.

Penyusun menyadari bahwa modul workshop ini masih jauh dari sempurna. Untuk itu kritik dan saran demi pengembangan modul workshop ini sangat diharapkan. Kritik dan saran dapat dikirimkan melalui email dengan alamat: *putu.hariyadi@stmikbumigora.ac.id*. Terimakasih.

Mataram, 29 Januari 2019

Penyusun

# DAFTAR ISI

| Halaman Judul                                                       | (i)   |
|---------------------------------------------------------------------|-------|
| KATA PENGANTAR                                                      | (ii)  |
| DAFTAR ISI                                                          | (iii) |
| PENDAHULUAN                                                         | (1)   |
| BAB I INSTALASI DAN KONFIGURASI PROXMOX VE 5.3 PADA                 |       |
| VMWARE WORKSTATION 14                                               | (2)   |
| BAB II MENONAKTIFKAN PESAN NOTIFIKASI "NO VALID SUBSCRIPTION"       |       |
| PADA PROXMOX VE 5.3                                                 | (24)  |
| BAB III MENONAKTIFKAN PVE ENTERPRISE SUBSCRIPTION DAN MENGAKTIFKAN  |       |
| PVE NO-SUBSCRIPTION REPOSITORY PADA PROXMOX VE 5.3                  | (28)  |
| BAB IV INSTALASI DAN KONFIGURASI MIKROTIK CLOUD HOSTED ROUTER (CHR) |       |
| SEBAGAI INTERNET GATEWAY PADA VMWARE WORKSTATION 15                 | (32)  |
| BAB V INSTALASI DAN KONFIGURASI MIKROTIK CLOUD HOSTED ROUTER (CHR)  |       |
| PADA PROXMOX VE 5.3                                                 | (48)  |
| BAB VI INSTALASI DAN KONFIGURASI LINUX CONTAINER (LXC) CENTOS 7     |       |
| PADA PROXMOX VE 5.3                                                 | (62)  |
| BAB VII MANAJEMEN USER DAN PERMISSION PADA PROXMOX VE 5.3           | (77)  |
| BAB VIII BACKUP DAN RESTORE PADA PROXMOX VE 5.3                     | (89)  |
| BAB IX MANAJEMEN FIREWALL PADA PROXMOX VE 5.3                       | (105) |
| DAFTAR REFERENSI                                                    | (117) |

#### PENDAHULUAN

Adapun kebutuhan perangkat keras (*hardware*) dan lunak (*software*) yang diperlukan untuk dapat mengujicoba materi yang terdapat pada modul *workshop* ini adalah sebagai berikut:

A. Kebutuhan Hardware

Satu unit komputer dengan rekomendasi spesifikasi sebagai berikut:

- 1. CPU: 64 bit.
- 2. RAM: 8 GB.
- 3. Hard drive.
- 4. 1 (satu) Network Interface Card.
- B. Kebutuhan Software
  - Proxmox Virtual Environment (VE) versi 5.3 yang dapat diunduh pada situs Proxmox di alamat https://www.proxmox.com/en/downloads

ra.ac

- 2. VMWare Workstation 14 Pro atau 15 Pro.
- 3. Putty SSH Client yang dapat diunduh pada alamat https://www.putty.org/
- Browser Chrome yang dapat diunduh pada alamat https://www.google.com/chrome/.
- Mikrotik Cloud Hosted Router (CHR) dan Winbox yang dapat diunduh pada situs Mikrotik pada alamat <u>https://mikrotik.com/download</u>
- 6. *Linux Container Image Templates* untuk *Proxmox* yang dapat diunduh pada alamat http://download.proxmox.com/images/system/

Selain itu juga diperlukan koneksi *Internet* untuk mengunduh perangkat lunak tersebut dan ujicoba materi.

# BAB I

# INSTALASI DAN KONFIGURASI PROXMOX VE 5.3 PADA VMWARE WORKSTATION 14

#### A. Rancangan Jaringan Ujicoba

Rancangan jaringan ujicoba terdiri dari 1 unit *notebook* dengan sistem operasi *Windows 10* yang telah diinstalasi *VMWare Workstation Pro 14* sebagai *hosted hypervisor*, seperti terlihat pada gambar berikut:

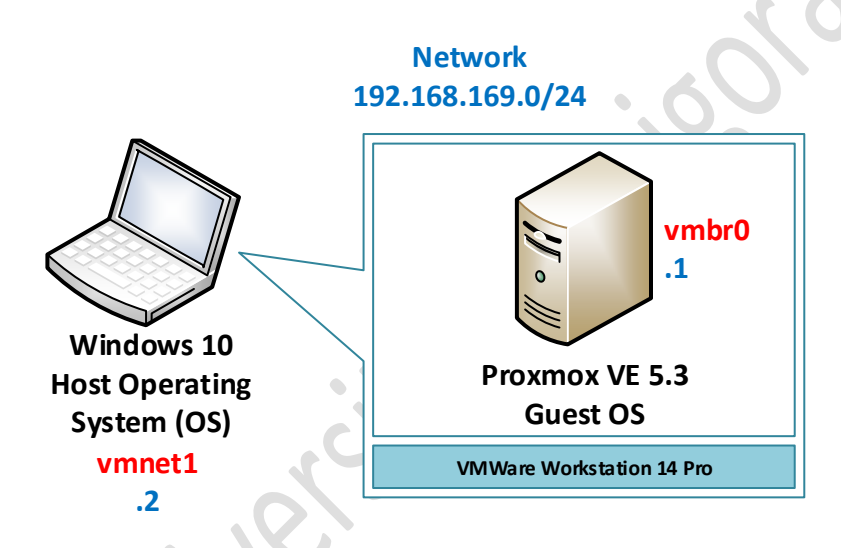

Pada VMWare Workstation akan dibuat Guest Virtual Machine dengan Operating System (OS) Proxmox VE 5.3. Alamat jaringan yang digunakan adalah 192.168.169.0/24 dengan alokasi pengalamatan IP meliputi 192.168.169.1 untuk interface vmbr0 di Guest OS Proxmox dan 192.168.169.2 untuk interface vmnet1 di Windows 10.

#### **B. Instalasi Proxmox VE 5.3**

Adapun langkah-langkah instalasi dan konfigurasi *Proxmox VE 5.3* pada *VMWare Workstation 14 Pro* adalah sebagai berikut:

- Jalankan aplikasi VMWare Workstation 14 Pro melalui Start > VMWare > VMWare Workstation Pro.
- Tampil aplikasi *VMWare Workstation*. Untuk membuat *virtual machine* baru, pilih menu File > New Virtual Machine ..., seperti terlihat pada gambar berikut:

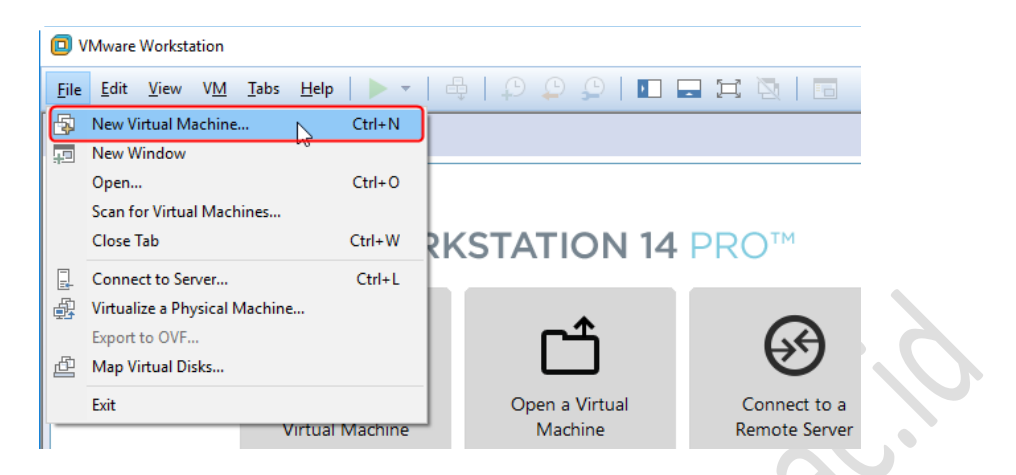

3. Tampil kotak dialog *New Virtual Machine Wizard* untuk menentukan jenis konfigurasi *virtual machine* yang ingin dibuat, seperti terlihat pada gambar berikut:

| New Virtual Machine Wizard      | ×                                                                                                    |
|---------------------------------|----------------------------------------------------------------------------------------------------|
|                                 | Welcome to the New Virtual<br>Machine Wizard                                                                                                    |
| 1/                              | What type of configuration do you want?                                                                                                    |
| VMWARE                          | <ul> <li>Typical (recommended)</li> </ul>                                                                                                    |
| WORKSTATION<br>PRO <sup>®</sup> | Create a Workstation 14.x virtual machine<br>in a few easy steps.                                                                                        |
|                                 | O Custom (advanced)                                                                                                    |
|                                 | Create a virtual machine with advanced<br>options, such as a SCSI controller type,<br>virtual disk type and compatibility with<br>older VMware products. |
| Help                            | < Back Next > Cancel                                                                                                    |

Terdapat 2 pilihan jenis konfigurasi yang dapat dipilih yaitu *Typical (recommended)* dan *Custom (advanced)*. Jenis konfigurasi *Typical* disarankan untuk dipilih ketika ingin membuat virtual machine melalui beberapa tahapan dengan mudah. Sebaliknya jenis konfigurasi *Custom* akan memberikan pilihan pengaturan lanjutan seperti penentuan jenis *controller SCSI*, jenis *virtual disk* dan kompatibilitas dengan produk *VMWare* versi sebelumnya. Pilih **Typical**, dan klik tombol **Next** > untuk melanjutkan.

4. Tampil kotak dialog *Guest Operating System Installation* untuk menentukan bagaimana cara instalasi sistem operasi dilakukan, seperti terlihat pada gambar berikut:

#### MODUL WORKSHOP MEMBANGUN SERVER VIRTUALISASI DENGAN PVE 5.3

| Guest Operating System Installation                                                                                                    |                                          |     |    |
|----------------------------------------------------------------------------------------------------|------------------------------------------|-----|----|
| A virtual machine is like a physical computer<br>system. How will you install the guest opera                                                                          | ; it needs an operating<br>ating system? |     |    |
| Install from:                                                                                                    |                                          |     |    |
| ◯ Installer disc:                                                                                                    |                                          |     |    |
| DVD RW Drive (E:)                                                                                                    | $\sim$                                   |     |    |
|                                                                                                    |                                          |     |    |
|                                                                                                    |                                          |     |    |
| O Installer disc image file (iso):                                                                                                    |                                          |     | •  |
| O Installer disc image file (iso): C:\!!!cers\! Putu Harivadi\Downloads\provmoj                                                                                        | V-IVE 5 1. V                             |     | •  |
| O Installer disc image file (iso):<br>C: \Users\I Putu Hariyadi\Downloads\proxmo                                                                                       | x-ve_5.1· V Brow                         | vse |    |
| ○ Installer disc image file (iso):<br>C: \Users\I Putu Hariyadi\Downloads\proxmo                                                                                       | x-ve_5.1· V Brow                         | vse |    |
| Installer disc image file (iso): C:\Users\I Putu Hariyadi\Downloads\proxmos I will install the operating system later.                                                 | x-ve_5.1: V Brow                         | vse |    |
| Installer disc image file (iso): C:\Users\I Putu Hariyadi\Downloads\proxmo: I will install the operating system later. The virtual machine will be created with a blan | x-ve_5,1; V Brow                         | vse |    |
| Installer disc image file (iso): C:\Users\I Putu Hariyadi\Downloads\proxmox I will install the operating system later. The virtual machine will be created with a blan | x-ve_5.1· V Brow                         | vse | Ś  |
| Installer disc image file (iso): C:\Users\I Putu Hariyadi\Downloads\proxmo: I will install the operating system later. The virtual machine will be created with a blan | x-ve_5.1: V Brow                         | vse | 20 |

Terdapat 3 pilihan yaitu *Install from Installer disc* untuk menginstalasi dari media disc seperti CD/DVD, *Install from Installer disc image file (iso)* untuk menginstalasi dari file ISO, dan *I will install the operating system later* untuk mempersiapkan virtual machine dengan hardisk kosong tanpa melakukan instalasi sistem operasi. Pilih *I will install the operating system later*, dan klik tombol **Next** > untuk melanjutkan.

5. Tampil kotak dialog *Select a Guest Operating System* untuk menentukan jenis sistem operasi yang akan diinstalasi pada virtual machine yang dibuat, seperti ditunjukkan pada gambar berikut:

|       | New Virtual Machine Wizard<br>Select a Guest Operating System<br>Which operating system will be installed on this virtual machine?                                            | ×     |
|-------|----------------------------------------------------------------------------------------------------|-------|
| ANNA. | Which operating system will be installed on this virtual machine?  Guest operating system Microsoft Windows Linux Novell NetWare Solaris VMware ESX Other Version Other Other | ~     |
|       | Help < Back Next > Ca                                                                                                    | ancel |

Pilih *Other* pada bagian *Guest operating system* dan *Other 64-bit* pada bagian *Version*.Klik tombol Next > untuk melanjutkan.

6. Tampil kotak dialog *Name the Virtual Machine* untuk menentukan nama pengenal *virtual machine* dan menentukan lokasi penyimpanan file *virtual machine* yang dibuat, seperti terlihat pada gambar berikut:

| New Virtual Machine Wizard                                                            | ×      |   |
|---------------------------------------------------------------------------------------|--------|---|
| Name the Virtual Machine<br>What name would you like to use for this virtual machine? |        | 2 |
| Virtual machine name:                                                                 |        | 0 |
| Proxmox VE                                                                            | ]      |   |
| Location:                                                                             |        |   |
| D:\Proxmox VE                                                                         | Browse |   |
|                                                                                       |        |   |
|                                                                                       |        |   |
| < Back Next >                                                                         | Cancel |   |

Pada bagian *Virtual machine name* masukkan nama pengenal virtual machine, sebagai contoh **Proxmox VE**. Sedangkan pada bagian *Location* tentukan lokasi penyimpanan file virtual machine yang dibuat dengan cara menekan tombol *Browse* ... sebagai contoh diletakkan di **D:\Proxmox VE**. Klik tombol **Next** > untuk melanjutkan.

7. Tampil kotak dialog *Specify Disk Capacity* untuk menentukan kapasitas media penyimpanan yang dialokasikan untuk virtual machine yang dibuat, seperti terlihat pada gambar berikut:

| New Virtual Machine Wizard                                                                                                    |   |
|----------------------------------------------------------------------------------------------------|---|
| Specify Disk Capacity<br>How large do you want this disk to be?                                                                                                    |   |
| The virtual machine's hard disk is stored as one or more files on the host computer's physical disk. These file(s) start small and become larger as you add applications, files, and data to your virtual machine.                                   |   |
| Maximum disk size (GB): 40                                                                                                    |   |
| Recommended size for Other 64-bit: 8 GB                                                                                                    |   |
| <ul> <li>Store virtual disk as a single file</li> <li>Split virtual disk into multiple files<br/>Splitting the disk makes it easier to move the virtual machine to another computer<br/>but may reduce performance with very large disks.</li> </ul> |   |
| Help < Back Next > Cancel                                                                                                    | ] |

Pada bagian *Maximum disk size (GB)* masukkan kapasitas media penyimpanan (hardisk) yang dialokasikan untuk virtual machine yang dibuat, sebagai contoh 40 GB. Klik tombol **Next** > untuk melanjutkan.

8. Tampil kotak dialog *Ready to Create Virtual Machine* yang menampilkan informasi ringkasan pengaturan yang telah ditentukan untuk virtual machine yang akan dibuat, seperti terlihat pada gambar berikut:

|    | New Virtual Machine                                    | Wizard                                                                   | ×  |
|----|--------------------------------------------------------|--------------------------------------------------------------------------|----|
| 2, | <b>Ready to Create</b><br>Click Finish to c<br>64-bit. | Virtual Machine<br>reate the virtual machine. Then you can install Other |    |
|    | The virtual machine v                                  | vill be created with the following settings:                             |    |
|    | Name:                                                  | Proxmox VE                                                               | ~  |
|    | Location:                                              | D:\Proxmox VE                                                            |    |
|    | Version:                                               | Workstation 14.x                                                         |    |
|    | Operating System:                                      | Other 64-bit                                                             |    |
|    |                                                        |                                                                          |    |
|    | Hard Disk:                                             | 40 GB, Split                                                             |    |
|    | Memory:                                                | 256 MB                                                                   |    |
|    | Network Adapter:                                       | NAT                                                                      |    |
| -  | Other Devices:                                         | CD/DVD, Sound Card                                                       | ×  |
|    |                                                        |                                                                          |    |
|    | Customize Hardwa                                       | are                                                                      |    |
|    |                                                        |                                                                          |    |
|    |                                                        |                                                                          |    |
|    |                                                        |                                                                          |    |
|    |                                                        |                                                                          |    |
|    |                                                        |                                                                          |    |
|    |                                                        | < Back Finish Can                                                        | el |
|    |                                                        |                                                                          |    |

Klik tombol **Finish** untuk membuat virtual machine.

9. Tampil kotak dialog yang menampilkan *virtual machine* yang telah berhasil dibuat yaitu dengan nama pengenal **Proxmox VE**, seperti terlihat pada gambar berikut:

| Help   ▶ ▼   ⊕  <br>× | <b>Q Q</b>                        |                                   |                                   |                                   |                                   |                                   |
|-----------------------|-----------------------------------|-----------------------------------|-----------------------------------|-----------------------------------|-----------------------------------|-----------------------------------|
| ×                     |                                   |                                   |                                   |                                   |                                   |                                   |
|                       |                                   |                                   |                                   |                                   |                                   |                                   |
|                       |                                   |                                   |                                   |                                   |                                   |                                   |
| e                     |                                   |                                   |                                   |                                   |                                   |                                   |
|                       |                                   |                                   |                                   |                                   |                                   |                                   |
|                       |                                   |                                   |                                   |                                   |                                   | 1                                 |
| 256 MB                |                                   |                                   |                                   |                                   |                                   |                                   |
| 1                     |                                   |                                   |                                   |                                   |                                   |                                   |
| 40 GB                 |                                   |                                   |                                   |                                   |                                   |                                   |
| Auto detect           |                                   |                                   |                                   |                                   |                                   |                                   |
| NAT                   |                                   |                                   |                                   |                                   |                                   |                                   |
| Auto detect           |                                   |                                   |                                   |                                   |                                   |                                   |
| Auto detect           |                                   |                                   |                                   |                                   |                                   |                                   |
| А<br>А                | JAT<br>Auto detect<br>Auto detect | JAT<br>Nuto detect<br>Nuto detect | JAT<br>huto detect<br>huto detect | JAT<br>huto detect<br>huto detect | JAT<br>Nuto detect<br>Nuto detect | JAT<br>Nuto detect<br>Nuto detect |

Selanjutnya klik *Edit virtual machine settings* untuk melakukan perubahan pada pengaturan *virtual machine* untuk beberapa komponen hardware, seperti terlihat pada gambar berikut:

| Device                                                                                  | Summary                                                                                            | Memory                                                                                                    |
|-----------------------------------------------------------------------------------------|----------------------------------------------------------------------------------------------------|----------------------------------------------------------------------------------------------------|
| Device<br>Memory<br>Processors<br>CD/DVD (IDE)<br>CD/DVD (IDE)<br>Sound Card<br>Display | Summary<br>256 MB<br>1<br>40 GB<br>Auto detect<br>NAT<br>Auto detect<br>Auto detect<br>Auto detect | Specify the amount of memory allocated to this virtual machine. The memory size must be a multiple of 4 MB.<br>Memory for this virtual machine: 256 MB<br>64 GB -<br>32 GB -<br>16 GB -<br>8 GB -<br>4 GB -<br>2 GB -<br>16 GB -<br>512 MB -<br>64 MB -<br>256 MB -<br>128 MB -<br>64 MB -<br>16 MB -<br>32 MB -<br>64 MB -<br>32 MB -<br>64 MB -<br>32 MB -<br>64 MB -<br>32 MB -<br>64 MB -<br>32 MB -<br>64 MB -<br>32 MB -<br>64 MB -<br>32 MB -<br>64 MB -<br>32 MB -<br>64 MB -<br>32 MB -<br>64 MB -<br>32 MB -<br>64 MB -<br>32 MB -<br>64 MB -<br>32 MB -<br>64 MB -<br>51 MB -<br>51 MB -<br>51 MB -<br>51 MB -<br>51 MB -<br>51 MB -<br>51 MB -<br>51 MB -<br>51 MB -<br>52 MB -<br>52 MB -<br>52 MB -<br>52 MB -<br>52 MB -<br>52 MB -<br>52 MB -<br>52 MB -<br>52 MB -<br>53 MB -<br>53 MB -<br>54 MB -<br>54 MB -<br>55 MB -<br>55 MB |
|                                                                                         | Add Remov                                                                                          | re .                                                                                                    |

10. Tampil kotak dialog *Virtual Machine Settings*. Pada tab *Hardware* di panel sebelah kiri pilih *Memory*. Selanjutnya pada panel detail sebelah kanan lakukan penyesuaian ukuran memori yang dialokasikan untuk *virtual machine* di parameter *Memory for this virtual Machine* sebagai contoh dialokasikan 4 GB, seperti terlihat pada gambar berikut:

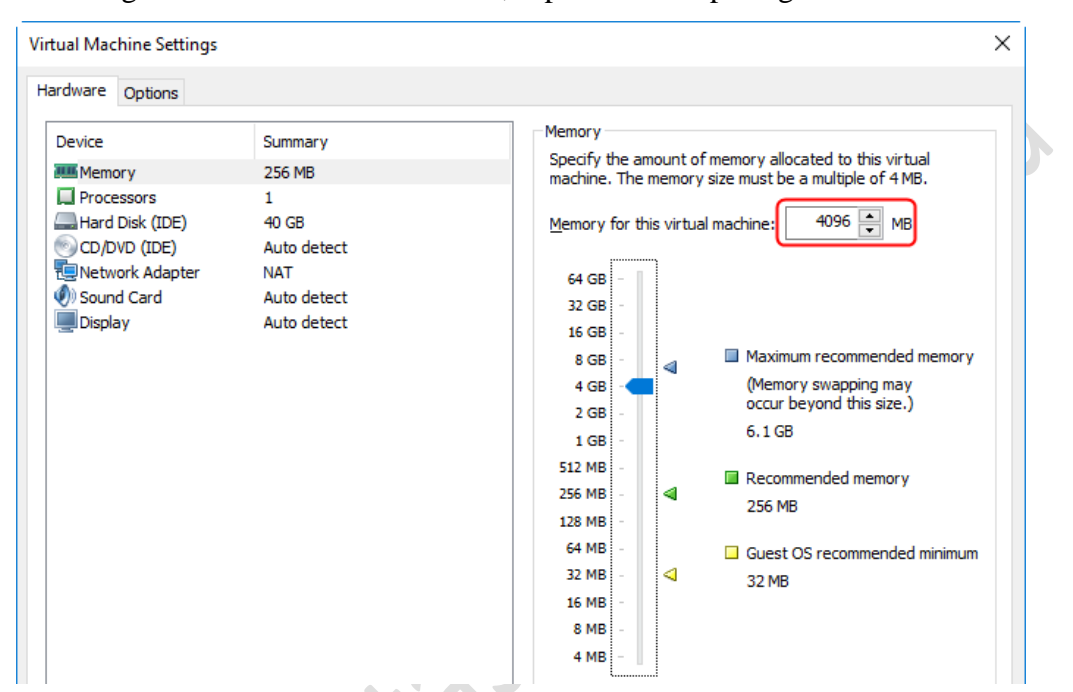

11. Pada tab *Hardware* di panel sebelah kiri dari *Virtual Machine Settings* pilih *CD/DVD* (IDE) untuk mengarahkan ke lokasi penyimpanan file ISO dari **Proxmox VE 5.3**. Selanjutnya pada panel sebelah kanan akan muncul detail pengaturan CD/DVD. Pada bagian *Connection*, pilih *Use ISO image file*, dan klik tombol *Browse*... untuk mengarahkan ke lokasi penyimpanan file ISO dari *Proxmox VE 5.3* yang akan digunakan sebagai media sumber instalasi, sebagai contoh terdapat di drive **D:\Master\proxmox-ve\_5.3-1.iso**, seperti terlihat pada gambar berikut:

| Virtual Machine Settings                                                                                        |                                                                                   | ×                                                                                                    |
|----------------------------------------------------------------------------------------------------|-----------------------------------------------------------------------------------|----------------------------------------------------------------------------------------------------|
| Hardware Options                                                                                                |                                                                                   |                                                                                                    |
| Device<br>Memory<br>Processors<br>Hard Disk (IDE)<br>CD/DVD (IDE)<br>Network Adapter<br>V Sound Card<br>Display | Summary<br>4 GB<br>1<br>40 GB<br>Auto detect<br>NAT<br>Auto detect<br>Auto detect | Device status        Connected        Connect at power on         Connection         OUse ghysical drive:         Auto detect         ● Use ISO image file:         D:\Waster\proxmox-ve_5.3-1.iso |

12. Pada tab Hardware di panel sebelah kiri dari Virtual Machine Settings pilih Network Adapter. Selanjutnya pada panel sebelah kanan akan muncul detail pengaturan Network Adapter. Pada bagian Network connection beberapa pilihan jenis koneksi jaringan yang dapat digunakan oleh Network Adapter yaitu Bridged (untuk dapat terhubung secara langsung ke jaringan fisik), Network Address Translation (NAT - untuk berbagi pakai alamat IP dari host), Host-only (untuk terhubung ke jaringan privat yang dibagi pakai dengan host), dan Custom (untuk secara spesifik menentukan virtual network yang ingin digunakan). Pada bagian Network connection dipilih Host-only, seperti terlihat pada gambar berikut:

| rtual Machine Settings<br>Hardware Options                                        |                                                                                                    |                                                                                                    |  |
|-----------------------------------------------------------------------------------|----------------------------------------------------------------------------------------------------|----------------------------------------------------------------------------------------------------|--|
| Device<br>Memory<br>Hard Disk (IDE)<br>CD/DVD (IDE)<br>Network Adapter<br>Display | Summary<br>4 GB<br>1<br>40 GB<br>Using file D:\Master\proxmox-v<br>NAT<br>Auto detect<br>Auto detect | Device status Connected Connect at power on Network connection Bridged: Connected directly to the physical network Replicate physical network connection state NAT: Used to share the host's IP address Host-only: A private network shared with the host Custom: Specific virtual network VMinet0 LAN segment: LAN Segments Advanced. |  |

Klik tombol **OK** untuk menutup kotak dialog *Virtual Machine Settings*. Selanjutnya klik **Power on the virtual machine** untuk menghidupkan *virtual machine* dan memulai instalasi *Proxmox VE 5.3* pada *virtual machine* yang telah dibuat, seperti terlihat pada gambar berikut:

| Proxmox VE - VMware Workstation                                 | - | Х |
|-----------------------------------------------------------------|---|---|
| File Edit View VM Tabs Help   🕨 🗸 🖶 🖓 💭 💭 💭 🔚 🗔 🗔 🗔             |   |   |
|                                                                 |   |   |
| Proxmox VE                                                      |   |   |
| Power on this virtual machine     Edit virtual machine settings |   |   |

13. Tampil menu awal instalasi berupa *Welcome to Proxmox Virtual Environment* untuk menentukan jenis instalasi yang akan dilakukan, seperti terlihat pada gambar berikut:

Proxmox VE 5.3 (iso release 1) - http://www.proxmox.com/

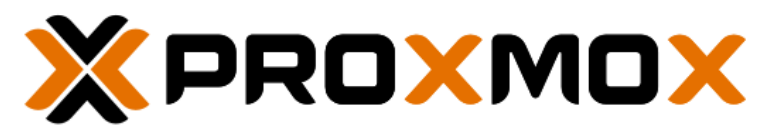

# Welcome to Proxmox Virtual Environment

Install Proxmox VE Install Proxmox VE (Debug mode) Rescue Boot Test memory

Terdapat beberapa pilihan yang tampil yaitu *Install Proxmox VE* (untuk menginstalasi secara normal), *Install Proxmox VE (Debug mode)* untuk menginstalasi pada mode debug yang akan membuka shell console pada beberapa tahapan instalasi dimana umumnya digunakan oleh developer, *Rescue Boot* (untuk memperbaiki sistem Proxmox yang telah terinstalasi ketika tidak dapat melakukan *booting* dengan normal), *Test Memory* (untuk melakukan pengujian pada RAM yang terpasang pada komputer apakah berfungsi dan bebas dari kesalahan atau *error*). Secara default telah terpilih **Install Proxmox VE**. Tekan tombol **Enter** untuk melanjutkan instalasi pada mode tersebut.

14. Tampil kotak dialog yang menampilkan pesan "No support for KVM virtualisation detected. Check BIOS settings for Intel VT / AMD-V /SVM.", seperti terlihat pada gambar berikut:

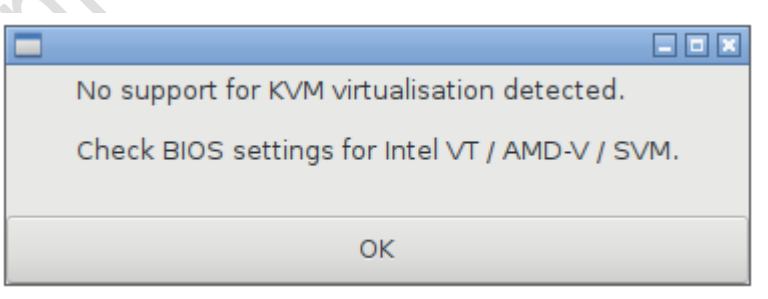

Pesan ini menginformasikan bahwa tidak terdeteksi dukungan untuk virtualisasi KVM dan diminta untuk melakukan pengecekan pada pengaturan **BIOS** untuk **Intel VT/AMD-V/SVM**. Tekan tombol **OK** untuk melanjutkan instalasi.

15. Tampil kotak dialog persetujuan lisensi "GNU Affero General Public License", seperti terlihat pada gambar berikut:

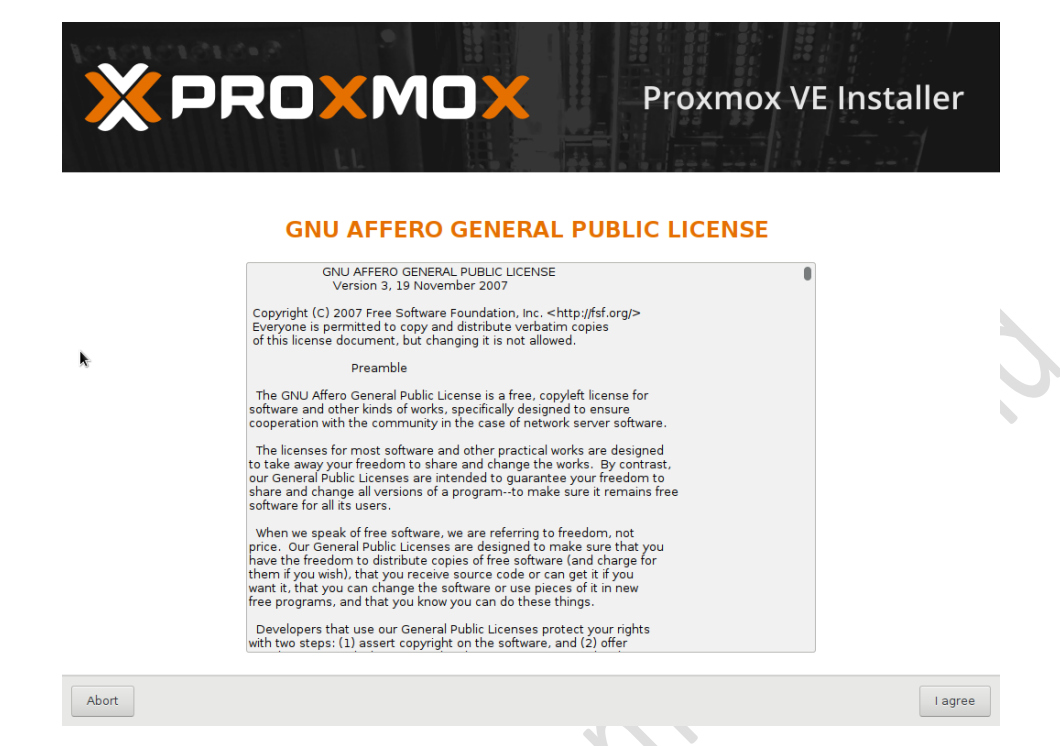

Klik tombol I Agree untuk menyetujui lisensi dan melanjutkan instalasi.

16. Tampil kotak dialog Proxmox Virtualization Environment (PVE) untuk memilih

Target hardisk sebagai lokasi instalasi, seperti terlihat pada gambar berikut:

| <b>PROXMOX</b> Proxmox VE Installer                                                                                                    |
|----------------------------------------------------------------------------------------------------|
| <ul> <li>The Proxmox Installer automatically partitions your hard disk. It installs all required packages and finally makes the system bootable from hard disk. All existing partitions and data will be lost.</li> <li>Press the Next button to continue installation.</li> <li>Automatic hardware detection The installer automatically configures your hardware.</li> <li>Graphical user interface Final configuration will be done on the graphical user interface via a web browser.</li> </ul> |
| Target Harddisk: //dev/sda (40GB, VMware Virtual I)  Options Abort                                                                                                    |

Terlihat **Target Hardisk** yang telah terpilih adalah /**dev/sda** dengan kapasitas **40GB**. *Installer Proxmox* akan secara otomatis membuat partisi pada hardisk dan menginstalasi
paket-paket yang dibutuhkan serta membuat sistem dapat di boot dari hardisk. **Perhatian:** keseluruhan partisi dan data akan hilang. *Installer* akan menggunakan *Logical Volume Manager (LVM)* apabila file system yang dipilih adalah **ext3**, **ext4** atau **xfs**. Secara default telah terpilih **ext4**. Jika diperlukan dapat pula dilakukan pengaturan jenis *file system* dan parameter LVM lainnya dengan menekan tombol **Options**.

Klik tombol Next untuk melanjutkan instalasi.

17. Tampil kotak dialog "Location and Time Zone selection" untuk mengatur *Country, Time zone* dan *Keyboard Layout*, seperti terlihat pada gambar berikut:

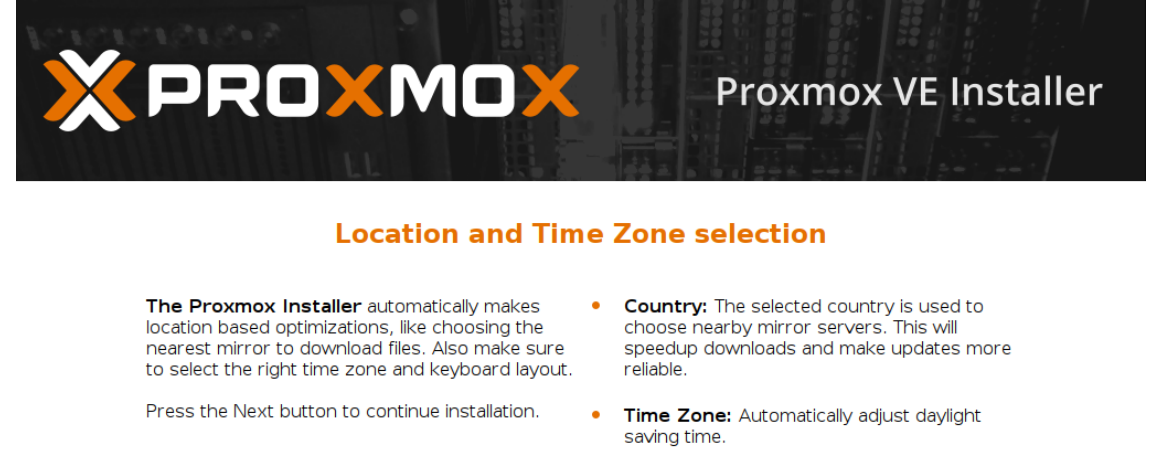

 Keyboard Layout: Choose your keyboard layout.

| Country         | Indonesia       |
|-----------------|-----------------|
| Time zone       | Asia/Makassar 👻 |
| Keyboard Layout | U.S. English 👻  |
| Abort           | Next            |

Pada isian **Country** masukkan **Indonesia**. Sedangkan pengaturan zone waktu dapat dilakukan dengan memilih menu *dropdown* dari parameter **Time zone**. Untuk Waktu Indonesia Barat (WIB) pilih *Asia/Jakarta*, untuk Waktu Indonesia Tengah (WITA) pilih *Asia/Makassar*, sedangkan Wilayah Indonesia Timur (WIT) pilih *Asia/Jayapura*. Pilih **Asia/Makassar**. Klik tombol **Next** untuk melanjutkan.

18. Tampil kotak dialog Administration Password and E-mail Address untuk mengatur *Password* dari user "*root*" dan *E-mail*, seperti terlihat pada gambar berikut:

| × PRO×MO×                                                                                            | Proxmox VE Installer                                                                                                    |
|----------------------------------------------------------------------------------------------------|----------------------------------------------------------------------------------------------------|
| Administration Passw                                                                                 | /ord and E-Mail Address                                                                                                    |
| Proxmox Virtual Environment is a full featured<br>highly secure GNU/Linux system based on<br>Debian. | <ul> <li>Password: Please use a strong password. It<br/>should have 8 or more characters. Also<br/>combine letters, numbers, and symbols.</li> </ul>                                                                                                    |
| Please provide the <i>root</i> password in this step.                                                | <ul> <li>E-Mail: Enter a valid email address. Your<br/>Proxmox VE server will send important alert<br/>notifications to this email account (such as<br/>backup failures, high availability events, etc.).</li> <li>Press the Next button to continue</li> </ul> |
|                                                                                                    | installation.                                                                                                    |
| Password                                                                                             | •••••                                                                                                    |
| Confirm                                                                                              | ••••••                                                                                                    |
| E-Mail                                                                                               | admin@iputuhariyadi.net                                                                                                    |
| Abort                                                                                                | Next                                                                                                    |

Pada isian **Password** dan **Confirm**, masukkan sandi login yang akan digunakan oleh user "**root**", sebagai contoh "**12345678**". Sedangkan pada isian **E-mail**, masukkan alamat untuk yang akan digunakan oleh Proxmox untuk mengirimkan notifikasi terkait kegagalan *backup*, *high availability events*, dan lainnya, sebagai contoh **admin@iputuhariyadi.net**. Tekan tombol **Next** untuk melanjutkan instalasi.

- 19. Tampil kotak dialog **Management Network Configuration** untuk mengatur konfigurasi jaringan. Lengkapi isian dari masing-masing parameter berikut:
  - a) **Hostname (FQDN)**, masukkan nama komputer dengan format *Fully Qualified Domain Name*, sebagai contoh **pve.iputuhariyadi.net**.
  - b) IP Address, masukkan alamat IP yang digunakan oleh Proxmox yaitu
     192.168.169.1 sesuai dengan rancangan jaringan ujicoba.
  - c) Netmask, masukkan alamat subnetmask yaitu 255.255.255.0.
  - d) Gateway, masukkan alamat *gateway* untuk komunikasi ke beda jaringan atau ke *Internet*, sebagai contoh 192.168.169.254.
  - e) **DNS Server**, masukkan alamat *server Domain Name System (DNS)* untuk mentranslasikan nama domain ke alamat IP dan sebaliknya, sebagai contoh **192.168.169.254**.

seperti terlihat pada gambar berikut:

| × PROXMO                                                                                                    | Proxmox VE Installer                                                                                                    |
|----------------------------------------------------------------------------------------------------|----------------------------------------------------------------------------------------------------|
| Management N                                                                                                    | letwork Configuration                                                                                                    |
| Please verify the displayed network<br>configuration. You will need a valid network<br>configuration to access the management<br>interface after installation.<br>Afterwards press the Next button to continu<br>installation. The installer will then partition you<br>hard disk and start copying packages. | <ul> <li>IP address: Set the IP address for the<br/>Proxmox Virtual Environment.</li> <li>Netmask: Set the netmask of your network.</li> <li>Gateway: IP address of your gateway or<br/>firewall.</li> <li>DNS Server: IP address of your DNS server.</li> </ul> |
| Management Interface:                                                                                                    | ens32 - 00:0c:29:3a:a1:88 (e1000) 🗸                                                                                                    |
| Hostname (FQDN):                                                                                                    | pve.iputuhariyadi.net                                                                                                    |
| IP Address:                                                                                                    | 192.168.169.1                                                                                                    |
| Netmask:                                                                                                    | 255.255.255.0                                                                                                    |
| Gateway:                                                                                                    | 192.168.169.254                                                                                                    |
| DNS Server:                                                                                                    | 192.168.169.254                                                                                                    |
| Abort                                                                                                    | Next                                                                                                    |

Tekan tombol Next untuk melanjutkan instalasi.

20. Tampil kotak dialog yang menampilkan proses pembuatan partisi, format hardisk dan penyalinan paket-paket ke target hardisk, seperti terlihat pada gambar berikut:

|                                                                                                    | Virtualiza                                                                                                    | ation Platform                                                                                                    |
|----------------------------------------------------------------------------------------------------|----------------------------------------------------------------------------------------------------|----------------------------------------------------------------------------------------------------|
| Open Sou<br>- Enterpris<br>- Central M<br>- Clusterin<br>- Online Bæ<br>- Live Migr<br>- 32 and 6<br>Visit www<br>informatio | urce Virtualization Platform<br>se ready<br>danagement<br>g<br>ackup solution<br>ation<br>4 bit guests<br><b>, proxmox.com</b> for additional<br>n and the Wiki about Proxmox VE. | <ul> <li>Container Virtualization<br/>Only 1-3% performance loss using OS<br/>virtualization as compared to using a<br/>standalone server.</li> <li>Full Virtualization (KVM)<br/>Run unmodified virtual servers - Linux or<br/>Windows.</li> </ul> |

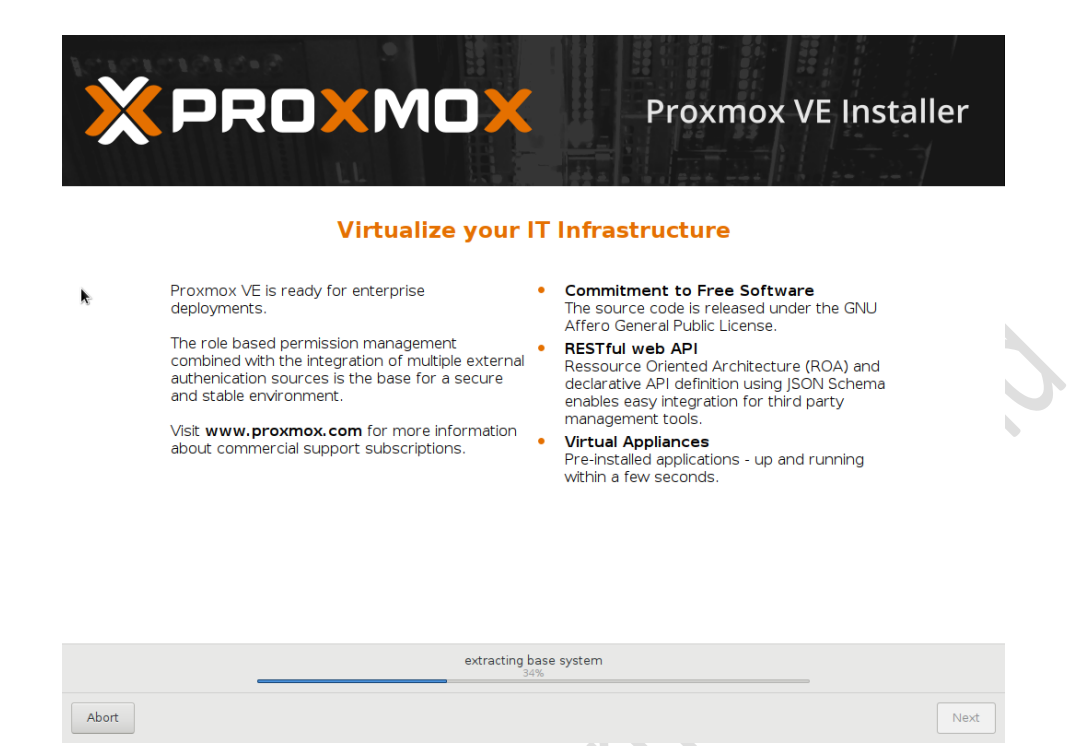

Tunggu hingga proses instalasi selesai.

21. Tampil kotak dialog Installation successful! yang menginformasikan instalasi Proxmox

VE telah selesai diinstalasi dan siap digunakn, seperti terlihat pada gambar berikut:

| à |                                                                                  |  |
|---|----------------------------------------------------------------------------------|--|
|   | Installation successful!                                                         |  |
|   | The Proxmox Virtual Environment is now installed<br>and ready to use.            |  |
| 2 | Next steps     Reboot and point your web browser to the     selected IP address. |  |
|   | information.                                                                     |  |
|   |                                                                                  |  |

Tekan tombol **Reboot**. Tunggu hingga proses *reboot* selesai dilakukan. Setelah proses *reboot* selesai dilakukan maka akan tampak prompt login untuk otentikasi sebelum dapat mengakses sistem *Proxmox*, seperti terlihat pada gambar berikut:

Welcome to the Proxmox Virtual Environment. Please use your web browser to configure this server – connect to: https://192.168.169.1:8006/ \_\_\_\_\_\_pve login: \_

Konfigurasi selanjutnya dapat dilakukan melalui antarmuka web dari *Proxmox* yang dapat diakses pada alamat http://192.168.169.1:8006.

### C. Konfigurasi Client Windows 10

Adapun langkah-langkah konfigurasi yang dilakukan pada *Client Windows 10* adalah sebagai berikut:

 Mengatur pengalamatan IP dan parameter TCP/IP lainnya melalui taskbar bagian pojok kanan bawah dengan cara klik kanan pada icon Network dan pilih Open Network & Sharing Center, seperti terlihat pada gambar berikut:

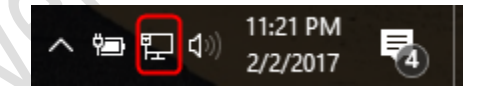

2. Tampil kotak dialog **Network and Sharing Center**. Pilih **Change Adapter Settings**, seperti terlihat pada gambar berikut:

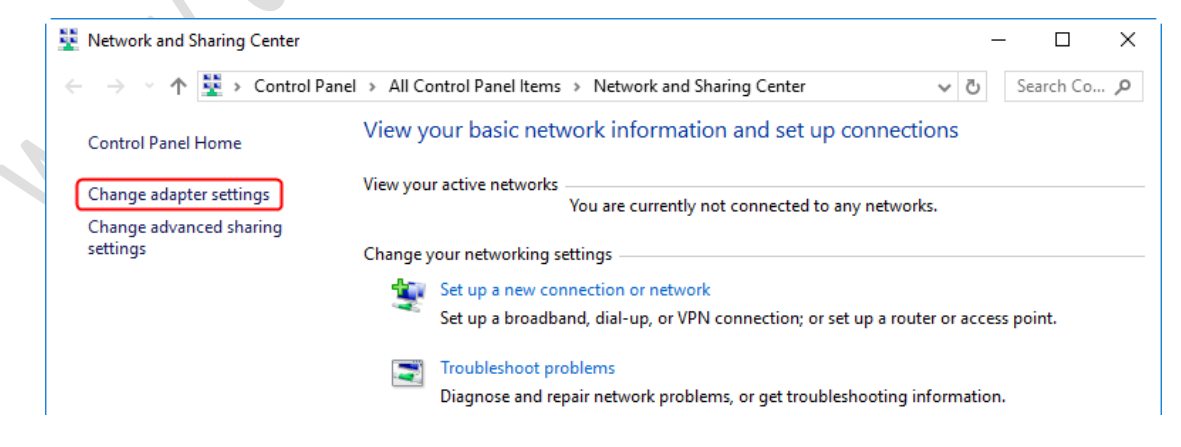

 Tampil kotak dialog Network Connections. Klik dua kali pada VMWare Network Adapter VMNet1, seperti terlihat pada gambar berikut:

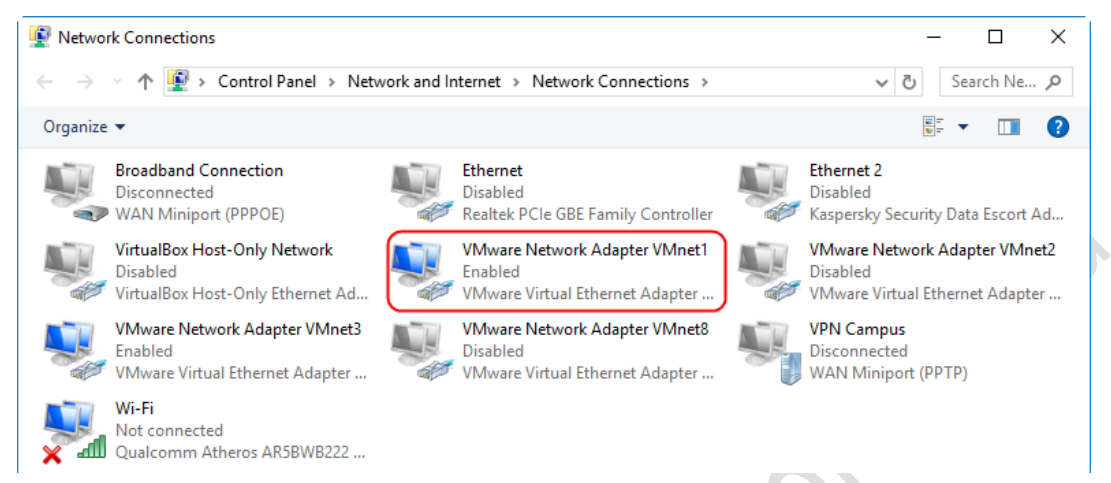

4. Tampil kotak dialog **VMware Network Adapter VMnet1 Status**. Klik tombol **Properties**, seperti terlihat pada gambar berikut:

|     | 🖗 VMware Network Ada                                                                                     | pter VMnet1 Status                                                     | ×                          |
|-----|----------------------------------------------------------------------------------------------------|------------------------------------------------------------------------|----------------------------|
|     | General                                                                                                  |                                                                        |                            |
|     | Connection<br>IPv4 Connectivity:<br>IPv6 Connectivity:<br>Media State:<br>Duration:<br>Speed:<br>Details | No network acces<br>No network acces<br>Enable<br>00:02:4<br>100.0 Mb; | ss<br>ss<br>ed<br>43<br>os |
| . 3 | Activity                                                                                                 | nt — 💵 — Receive                                                       | d                          |
| . 1 | Packets:                                                                                                 | 248                                                                    | 0                          |
|     | Properties 🕴                                                                                             | Disable Diagnose                                                       |                            |
| 1.  |                                                                                                    | Clo                                                                    | se                         |

Tampil kotak dialog VMware Network Adapter VMnet1 Properties. Pada bagian "This connection uses the following items:", klik dua kali pada pilihan Internet Protocol Version 4 (TCP/IPv4), seperti terlihat pada gambar berikut:

| VMware Network Adapter VMnet1 Propertie                                                                                                    | s X                      |
|----------------------------------------------------------------------------------------------------|--------------------------|
| Connect using:                                                                                                    |                          |
| 🕎 VMware Virtual Ethemet Adapter for VMnet 1                                                                                                    |                          |
| This areas that and the following items                                                                                                    | Configure                |
| Client for Microsoft Networks VMware Bridge Protocol File and Printer Sharing for Microsoft Network Npcap Packet Driver (NPCAP) Npcap Packet Driver (NPCAP) (Wi-Fi) Intermet Protocol Version 4 (TCP/IPv4) Microsoft Network Adapter Multiplexor Processor | tocol                    |
| Install Uninstall                                                                                                    | Properties               |
| Transmission Control Protocol/Internet Protocol.<br>wide area network protocol that provides commu<br>across diverse interconnected networks.                                                                                                    | The default<br>inication |
| ОК                                                                                                    | Cancel                   |

6. Tampil kotak dialog **Internet Protocol Version 4 (TCP/IPv4) Properties**. Pilih *Use the following IP Address*, seperti terlihat pada gambar berikut:

|   | Internet Protocol Version 4 (TCP/IP                                                                             | v4) Properties                                                               | × |
|---|----------------------------------------------------------------------------------------------------|------------------------------------------------------------------------------|---|
|   | General                                                                                                    |                                                                              |   |
|   | You can get IP settings assigned au<br>this capability. Otherwise, you need<br>for the appropriate IP settings. | itomatically if your network supports<br>d to ask your network administrator |   |
|   | Obtain an IP address automat                                                                                    | ically                                                                       |   |
|   | • Use the following IP address:                                                                                 |                                                                              |   |
|   | IP address:                                                                                                    | 192 . 168 . 169 . 2                                                          |   |
|   | Subnet mask:                                                                                                    | 255 . 255 . 255 . 0                                                          |   |
|   | Default gateway:                                                                                                |                                                                              |   |
|   | Obtain DNS server address au                                                                                    | itomatically                                                                 |   |
|   | • Use the following DNS server a                                                                                | addresses:                                                                   |   |
|   | Preferred DNS server:                                                                                           |                                                                              |   |
|   | Alternate DNS server:                                                                                           |                                                                              |   |
|   | Validate settings upon exit                                                                                     | Advanced                                                                     |   |
| ~ |                                                                                                    | OK Cance                                                                     | ! |

Pada isian **IP address:**, masukkan **192.168.169.2**. Sedangkan pada isian **Subnet mask:**, masukkan **255.255.255.0**. Klik tombol **OK** > **OK** > **Close**. Tutup kotak dialog **Network and Sharing Center**.

 Buka Command Prompt Windows dengan menekan tombol Windows+R. Pada inputan form yang tampil, ketik"cmd" dan tekan tombol Enter.

| 🖅 Run         | ×                                                                                                    |
|---------------|----------------------------------------------------------------------------------------------------|
| ٨             | Type the name of a program, folder, document, or Internet resource, and Windows will open it for you. |
| <u>O</u> pen: | cmd ~                                                                                                 |
|               | OK Cancel <u>B</u> rowse                                                                              |

8. Pada **Command Prompt** masukkan perintah "**ipconfig/all** | **more**" untuk memverifikasi pengalamatan IP yang telah diatur, seperti terlihat pada gambar berikut:

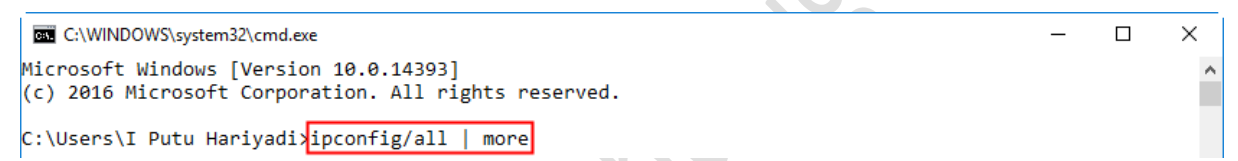

Tekan tombol spasi untuk menampilkan layar berikutnya. Pastikan adapter VMware Network

Adapter VMnet1 telah menggunakan alamat IP dan subnetmask yang telah diatur pada langkah sebelumnya, seperti terlihat pada gambar berikut:

```
C:\WINDOWS\system32\cmd.exe
Ethernet adapter VMware Network Adapter VMnet1:
 Connection-specific DNS Suffix . :
 Autoconfiguration Enabled . . . . : Yes
 Link-local IPv6 Address . . . . : <u>fe80::94bc:a8a:1e84:8ec4</u>%6(Preferred)
 Default Gateway . . . . . . . . :
 DNS Servers . . . . . . . . . . . . . . fec0:0:0:ffff::1%1
                   fec0:0:0:ffff::2%1
                   fec0:0:0:ffff::3%1
 NetBIOS over Tcpip. . . . . . . : Enabled
```

Tekan tombol **q** untuk keluar.

 Verifikasi koneksi dari *client Windows 10* ke *VM Proxmox* menggunakan perintah "ping 192.168.169.1" pada Command Prompt Windows, seperti terlihat pada gambar berikut: C:\WINDOWS\system32\cmd.exe

C:\Users\I Putu Hariyadi>ping 192.168.169.1 Pinging 192.168.169.1 with 32 bytes of data: Reply from 192.168.169.1: bytes=32 time<1ms TTL=64 Reply from 192.168.169.1: bytes=32 time<1ms TTL=64 Reply from 192.168.169.1: bytes=32 time<1ms TTL=64 Reply from 192.168.169.1: bytes=32 time<1ms TTL=64 Ping statistics for 192.168.169.1:

Packets: Sent = 4, Received = 4, Lost = 0 (0% loss), Approximate round trip times in milli-seconds: Minimum = Oms, Maximum = Oms, Average = Oms

Terlihat koneksi ke VM Proxmox telah berhasil dilakukan.

### **D. Konfigurasi Proxmox VE 5.3**

Adapun langkah-langkah untuk mengkonfigurasi Proxmox VE 5.3 melalui antarmuka berbasis web adalah sebagai berikut:

 Buka *browser* sebagai contoh menggunakan Chrome. Pada address bar dari browser, masukkan URL <u>https://192.168.169.1:8006</u>. Hasil pengaksesan, seperti terlihat pada gambar berikut:

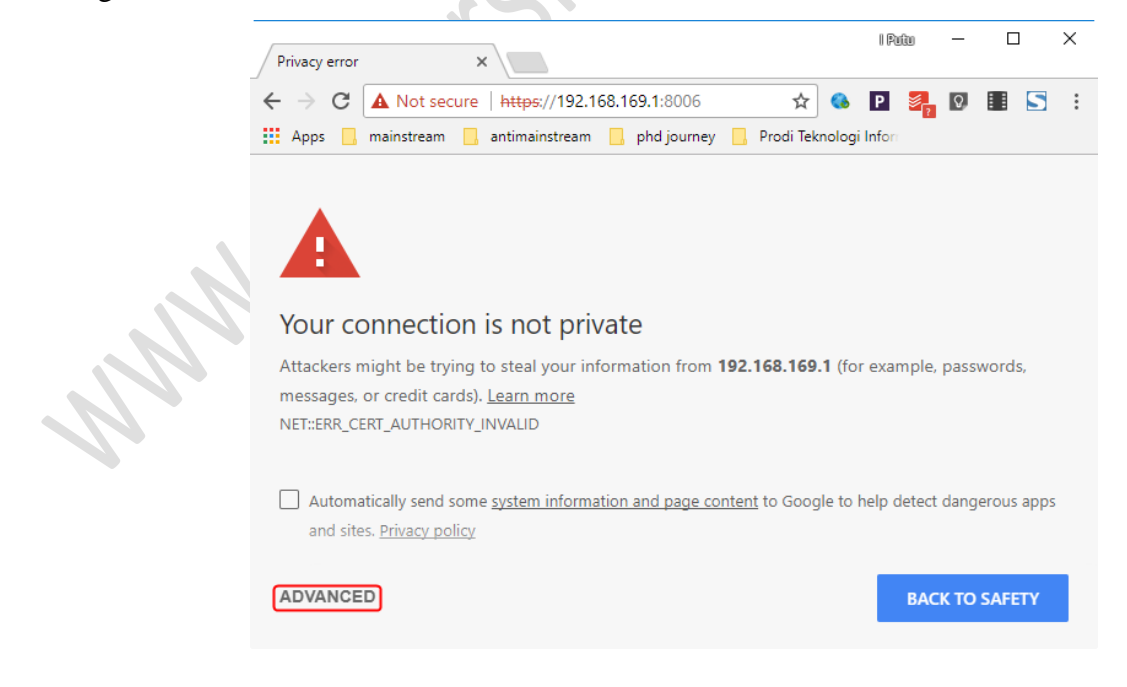

Tampil pesan peringatan "Your connection is not private". Klik Advanced untuk melanjutkan pengaksesan dan klik link "Proceed to 192.168.169.1 (unsafe)", seperti terlihat pada gambar berikut:

| Privacy error X                                                                                                    | l Putu                      | _                          |                  | × |
|----------------------------------------------------------------------------------------------------|-----------------------------|----------------------------|------------------|---|
| $\leftarrow$ $\rightarrow$ C A Not secure   https://192.168.169.1:8006 $\bigstar$                                                                                                    | Р 🌌                         | Q,                         |                  | : |
| 🗰 Apps 📙 mainstream 🧧 antimainstream 🧾 phd journey 📃 Prodi Teknolo                                                                                                    | gi Infor                    |                            |                  |   |
|                                                                                                    |                             |                            |                  |   |
| This server could not prove that it is <b>192.168.169.1</b> ; its security certificate computer's operating system. This may be caused by a misconfiguration or your connection.  Proceed to 192.168.169.1 (unsafe) | is not trust<br>r an attack | ed by <u>y</u><br>er inter | your<br>rcepting |   |
| HIDE ADVANCED                                                                                                    | BA                          | ск то :                    | SAFETY           |   |

Maka *web interface* dari konfigurasi *Proxmox* berhasil diakses, seperti terlihat pada gambar berikut:

| C A Not secure   https://192.168.169.1:8006/#v1:0:1                                                                                                    | C A Not secure   https://192.168.169.1:8006/#v1:0:1   Apps animation antimainstream in phd journey in Prodi Teknologi Information  PROXMON Virtual Environment Search  Documentation in the photon of the photon of                                      | X pve - Proxm              | x Virtual Em ×                                  |              |                   |        |           |   |
|----------------------------------------------------------------------------------------------------|----------------------------------------------------------------------------------------------------|----------------------------|-------------------------------------------------|--------------|-------------------|--------|-----------|---|
| Apps mainstream mainstream mainst | Apps in mainstream in antimainstream in phd journey in Prodi Teknologi Infor<br>PROXING Virtual Environment Search in Documentation in<br>Server View in the proximation in the password:<br>Password:<br>Realm: Linux PAM standard authentication in intervention in the password intervention in the password intervention intervention interventi | $\leftarrow \rightarrow G$ | Not secure   https://192.168.169.1:8006/#v1:0:1 | \$           | Р 🎽               | ? 0,   |           | : |
| Server View     Server View     Datacenter     Proxmox VE Login     User name:     Password:     Realm:   Linux PAM standard authentication   Image:   English     Save User name:     Login                                                                                                    | Server View     Server View     Proxmox VE Login     User name:     Password:     Realm:     Linux PAM standard authentication     Image:   English     Save User name:     Login                                                                                                    | Apps 🔜 m                   | nstream 📙 antimainstream 📃 phd journey 📙 Pro    | odi Teknolog | <b>ji Info</b> rr |        |           |   |
| Server View       ✓         Cluster loc       Proxmox VE Login         User name:                                                                                                    | Server View         Cluster lor         Proxmox VE Login         User name:         Password:         Realm:       Linux PAM standard authentication         Start Time          Start Time          Stave User name:       Login                                                                                                    | × PRO×                     | <b>NOX</b> Virtual Environment Search           |              | •                 | 🗐 Docu | mentation |   |
| Proxmox VE Login      User name:     Password:      Realm: Linux PAM standard authentication I      Language: English     Status      Save User name: Login                                                                                                    | ✓ Construction       Proxmox VE Login         User name:                                                                                                    | Server View                |                                                 |              |                   |        |           |   |
| Proxmox VE Login         User name:         Password:         Password:         Realm:       Linux PAM standard authentication         Start Time J       Language:         English          Save User name:       Login                                                                                                    | Proxmox VE Login         User name:         Password:         Password:         Realm:       Linux PAM standard authentication         Start Time↓       Language:         English       ✓         Save User name:       Login                                                                                                    | V 🕞 Datacenter             |                                                 |              |                   |        |           |   |
| Tasks       Cluster lo:         Realm:       Linux PAM standard authentication         Start Time       Language:         English          Stave User name:       Login                                                                                                    | Tasks       Cluster loc         Tasks       Cluster loc         Realm:       Linux PAM standard authentication         Start Time                                                                                                    |                            | Proxmox VE Login                                |              |                   |        |           |   |
| Tasks       Cluster loc         Realm:       Linux PAM standard authentication         Start Time↓       Language:         English       ✓         Save User name:       Login                                                                                                    | Tasks       Cluster lo:         Tasks       Cluster lo:         Realm:       Linux PAM standard authentication         Language:       English         Save User name:       Login                                                                                                    |                            |                                                 |              | ]                 |        |           |   |
| Tasks       Cluster log         Realm:       Linux PAM standard authentication         Start Time J       Language:         English          Save User name:       Login                                                                                                    | Tasks       Cluster log         Realm:       Linux PAM standard authentication         Start Time       Language:         English       ·         Save User name:       Login                                                                                                    |                            | Deenward                                        |              |                   |        |           |   |
| Start Time J. Language: English Status                                                                                                    | Start Time ↓     Language:     English     ✓      Status       Save User name:     Login                                                                                                    | Tasks Clu                  | er loc Realm: Linux PAM standard authentication | ιT           | ~                 |        |           |   |
| Save User name: 🗌 Login                                                                                                    | Save User name: 🗌 Login                                                                                                    | Start Time ↓               | Language: English                               |              | ~                 |        |           |   |
|                                                                                                    |                                                                                                    |                            | Save User name                                  | e: 🗆 🚺       | oain              |        |           |   |
|                                                                                                    |                                                                                                    |                            |                                                 |              |                   |        |           |   |
|                                                                                                    |                                                                                                    |                            |                                                 |              |                   |        |           |   |

Pada kotak dialog otentikasi *Proxmox VE Login*, lengkapi isian "User name" dan "Password". Pada isian "User name", masukkan "root". Sedangkan pada isian "*Password*", masukkan sandi login dari user "*root*" yaitu 12345678, seperti terlihat pada gambar berikut:

| Proxmox \  | /E Login                          |       |           |
|------------|-----------------------------------|-------|-----------|
| User name: | root                              |       | $\dot{O}$ |
| Password:  |                                   |       |           |
| Realm:     | Linux PAM standard authentication | ~     |           |
| Language:  | English                           | ~     |           |
|            | Save User name: 🗌                 | Login |           |

### Klik tombol **Login**.

3. Tampil kotak dialog "**No valid subscription**" yang menginformasikan bahwa Anda tidak memiliki *subscription* yang valid untuk server ini, seperti terlihat pada gambar berikut:

| 💥 pve - Proxmox                   | Virtual Environme 🗙 | +                                 |                                |                                                    |                           |         | -                       |                   | ×       |
|-----------------------------------|---------------------|-----------------------------------|--------------------------------|----------------------------------------------------|---------------------------|---------|-------------------------|-------------------|---------|
| ← → C                             | https://192.168     | 3.169.1:8006/#v1:0:18             | 3:4:::::                       |                                                    | <b>07</b> Q               | ☆ 📀     | New 🚺 🛤                 |                   | :       |
| × PROXM                           | Virtual Enviro      | nment 5.3-5 Search                |                                | You are logged in as 'root@pam' 🏶                  | Documentation             |         |                         |                   |         |
| Server View                       |                     | Datacenter                        |                                |                                                    |                           |         |                         | 0                 | Help    |
| Datacenter     Datacenter     pve |                     | Q Search                          |                                |                                                    |                           | Search: |                         |                   |         |
|                                   |                     | No valid subscription             | n                              |                                                    |                           |         | CPU usage<br>13.9% of 1 | Uptime<br>00:32:0 | )<br>08 |
|                                   |                     | You do not have list of available | e a valid subscrip<br>options. | otion for this server. Please visit <u>www.pre</u> | <u>oxmox.com</u> to get a |         |                         | -                 |         |
|                                   |                     |                                   |                                | ОК                                                 |                           |         |                         |                   | Þ       |
| Tasks Cluster I                   | log                 |                                   |                                |                                                    |                           |         |                         |                   |         |
|                                   |                     | Node                              | User name                      |                                                    |                           |         |                         |                   |         |
| Jan 27 17:43:13                   | Jan 27 17:43:13     | pve                               | root@pam                       | Start all VMs and Container                        | s                         |         | Ж                       |                   |         |
| Jan 27 10:59:44                   | Jan 27 10:59:44     | pve                               | root@pam                       | Start all VMs and Container                        | s                         |         | Ж                       |                   |         |
| lap 07 40-56-00                   | Inc. 27 40-56-20    | 010                               | root@nom                       | Ctop all VAIs and Container                        | -                         |         |                         |                   |         |

Pilihan jenis *subscription* dapat diakses lebih lanjut pada situs Proxmox di alamat <u>www.proxmox.com</u>. Klik tombol **OK**.

4. Tampil halaman Server View dari Proxmox, seperti terlihat pada gambar berikut:

### MODUL WORKSHOP MEMBANGUN SERVER VIRTUALISASI DENGAN PVE 5.3

| 💥 pve - Proxmox Virt                      | 🗱 pve - Proxmox Virtual Environme 🗙 🕂 🦳 — 🗆 🗙 |          |                 |        |                    |                                     |                              |             |           |         |            |         |       |
|-------------------------------------------|-----------------------------------------------|----------|-----------------|--------|--------------------|-------------------------------------|------------------------------|-------------|-----------|---------|------------|---------|-------|
| $\leftrightarrow$ $\rightarrow$ C $\cong$ | https://192.168                               | 8.169.1: | 8006/#v1:0:18:4 | 4::::: |                    |                                     |                              | <b>0-</b> 0 | . ☆       |         |            |         | :     |
| × PRO×MO                                  | X Virtual Enviro                              | onment 5 | .3-5 Search     |        |                    | You a                               | re logged in as 'root@pam' 🌣 | Documentat  | ion 🖵 Cre | eate VM | 😯 Create C | т 🕞 ц   | ogout |
| Server View Datacenter Otto Help          |                                               |          |                 |        |                    |                                     | Help                         |             |           |         |            |         |       |
| Datacenter     pye                        |                                               |          | ~               |        |                    |                                     |                              |             | Search:   |         |            |         |       |
|                                           |                                               | QSe      | arch            | Т      | ype 个              | De                                  | scription                    | Disk usage  | Memory us | s (     | CPU usage  | Uptime  |       |
|                                           |                                               | ∎ Su     | immary          |        | b node             | pve                                 | 9                            | 15.8 %      | 18.6 %    | 12      | 2.1% of 1C | 00:20:2 | 28    |
|                                           |                                               |          | Cluster Storage |        | e local (pve) 15.8 |                                     | 15.8 %                       | 15.8 % -    |           |         |            |         |       |
|                                           |                                               | Op       | otions          |        | storage            | loc                                 | al-lvm (pve)                 | 0.0 %       |           |         |            | -       |       |
|                                           |                                               |          | $\sim$          | 4      |                    |                                     |                              |             |           |         |            |         | •     |
| Tasks Cluster log                         | Tasks Cluster log                             |          |                 |        |                    |                                     |                              |             |           |         |            |         |       |
| Start Time $\downarrow$                   | End Time                                      |          | Node            | User   | r name             |                                     | Description                  |             |           | Statu   | IS         |         |       |
| Jan 27 17:43:13                           | Jan 27 17:43:13                               | 3        | pve             | root(  | @pam               | pam Start all VMs and Containers OK |                              |             |           |         | -          |         |       |
| Jan 27 10:59:44                           | Jan 27 10:59:44                               | ļ.       | pve             | root(  | @pam               |                                     | Start all VMs and Container  | s           |           | ОК      |            |         |       |
| lop 27 10:56:20                           | lon 07 10:56:00                               |          |                 | reat   | Onom               |                                     | Ctop of VMs and Container    |             |           | OK      |            |         |       |

Selanjutnya Anda dapat melakukan aktivitas manajemen Proxmox seperti mengunggah file *image Template Linux Container* atau *file ISO image*, pembuatan *Virtual Machine (Create VM)* atau *Container (Create CT)* dan lain sebagainya.

Untuk keluar dari web interface konfigurasi Proxmox, klik Logout.

### BAB II

### MENONAKTIFKAN PESAN NOTIFIKASI "NO VALID SUBSCRIPTION"

### PADA PROXMOX VE 5.3

Setelah berhasil melakukan "Instalasi dan Konfigurasi Proxmox VE 5.3 pada VMware Workstation 14" di bab sebelumnya maka selanjutnya akan dilakukan penonaktifan pesan notifikasi "*No Valid Subscription*". Pesan notifikasi ini akan selalu tampil ketika pengguna telah berhasil melalui proses otentikasi login pada *web interface Proxmox*. Proses penonaktifan pesan notifikasi tersebut memerlukan akses *console* atau *remote access* melalui *Secure Shell (SSH)*.

Adapun langkah-langkah penonaktifan pesan notifikasi tersebut melalui SSH adalah sebagai berikut:

 Jalankan aplikasi SSH Client, sebagai contoh menggunakan Putty. Tampil kotak dialog Putty Configuration. Pada isian Host Name (or IP Address), masukkan alamat IP dari Server Proxmox yaitu 192.168.169.1, seperti terlihat pada gambar berikut:

| 🕵 PuTTY Configuration | ? ×                                                                                                    |
|-----------------------|----------------------------------------------------------------------------------------------------|
| Category:<br>         | Basic options for your PuTTY session         Specify the destination you want to connect to         Host Name (or IP address)       Port         192.168.169.11       22         Connection type:       Rogin <ul> <li>SSH</li> <li>Serial</li> </ul> Load, save or delete a stored session       Saved Sessions         Default Settings       Load         Linksys Switch       Save         cisco-core       Save         cisco-dosen       Save         cisco-dosen       Save         debian       elearning stmikbumigora.ac.id         Close window on exit:       Only on clean exit |

Klik tombol **Open**.

2. Tampil kotak dialog **Putty Security Alert** yang menampilkan pesan peringatan terkait potensi pelanggaran keamanan, seperti terlihat pada gambar berikut:

| PuTTY Sec | urity Alert                                                                                                    | Х |  |
|-----------|----------------------------------------------------------------------------------------------------|---|--|
|           | WARNING - POTENTIAL SECURITY BREACH!<br>The server's host key does not match the one PuTTY has<br>cached in the registry. This means that either the<br>server administrator has changed the host key, or you<br>have actually connected to another computer pretending<br>to be the server.<br>The new rsa2 key fingerprint is:<br>ssh-rsa 2048 ea:35:de:cc:69:a2:9c:38:e1:f0:42:68:b9:31:47:20<br>If you were expecting this change and trust the new key,<br>hit Yes to update PuTTY's cache and continue connecting.<br>If you want to carry on connecting but without updating<br>the cache, hit No.<br>If you want to abandon the connection completely, hit<br>Cancel. Hitting Cancel is the ONLY guaranteed safe<br>choice. |   |  |
|           | Yes <u>N</u> o Cancel Help                                                                                                    |   |  |

Klik tombol **Yes** untuk melanjutkan.

3. Tampil kotak dialog Putty yang meminta pengguna untuk melakukan proses otentikasi login

ke Server Proxmox, seperti terlihat pada gambar berikut:

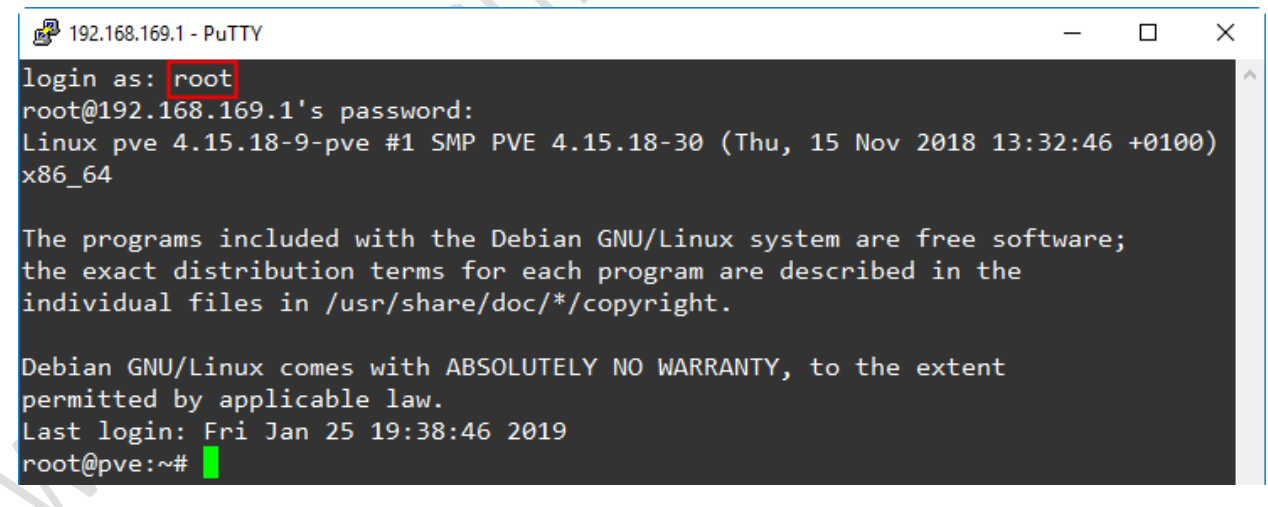

Pada inputan **login as:,** masukkan "**root**" dan tekan tombol **Enter**. Selanjutnya tampil inputan **password:**, masukkan "**12345678**" dan tekan tombol **Enter**. Apabila proses otentikasi berhasil dilakukan maka akan tampil *shell prompt* **#**.

4. Mengubah parameter pada file "/usr/share/javascript/proxmox-widgettoolkit/proxmoxlib.js" yaitu: if (data.status !== 'Active') menjadi if (false) dengan cara mengeksekusi perintah berikut:

# sed -i "s/data.status !== 'Active'/false/g"
/usr/share/javascript/proxmox-widget-toolkit/proxmoxlib.js

5. Keluar dari SSH.

# exit

- Memverifikasi hasil penonaktifkan pesan notifikasi dengan mengakses web interface dari Proxmox. Buka browser, sebagai contoh menggunakan Chrome. Pada address bar dari browser, masukkan URL <u>https://192.168.169.1:8006</u>.
- Tampil kotak dialog otentikasi Proxmox VE Login, lengkapi isian "User name" dan "Password". Pada isian "User name", masukkan "root". Sedangkan pada isian "Password", masukkan sandi login dari user "root" yaitu 12345678, seperti terlihat pada gambar berikut:

| Proxmox V  | 'E Login                                               |
|------------|--------------------------------------------------------|
| User name: | root                                                   |
| Password:  | ••••••                                                 |
| Realm:     | Linux PAM standard authentication $\qquad \qquad \lor$ |
| Language:  | English ~                                              |
|            | Save User name: 🗌 🗌 Login                              |

Klik tombol **Login**. Pesan notifikasi "**No Valid Subscription**" tidak tampil. Pengguna langsung diarahkan ke tampilan halaman *Server View* dari *Proxmox*, seperti pada gambar berikut:

| 💥 pve - Proxmo                    | x Virtual Environme 🗙 | +                       |                            |                           |            |              |               |          | -         |           | ×       |
|-----------------------------------|-----------------------|-------------------------|----------------------------|---------------------------|------------|--------------|---------------|----------|-----------|-----------|---------|
| $\leftrightarrow$ $\rightarrow$ G | https://192.168.1     | 6 <b>9.1</b> :8006/#v1: | 0:=node%2Fpve:4:::         |                           |            | <b>07</b> Q  | ☆ ⊳           | New 0    | M         |           | :       |
| × PRO×M                           | CX Virtual Environm   | ent 5.3-5 Sear          | ch                         | You are logged in as 'roo | t@pam' 🌣 🛛 | Documentatio | n 🖵 Create    | VM 🕅 (   | Create CT | <b>()</b> | ogout   |
| Server View V                     | Node 'pve'            |                         |                            |                           | D Reboot   | ථ Shutdown   | >_ Shell   ~  | E Bulk / | Actions ~ | 0 H       | lelp    |
| Datacenter     Datacenter         | ~                     |                         |                            |                           |            |              | Search:       |          |           |           |         |
|                                   | Q Search              | Type ↑<br>Storage       | Description<br>local (pve) | Disk usage.<br>15.8 %     | Memory I   | us CPU us    | age Upti<br>- | me       |           |           |         |
|                                   |                       | storage                 | local-lvm (pve)            | 0.0 %                     |            |              | -             |          |           |           |         |
| Logs                              |                       |                         |                            |                           |            |              |               |          |           |           | $\odot$ |

Selamat Anda telah berhasil menonaktifkan pesan notifikasi "**No Valid Subscription**" pada *Proxmox VE 5.3*. Untuk keluar dari *web interface* konfigurasi *Proxmox*, klik **Logout**.

Apabila pesan notifikasi masih tampil, maka lakukan penghapusan **Cookies** dari *browser* dengan menekan tombol **CTRL+SHIFT+DEL**. Tampil kotak dialog, **Clear browsing data**. Pada pilihan **Time range**, pilih **All time**, dan tekan tombol **CLEAR DATA**, seperti terlihat pada gambar berikut:

| 2.00 | Basic                                                                                                    | Advanced                                                  |
|------|----------------------------------------------------------------------------------------------------|-----------------------------------------------------------|
| ime  | range All time                                                                                           | <b>*</b>                                                  |
|      | Browsing history<br>Clears history from all signed-in dev<br>other forms of browsing history at <b>n</b> | ices. Your Google Account may have hyactivity.google.com. |
|      | Cookies and other site data<br>Signs you out of most sites.                                              |                                                           |
|      | Cached images and files                                                                                  | and more clowly on your payt visit                        |

CANCEL CLEAR DATA

Selanjutnya lakukan percobaan pengaksesan kembali ke web interface dari Proxmox pada alamat https://192.168.169.1:8006.

### BAB III

## MENONAKTIFKAN PVE ENTERPRISE SUBSCRIPTION

### DAN MENGAKTIFKAN PVE NO-SUBSCRIPTION REPOSITORY

### PADA PROXMOX VE 5.3

Menurut *Wiki* dari *Proxmox*, secara *default PVE Enterprise Subscription* telah aktif dan merupakan *repository default* dan direkomendasikan bagi pengguna PVE yang melakukan *subscription* karena memuat paket yang paling stabil sehingga sangat cocok digunakan untuk *production*. Untuk dapat memanfaatkan *repository* ini maka diperlukan *subscription key* yang **BERBAYAR**. Detail informasi pembiayaan terkait *PVE subscription* dapat dilihat pada alamat <u>https://www.proxmox.com/en/proxmox-ve/pricing</u>. File yang memuat pengaturan *PVE Enterprise Subscription* adalah /etc/apt/sources.list.d/pve-enterprise.list, dengan konten seperti berikut:

deb https://enterprise.proxmox.com/debian/pve stretch pve-enterprise

Penonaktifan *PVE Enterprise subscription* diperlukan apabila tidak memiliki *subscription key* sehingga tidak memunculkan pesan kesalahan. Bagi pengguna PVE yang tidak memiliki *subscription key* dapat memanfaatkan *PVE No-subscription repository*.

Adapun langkah-langkah untuk menonaktifkan *PVE Enterprise Subscription* dan mengaktifkan *PVE NO-subscription* melalui *SSH* adalah sebagai berikut:

 Jalankan aplikasi SSH Client, sebagai contoh menggunakan Putty. Tampil kotak dialog Putty Configuration. Pada isian Host Name (or IP Address), masukkan alamat IP dari Server Proxmox yaitu 192.168.169.1, seperti terlihat pada gambar berikut:

COPYRIGHT 2019 WWW.UNIVERSITASBUMIGORA.AC.ID

### MODUL WORKSHOP MEMBANGUN SERVER VIRTUALISASI DENGAN PVE 5.3

| 🕵 PuTTY Configuration | ?                                              | ×  |
|-----------------------|------------------------------------------------|----|
| Category:             |                                                |    |
|                       | Basic options for your PuTTY session           |    |
|                       | Specify the destination you want to connect to |    |
| Keyboard              | Host Name (or IP address) Port                 | _  |
| Bell                  | 192.168.169.1                                  |    |
| Features              | Connection type:                               |    |
| Window                | O Raw O leinet O Riogin ● SSH O Ser            | al |
| Behaviour             | Load, save or delete a stored session          |    |
| ···· Translation      | Sav <u>e</u> d Sessions                        |    |
| Selection             |                                                |    |
|                       | Default Settings   Linksys Switch              |    |
| Data                  | cisco-core Save                                |    |
| Proxy                 | cisco-dosen                                    |    |
| Telnet                | debian <u>D</u> elete                          | •  |
|                       | eleaming.stmikbumigora.ac.id                   |    |
| Serial                | Close window on exit:                          |    |
|                       | ○ Always ○ Never ● Only on clean exit          |    |
|                       |                                                |    |
|                       |                                                |    |
| About <u>H</u> elp    | <u>Open</u> <u>C</u> ance                      |    |

Klik tombol **Open**.

2. Tampil kotak dialog Putty yang meminta pengguna untuk melakukan proses otentikasi login

ke Server Proxmox, seperti terlihat pada gambar berikut:

```
    192.168.169.1 - PuTTY - □ ×
login as: root
root@192.168.169.1's password:
Linux pve 4.15.18-9-pve #1 SMP PVE 4.15.18-30 (Thu, 15 Nov 2018 13:32:46 +0100)
x86_64
The programs included with the Debian GNU/Linux system are free software;
the exact distribution terms for each program are described in the
individual files in /usr/share/doc/*/copyright.
Debian GNU/Linux comes with ABSOLUTELY NO WARRANTY, to the extent
permitted by applicable law.
Last login: Fri Jan 25 19:38:46 2019
root@pve:~#
```

Pada inputan **login as:,** masukkan "**root**" dan tekan tombol **Enter**. Selanjutnya tampil inputan **password:**, masukkan "**12345678**" dan tekan tombol **Enter**. Apabila proses otentikasi berhasil

dilakukan maka akan tampil shell prompt #.

3. Menonaktifkan PVE Enterprise subscription dengan cara menambahkan tanda # diawal baris

dari konten pada file /etc/apt/sources.list.d/pve-enterprise.list
menggunakan editor nano.

# nano /etc/apt/sources.list.d/pve-enterprise.list

GNU nano 2.7.4 File: /etc/apt/sources.list.d/pve-enterprise.list

<mark>#</mark>Jeb https://enterprise.proxmox.com/debian/pve stretch pve-enterprise

Simpan perubahan dengan menekan tombol **CTRL+O** dan tekan **Enter**. Tekan tombol **CTRL+X** untuk keluar dari editor *nano*.

4. Memverifikasi hasil penonaktifan PVE Enterprise subscription menggunakan perintah "cat

/etc/apt/sources.list.d/pve-enterprise.list".

root@pve:~# cat /etc/apt/sources.list.d/pve-enterprise.list
#deb https://enterprise.proxmox.com/debian/pve stretch pve-enterprise
root@pve:~#

Terlihat pada awal baris dari file pve-enterprise.list telah terdapat tanda # yang berfungsi sebagai komentar.

- 5. Mengaktifkan *PVE No-subscription repository* dengan cara menambahkan parameter "deb http://download.proxmox.com/debian/pve stretch pve-nosubscription" pada file /etc/apt/sources.list menggunakan editor *nano*.
  - # nano /etc/apt/sources.list

| GNU nano 2.7.4                          | File: /etc/apt/sources.list                      | Modified |
|-----------------------------------------|--------------------------------------------------|----------|
|                                         |                                                  |          |
| <pre>deb http://ftp.debian.org/de</pre> | bian stretch main contrib                        |          |
|                                         |                                                  |          |
| <pre>deb http://ftp.debian.org/de</pre> | bian stretch-updates main contrib                |          |
|                                         |                                                  |          |
| # security updates                      |                                                  |          |
| <pre>deb http://security.debian.c</pre> | org stretch/updates main contrib                 |          |
|                                         |                                                  |          |
| <pre>deb http://download.proxmox.</pre> | <pre>com/debian/pve stretch pve-no-subscri</pre> | ption    |
|                                         |                                                  |          |

Simpan perubahan dengan menekan tombol **CTRL+O** dan tekan **Enter**. Tekan tombol **CTRL+X** untuk keluar dari editor *nano*.

6. Memverifikasi hasil pengaturan PVE No-subscription repository menggunakan perintah "cat

/etc/apt/sources.list".

root@pve:~# cat /etc/apt/sources.list deb http://ftp.debian.org/debian stretch main contrib

deb http://ftp.debian.org/debian stretch-updates main contrib

# security updates

deb http://security.debian.org stretch/updates main contrib

deb http://download.proxmox.com/debian/pve stretch pve-no-subscription
root@pve:~#

COPYRIGHT 2019 WWW.UNIVERSITASBUMIGORA.AC.ID

### **BAB IV**

# INSTALASI DAN KONFIGURASI MIKROTIK CHR SEBAGAI INTERNET GATEWAY PADA VMWARE WORKSTATION 15

Untuk menjembatani kebutuhan akses *Internet* dari *Proxmox VE 5.3* maka pada *VMWare Workstation* akan diinstalasi **Mikrotik CHR 6.43.8** sebagai *Virtual Machine (VM)* dan dikonfigurasi sebagai gateway untuk berbagi pakai koneksi Internet, seperti terlihat pada gambar berikut:

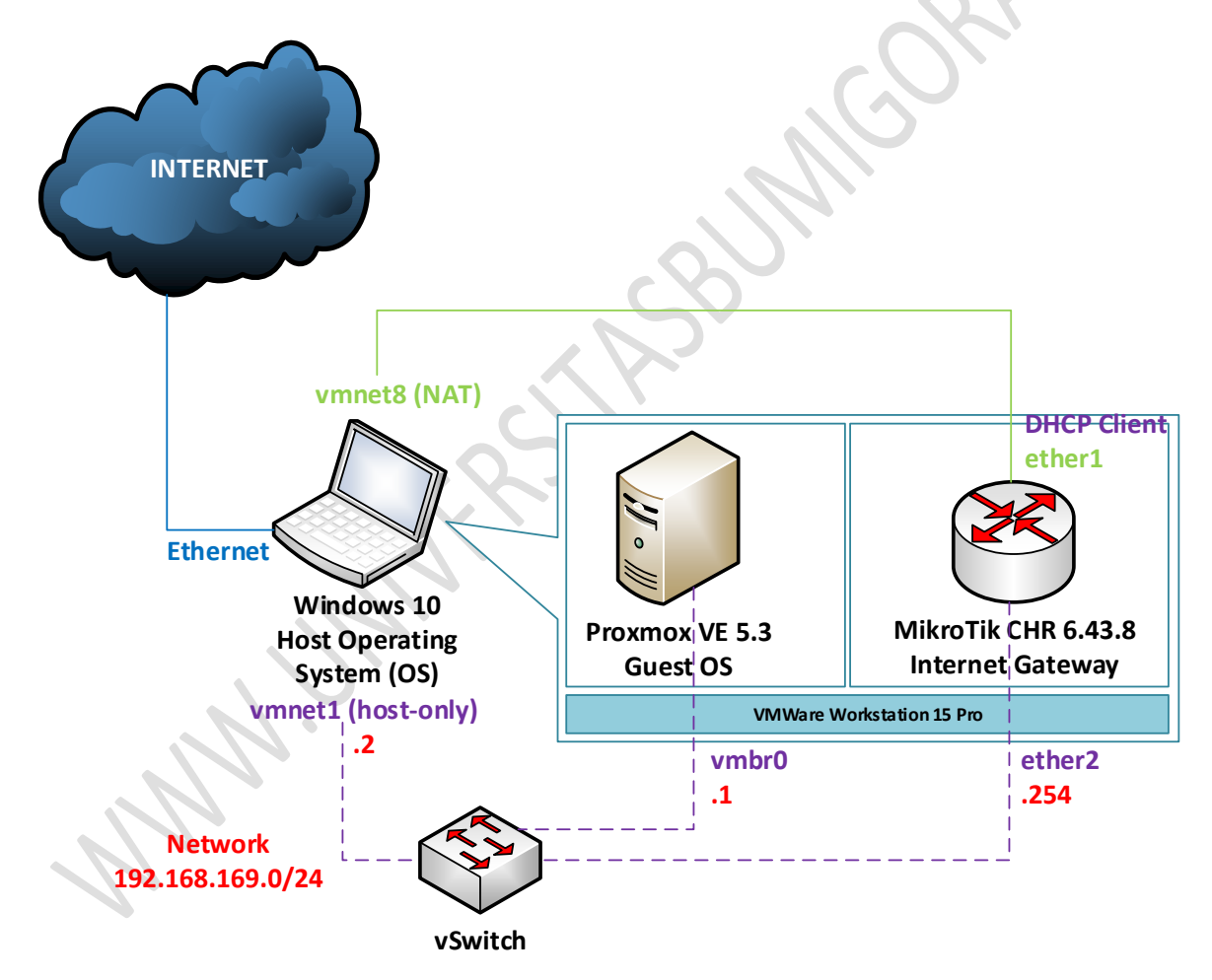

*MikroTik CHR* memiliki 2 (dua) *interface* yaitu **ether1** dengan jenis koneksi *NAT* dan **ether2** dengan jenis koneksi *host-only*. *Interface ether2* menggunakan alamat IP **192.168.169.254/24**. Sedangkan *interface ether1* dialokasi secara dinamis sehingga bertindak sebagai **DHCP Client**.

Adapun langkah-langkah instalasi dan konfigurasi *MikroTik CHR* sebagai *gateway Internet* pada *VMWare Workstation 15 Pro* adalah sebagai berikut:

- Jalankan aplikasi VMWare Workstation 15 Pro melalui Start > VMWare > VMWare Workstation Pro.
- Tampil aplikasi *VMWare Workstation*. Untuk membuat *virtual machine* baru, pilih menu File > New Virtual Machine ..., seperti terlihat pada gambar berikut:

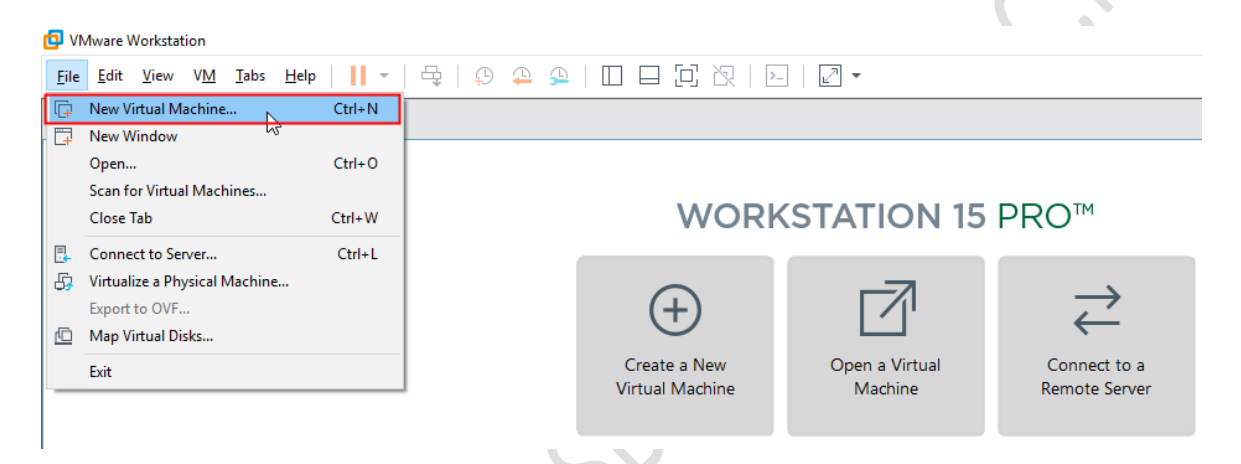

3. Tampil kotak dialog *New Virtual Machine Wizard* untuk menentukan jenis konfigurasi *virtual machine* yang ingin dibuat, seperti terlihat pada gambar berikut:

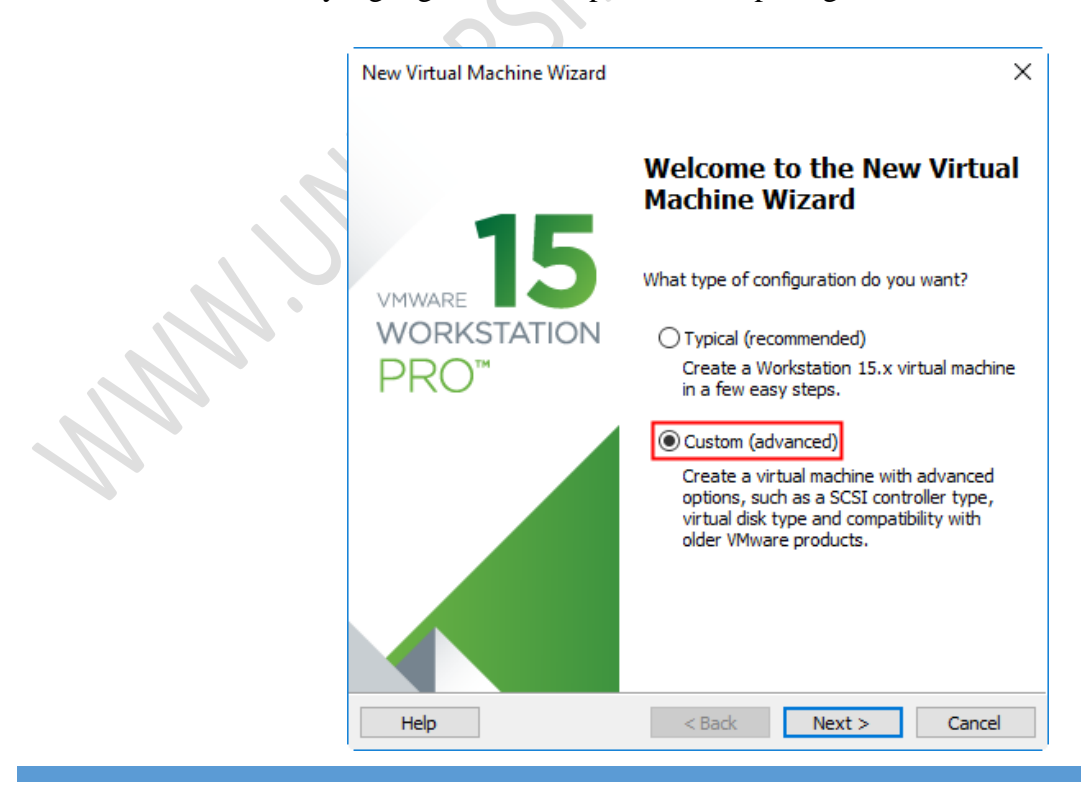

Terdapat 2 pilihan jenis konfigurasi yang dapat dipilih yaitu *Typical (recommended)* dan *Custom (advanced)*. Jenis konfigurasi *Typical* disarankan untuk dipilih ketika ingin membuat virtual machine melalui beberapa tahapan dengan mudah. Sebaliknya jenis konfigurasi *Custom* akan memberikan pilihan pengaturan lanjutan seperti penentuan jenis *controller SCSI*, jenis *virtual disk* dan kompatibilitas dengan produk *VMWare* versi sebelumnya. Pilih **Custom (advanced)**, dan klik tombol **Next** > untuk melanjutkan.

4. Tampil kotak dialog *Choose the Virtual Machine Hardware Compatibility* untuk menentukan kompatibilitas perangkat keras dari *virtual machine*, seperti terlihat pada gambar berikut:

| 'irtual machine hardware (<br>Hardware compatibility: | compatibility |                                                                                                    |
|-------------------------------------------------------|---------------|----------------------------------------------------------------------------------------------------|
| Compatible with:                                      | ESX Server    | 1.X                                                                                                   |
| Compatible products:                                  |               | Limitations:                                                                                          |
| Fusion 11.x<br>Workstation 15.x                       | ^             | 64 GB memory<br>16 processors<br>10 network adapters<br>8 TB disk size<br>3 GB shared graphics memory |
|                                                       |               |                                                                                                    |

Secara *default* telah terpilih **Workstation 15.x** pada pilihan parameter *Hardware compatibility*. Klik tombol **Next** > untuk melanjutkan.

5. Tampil kotak dialog *Guest Operating System Installation* untuk menentukan bagaimana cara instalasi sistem operasi dilakukan, seperti terlihat pada gambar berikut:

| New Virtual Machine Wizard                                                                                                    | × |  |
|----------------------------------------------------------------------------------------------------|---|--|
| Guest Operating System Installation<br>A virtual machine is like a physical computer; it needs an operating<br>system. How will you install the guest operating system? |   |  |
| Install from:                                                                                                    |   |  |
| ◯ Installer <u>d</u> isc:                                                                                                    |   |  |
| 🧢 DVD RW Drive (E:)                                                                                                    |   |  |
|                                                                                                    |   |  |
| ◯ Installer disc image file (iso):                                                                                                    |   |  |
| D:\Master\proxmox-ve_5.3-1.iso V Browse                                                                                                    |   |  |
|                                                                                                    |   |  |
| I will install the operating system later.                                                                                                    |   |  |
| The virtual machine will be created with a blank hard disk.                                                                                                    |   |  |
|                                                                                                    |   |  |
|                                                                                                    |   |  |
| Help < Back Next > Cance                                                                                                    | I |  |

Terdapat 3 pilihan yaitu *Install from Installer disc* untuk menginstalasi dari media disc seperti CD/DVD, *Install from Installer disc image file (iso)* untuk menginstalasi dari file ISO, dan *I will install the operating system later* untuk mempersiapkan virtual machine dengan hardisk kosong tanpa melakukan instalasi sistem operasi. Pilih *I will install the operating system later*, dan klik tombol **Next** > untuk melanjutkan.

6. Tampil kotak dialog *Select a Guest Operating System* untuk menentukan jenis sistem operasi yang akan diinstalasi pada virtual machine yang dibuat, seperti ditunjukkan pada gambar berikut:

| New Virtual Machine Wizard                                                                           | ×      |          |
|----------------------------------------------------------------------------------------------------|--------|----------|
| Select a Guest Operating System<br>Which operating system will be installed on this virtual machine? |        |          |
| Guest operating system O Microsoft <u>Wi</u> ndows Linux                                             |        |          |
| Viriware ESX<br>O Uther<br>Version                                                                   |        | <u>,</u> |
| Other 64-bit                                                                                         | ~      | R.       |
|                                                                                                    |        |          |
|                                                                                                    |        |          |
| Help < <u>B</u> ack <u>N</u> ext >                                                                   | Cancel |          |

Pilih Other pada bagian Guest operating system dan Other 64-bit pada bagian Version.
Klik tombol Next > untuk melanjutkan.

7. Tampil kotak dialog *Name the Virtual Machine* untuk menentukan nama pengenal *virtual machine* dan menentukan lokasi penyimpanan file *virtual machine* yang dibuat. Pada bagian *Virtual machine name* masukkan nama pengenal virtual machine, sebagai contoh MikroTik-CHR-PVE. Apabila diperlukan pada bagian *Location* dapat pula ditentukan lokasi penyimpanan file virtual machine yang dibuat dengan cara menekan tombol *Browse* ...., seperti terlihat pada gambar berikut:

| New Virtual Machine Wizard                                     | ×      |    |
|----------------------------------------------------------------|--------|----|
| Name the Virtual Machine                                       |        |    |
| What name would you like to use for this virtual machine?      |        |    |
| <u>Vi</u> rtual machine name:                                  |        |    |
| MikroTik-CHR-PVE                                               |        |    |
| Location:                                                      |        |    |
| C:\Users\I Putu Hariyadi\Documents\Virtual Machines\MikroTik-C | Browse |    |
| The default location can be changed at Edit > Preferences.     |        | C. |
|                                                                |        |    |
|                                                                |        |    |
|                                                                |        |    |
| < <u>B</u> ack <u>N</u> ext >                                  | Cancel |    |

Klik tombol **Next** > untuk melanjutkan.

8. Tampil kotak dialog *Processor Configuration* untuk menentukan jumlah prosesor yang digunakan oleh virtual machine yang dibuat, seperti terlihat pada gambar berikut:

| New Virtual Machine Wizard                                                                      |                      |                | ×      |
|-------------------------------------------------------------------------------------------------|----------------------|----------------|--------|
| Processor Configuration<br>Specify the number of proc                                           | essors for this virt | tual machine.  |        |
| Processors<br>Number of grocessors:<br>Number of gores per processor:<br>Total processor cores: | [ <u>1</u><br>1<br>1 | <b>`</b>       |        |
|                                                                                                 |                      |                |        |
| Help                                                                                            | < <u>B</u> ack       | <u>N</u> ext > | Cancel |

Secara *default* telah terpilih **1** (**satu**) baik untuk jumlah prosesor maupun jumlah *core* per prosesor. Klik tombol **Next** > untuk melanjutkan.

 Tampil kotak dialog *Memory for the Virtual Machine* untuk menentukan kapasitas memori yang dialokasikan untuk *virtual machine* yang dibuat. Pada isian dari parameter *Memory for this virtual machine*, masukkan 256 MB, seperti terlihat pada gambar berikut:

| New Virtual Mac                                   | hine Wizard                                                                   | ×          |
|---------------------------------------------------|-------------------------------------------------------------------------------|------------|
| Memory for t<br>How much                          | the Virtual Machine<br>memory would you like to use for this virtual machine? |            |
| Specify the amou<br>must be a multiple            | nt of memory allocated to this virtual machine. The memory size of 4 MB.      |            |
| 64 GB -<br>32 GB -<br>16 GB -                     | Memory for this virtual machine:                                              | <b>V</b> . |
| 8 GB -<br>4 GB -<br>2 GB -<br>1 GB -              | <ul> <li>Maximum recommended memory:</li> <li>6.1 GB</li> </ul>               | -          |
| 512 MB -<br>256 MB -<br>128 MB -                  | Recommended memory:<br>256 MB                                                 |            |
| 64 MB -<br>32 MB -<br>16 MB -<br>8 MB -<br>4 MB - | Guest OS recommended minimum:<br>32 MB                                        |            |
| Help                                              | < Back Next > Cancel                                                          |            |

Klik tombol **Next** > untuk melanjutkan.

10. Tampil kotak dialog *Network Type* untuk menentukan jenis koneksi jaringan yang digunakan, seperti terlihat pada gambar berikut:

| New Virtual Machine Wizard                                                                                                    | $\times$ |
|----------------------------------------------------------------------------------------------------|----------|
| <br>Network Type<br>What type of network do you want to add?                                                                                                    |          |
| Network connection         Use bridged networking         Give the guest operating system direct access to an external Ethernet         network. The guest must have its own IP address on the external network.         Jase network address translation (NAT)         Give the guest operating system access to the host computer's dial-up or external Ethernet network connection using the host's IP address.         Use host-only networking         Connect the guest operating system to a private virtual network on the host computer.         Do not use a network connection | :        |
| Help < <u>B</u> ack <u>N</u> ext > Cancel                                                                                                    |          |

Pilih *use network address translation (NAT)*. Klik tombol **Next** > untuk melanjutkan.

11. Tampil kotak dialog Select I/O Controller Types untuk menentukan jenis SCSI controller yang ingin digunakan, seperti terlihat pada gambar berikut:

| New Virtual Machine Wizard                                                       | ×      |  |
|----------------------------------------------------------------------------------|--------|--|
| Select I/O Controller Types<br>Which SCSI controller type would you like to use? |        |  |
| I/O controller types                                                             |        |  |
| BusLogic (Not available for 64-bit guests)                                       |        |  |
| SI Logic (Recommended)                                                           |        |  |
| ◯ LSI Logic <u>S</u> AS                                                          |        |  |
|                                                                                  |        |  |
|                                                                                  |        |  |
|                                                                                  |        |  |
|                                                                                  |        |  |
|                                                                                  |        |  |
|                                                                                  |        |  |
|                                                                                  |        |  |
| Help < <u>B</u> ack <u>N</u> ext >                                               | Cancel |  |

Secara *default* telah terpilih *LSI Logic* yang merupakan pilihan yang direkomendasikan. Klik tombol **Next** > untuk melanjutkan.

12. Tampil kotak dialog *Select a Disk Type* untuk menentukan jenis disk yang akan dibuat, seperti terlihat pada gambar berikut:

| New Virtual Machine Wizard<br>Select a Disk Type<br>What kind of disk do you want to create? | ×   |
|----------------------------------------------------------------------------------------------|-----|
| Virtual disk type<br>Image: Second state         SATA         NVMe                           |     |
| Help < <u>B</u> ack <u>N</u> ext > Can                                                       | cel |

Secara default telah terpilih **IDE** yang merupakan pilihan yang direkomendasikan. Klik tombol **Next** > untuk melanjutkan.

13. Tampil kotak dialog *Select a Disk* untuk menentukan *disk* yang ingin digunakan, seperti terlihat pada gambar berikut:

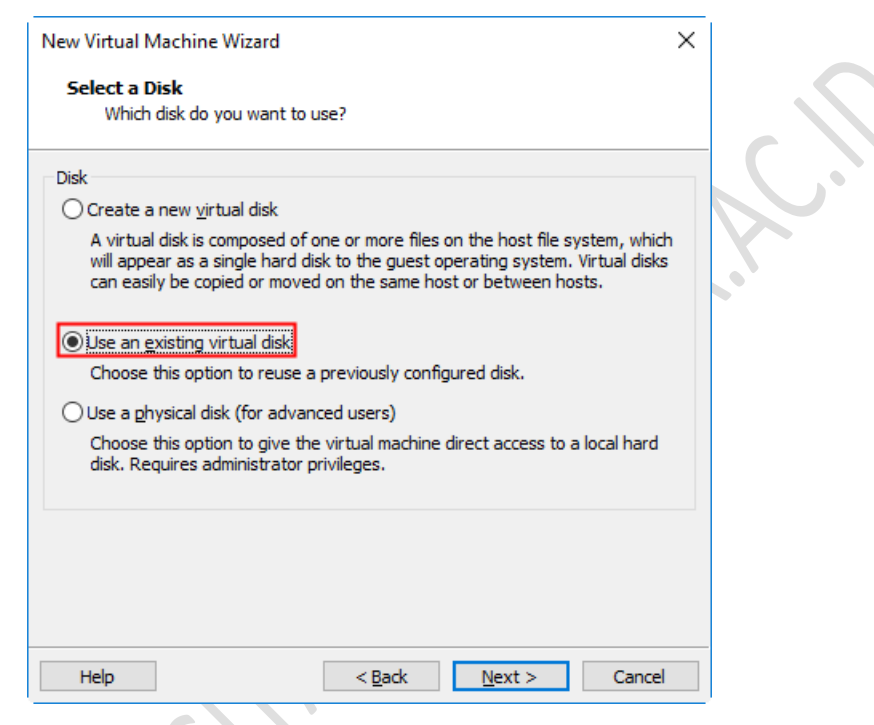

Pilih *Use an existing virtual disk* untuk menggunakan *virtual disk* yang telah ada yaitu **chr-6.43.8.vmdk** yang telah diunduh dari situs <u>Mikrotik</u>. Klik tombol **Next** > untuk melanjutkan.

14. Tampil kotak dialog *Select an existing disk* untuk mengarahkan ke lokasi virtual disk yang ingin digunakan. Klik tombol *Browse*... dan arahkan ke lokasi penyimpanan file chr6.43.8.vmdk, sebagai contoh berada di D:\Master, seperti terlihat pada gambar berikut:

| New Virtual Machine Wizard                                 |                               | ×        |   |
|------------------------------------------------------------|-------------------------------|----------|---|
| Select an Existing Disk<br>Which previously configured     | disk would you like to use?   |          |   |
| Existing disk <u>fi</u> le<br>D: Waster \chr-6. 43.8. vmdk |                               | Browse   |   |
| Help                                                       | < <u>B</u> ack <u>N</u> ext > | > Cancel | _ |

Klik tombol **Next** > untuk melanjutkan.

15. Tampil kotak dialog *Convert existing virtual disk to newer format?* yang menginformasikan bahwa virtual disk terpilih dapat dikonversi ke format lebih baru yang di dukung oleh *Workstation 15.x*, seperti terlihat pada gambar berikut:

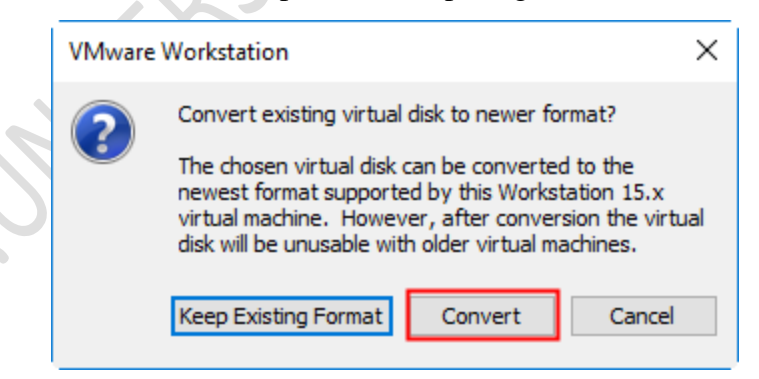

Klik tombol Convert untuk mengkonversi ke format Workstation 15.x.

16. Tampil kotak dialog *Ready to Create Virtual Machine* yang memperlihatkan ringkasan pengaturan *virtual machine* yang akan dibuat, seperti terlihat pada gambar berikut:

| lew Virtual Machine                             | Wizard                                                                    | Х      |   |
|-------------------------------------------------|---------------------------------------------------------------------------|--------|---|
| Ready to Create<br>Click Finish to o<br>64-bit. | Virtual Machine<br>create the virtual machine. Then you can install Other |        |   |
| The virtual machine v                           | vill be created with the following settings:                              |        |   |
| Name:                                           | MikroTik-CHR-PVE                                                          | ^      |   |
| Location:                                       | C:\Users\I Putu Hariyadi\Documents\Virtual Machines                       |        |   |
| Version:                                        | Workstation 15.x                                                          |        |   |
| Operating System:                               | Other 64-bit                                                              |        |   |
| Hard Disk:                                      | Existing disk D:\Master\chr-6.43.8.vmdk                                   |        |   |
| Memory:                                         | 256 MB                                                                    |        |   |
| Network Adapter:                                | NAT                                                                       |        |   |
| Other Devices:                                  | CD/DVD, Sound Card                                                        | $\sim$ |   |
| <u>C</u> ustomize Hardwa                        | are                                                                       |        |   |
|                                                 | < Back Finish Cance                                                       | el     | _ |

Klik tombol **Customize Hardware...** untuk menambahkan *network adapter* kedua maka akan tampil kotak dialog *Hardware*, seperti terlihat pada gambar berikut:

| Hardware | Summary<br>256 MB<br>1<br>Auto detect<br>NAT<br>Auto detect<br>Auto detect | Memory Specify the amount of memory allocated to this virtual machine. The memory size must be a multiple of 4 MB. Memory for this virtual machine:          256       MB         64 GB       -         32 GB       -         16 GB       -         8 GB       -         4 GB       -         2 GB       -         1 GB       -         1 GB       -         52 GMB       -         2 GB       -         1 GB       -         52 GMB       -         2 GB       -         1 GB       -         52 GMB       -         52 MB       -         64 MB       -         2 MB       -         64 MB       -         32 MB       -         64 MB       -         32 MB       -         64 MB       -         32 MB       -         16 MB       -         8 MB       -         4 MB       - | × |
|----------|----------------------------------------------------------------------------|----------------------------------------------------------------------------------------------------|---|
|          | Add Remove                                                                 | Close Help                                                                                                    |   |

### Klik tombol Add.

Tampil kotak dialog *Hardware Type* yang digunakan untuk menentukan jenis perangkat keras yang ingin diinstalasi, seperti terlihat pada gambar berikut:

| Add Hardware Wizard                                                                                                    |                                       | × |  |
|----------------------------------------------------------------------------------------------------|---------------------------------------|---|--|
| Hardware Type<br>What type of hardware do you wa                                                                                                    | ant to install?                       |   |  |
| Hardware types:<br>O CD/DVD Drive<br>Floppy Drive<br>Isopy Drive<br>USB Controller<br>USB Controller<br>Sound Card<br>Parallel Port<br>Serial Port<br>Serial Port<br>Generic SCSI Device<br>Isophia Statement<br>O Generic SCSI Device<br>Isophia Statement<br>Isophia Statement<br>O Generic SCSI Device | Explanation<br>Add a network adapter. |   |  |
|                                                                                                    | Finish Cance                          | ł |  |

Pilih **Network Adapter** pada pilihan *Hardware types:* dan klik tombol **Finish** maka akan tampil kembali kotal dialog *Hardware* yang telah memperlihatkan hasil penambahan **Network Adapter 2**, seperti terlihat pada gambar berikut:

| Device                      | Summary                    | Device status                                        |
|-----------------------------|----------------------------|------------------------------------------------------|
| Memory<br>Processors        | 256 MB<br>1                | Connected Connect at power on                        |
| New CD/DVD (IDE)            | Auto detect<br>NAT         | Network connection                                   |
| PNetwork Adapter 2          | NAT                        | Bridged: Connected directly to the physical network  |
| ্বি≬ Sound Card<br>□Display | Auto detect<br>Auto detect | Replicate physical network connection state          |
|                             |                            | ○ NAT: Used to share the host's IP address           |
|                             |                            | Host-only: A private network shared with the host    |
|                             |                            | <ul> <li>Custom: Specific virtual network</li> </ul> |
|                             |                            | VMnet0 $\vee$                                        |
|                             |                            | O LAN segment:                                       |
|                             |                            | $\sim$                                               |

Lakukan perubahan network connection dari Network Adapter 2 menjadi Host-only.

Klik tombol Close untuk menutup kotak dialog Hardware.

Klik tombol Finish untuk membuat virtual machine.

17. Tampil kotak dialog yang menampilkan *virtual machine* yang telah berhasil dibuat yaitu dengan nama pengenal **MikroTik-CHR-PVE**, seperti terlihat pada gambar berikut:

| 🔁 Mi         | ikroTik-           | CHR-PV       | E - VN     | Iware V      | /orkstati    | on     |        |        |    |   |   |  |   |    |   |   |
|--------------|--------------------|--------------|------------|--------------|--------------|--------|--------|--------|----|---|---|--|---|----|---|---|
| <u>F</u> ile | <u>E</u> dit       | <u>V</u> iew | V <u>M</u> | <u>T</u> abs | <u>H</u> elp |        | • •    | 4      | φ  | 4 | ₽ |  | R | >_ | Ľ | 7 |
| ŵн           | ome 🔿              |              | Proxm      | ox VE        | ×C           | ] Mik  | roTik- | CHR-PV | ε× |   |   |  |   |    |   |   |
|              | MikroTik-CHR-PVE   |              |            |              |              |        |        |        |    |   |   |  |   |    |   |   |
|              | Power              | on this      | virtua     | l machi      | ne           |        |        |        |    |   |   |  |   |    |   |   |
| []           | Edit vi            | rtual ma     | chine      | setting      | s            |        |        |        |    |   |   |  |   |    |   |   |
| ▼ D          | evices             |              |            |              |              |        |        |        |    |   |   |  |   |    |   |   |
|              | Memo               | ory          |            |              | 256 MB       |        |        |        |    |   |   |  |   |    |   |   |
| Ċ            | Proces             | ssors        |            |              | 1            |        |        |        |    |   |   |  |   |    |   |   |
|              | Hard E             | Disk (IDE    | :)         |              | 128 MB       |        |        |        |    |   |   |  |   |    |   |   |
| 0            | ) CD/DV            | /D (IDE)     |            |              | Auto de      | tect   |        |        |    |   |   |  |   |    |   |   |
| 5            | P Netwo            | ork Adap     | ter        |              | NAT          |        |        |        |    |   |   |  |   |    |   |   |
| 5            | P Netwo            | ork Adap     | ter 2      |              | Host-or      | nly    |        |        |    |   |   |  |   |    |   |   |
| 4            | Sound              | l Card       |            |              | Auto de      | tect   |        |        |    |   |   |  |   |    |   |   |
|              | Displa             | у            |            |              | Auto de      | tect   |        |        |    |   |   |  |   |    |   |   |
| _ 0          |                    | 4            |            |              |              |        |        |        |    |   |   |  |   |    |   |   |
| • U          | escrip             | tion-        |            |              |              |        |        |        |    |   |   |  |   |    |   |   |
| Ty<br>m      | pe here<br>achine. | to ente      | r a des    | cription     | n of this v  | rirtua | 1      |        |    |   |   |  |   |    |   |   |
|              |                    |              |            | $\sim$       |              |        |        |        |    |   |   |  |   |    |   |   |

Selanjutnya klik **Power on the virtual machine** untuk menghidupkan *virtual machine* seperti terlihat pada gambar berikut:

# MikroTik-CHR-PVE - VMware Workstation Eile Edit View VM Tabs Help Image: State of the state of the sta

18. Tampil inputan Mikrotik Login untuk proses otentikasi sebelum pengguna dapat mengakses Command Line Interface (CLI) dari Mikrotik, seperti terlihat pada gambar berikut:

```
MikroTik 6.43.8 (stable)
MikroTik Login: _
```

Masukkan nama login "**admin**" pada inputan **MikroTik Login** dan tekan tombol **Enter**. Selanjutnya tampil inputan **Password:**. Tekan tombol **Enter** untuk melanjutkan karena *password* untuk user "*admin*" adalah **kosong (blank)**, seperti terlihat pada gambar berikut:

```
MikroTik 6.43.8 (stable)
MikroTik Login: admin
Password:
```

Selanjutnya tampil pesan "**Do you want to see the software license? [Y/n]**", tekan "n" untuk tidak menampilkan lisensi perangkat lunak. Terlihat *prompt CLI* dari *Mikrotik*, seperti gambar berikut:

[admin@MikroTik] >

19. Menampilkan informasi *interface* yang dimiliki oleh router Mikrotik.

| [ <mark>ad</mark><br>Fla | min0<br>gs: | MikroTik] > <mark>interface print</mark><br>D - dynamic, X - disabled, F | R - running, S - | slave      |       |
|--------------------------|-------------|--------------------------------------------------------------------------|------------------|------------|-------|
| #                        | 4           | NAME                                                                     | ТҮРЕ             | ACTUAL-MTU | L2MTU |
| Ø                        | R           | ether1                                                                   | ether            | 1500       |       |
| 1                        | R           | ether2                                                                   | ether            | 1500       |       |

Terlihat terdapat 2 (dua) interface yaitu ether1 dan ether2.

20. Menampilkan informasi interface dengan pengaturan DHCP Client.

| Ea | [admin@MikroTik] > ip dhcp-client print |                         |           |                    |  |  |  |
|----|-----------------------------------------|-------------------------|-----------|--------------------|--|--|--|
| Fι | ags: X - disabled,                      | I — invalid, D — dynami | С         |                    |  |  |  |
| #  | INTERFACE                               | USE ADD-DEFAULT-ROU     | TE STATUS | ADDRESS            |  |  |  |
| Ø  | ether2                                  | yes yes                 | bound     | 192.168.195.145/24 |  |  |  |

Terlihat terdapat satu interface yaitu ether2.

21. Menghapus interface ether2 dari pengaturan DHCP Client dan memverifikasi hasil

penghapusannya.

```
[admin@MikroTik] > ip dhcp-client remove 0[admin@MikroTik] > ip dhcp-client printFlags: X - disabled, I - invalid, D - dynamic# INTERFACEUSE ADD-DEFAULT-ROUTE STATUSADDRESS
```

22. Mengatur DHCP Client pada interface ether1.

[admin@MikroTik] > ip dhcp-client add interface=ether1 disabled=no

23. Memverifikasi hasil pengaturan DHCP Client pada interface ether1.

| E            | admin@MikroTik] > ip | dhcp-client print    |              |                    |
|--------------|----------------------|----------------------|--------------|--------------------|
| $\mathbf{F}$ | lags: X – disabled,  | I – invalid, D – dyn | amic         |                    |
|              | # INTERFACE          | USE ADD-DEFAULT-     | ROUTE STATUS | ADDRESS            |
|              | 0 ether1             | yes yes              | bound        | 192.168.163.135/24 |

24. Mengatur pengalamatan IP pada interface ether2 secara static menggunakan

192.168.169.254/24.

[admin@MikroTik] > ip address add address=192.168.169.254/24 interface=ether2

25. Memverifikasi pengalamatan IP yang telah diatur pada interface.

| [a | [admin@MikroTik] > ip address print |        |         |         |            |            |           |
|----|-------------------------------------|--------|---------|---------|------------|------------|-----------|
| Fl | ags                                 | s: X - | disabl  | ed, I - | - invalid, | <b>D</b> – | dynamic   |
| #  |                                     | ADDRES | 3S      |         | NETWORK    |            | INTERFACE |
| Ø  | D                                   | 192.16 | 68.163. | 135/24  | 192.168.1  | 63.0       | ether1    |
| 1  |                                     | 192.16 | 58.169. | 254/24  | 192.168.1  | 69.0       | ether2    |

26. Menampilkan informasi tabel routing.

| [ad        | [admin@MikroTik] > ip route print             |                    |                          |                    |          |  |
|------------|-----------------------------------------------|--------------------|--------------------------|--------------------|----------|--|
| Flā        | Flags: X - disabled, A - active, D - dynamic, |                    |                          |                    |          |  |
| <b>C</b> - | - conn                                        | ect, S - static, r | - rip, <b>b</b> $-$ bgp, | o – ospf, m – mme, |          |  |
| <b>B</b> - | B - blackhole, U - unreachable, P - prohibit  |                    |                          |                    |          |  |
| #          |                                               | DST-ADDRESS        | PREF-SRC                 | GATEWAY            | DISTANCE |  |
| Ø          | ADS                                           | 0.0.0.0/0          |                          | 192.168.163.2      | 1        |  |
| 1          | ADC                                           | 192.168.163.0/24   | 192.168.163.135          | ether1             | Ø        |  |
| 2          | ADC                                           | 192.168.169.0/24   | 192.168.169.254          | ether2             | Ø        |  |

27. Memverifikasi koneksi ke default gateway menggunakan perintah ping.

| [admin@MikroTik] > ping 192.168.163.2 |                      |                  |          |                |  |
|---------------------------------------|----------------------|------------------|----------|----------------|--|
| SEQ HOST                              |                      | SIZE             | TTL TI   | 1E STATUS      |  |
| 0 192.168.163                         | 3.2                  | 56               | 128 Øms  | S              |  |
| 1 192.168.163                         | 3.2                  | 56               | 128 Øms  | S              |  |
| 2 192.168.163                         | 3.2                  | 56               | 128 Øms  | 5              |  |
| 3 192.168.163                         | 3.2                  | 56               | 128 Øms  | S              |  |
| sent=4 receiv                         | ved=4 packet-loss=0; | : min-rtt=0ms av | g-rtt=Ør | ns max-rtt=Øms |  |

Tekan **CTRL+C** untuk menghentikan *ping*.

28. Mengatur agar Mikrotik bertindak sebagai Server DNS.

```
[admin@MikroTik] > ip dns set allow-remote-requests=yes
```

29. Memverifikasi pengaturan Server DNS.

### MODUL WORKSHOP MEMBANGUN SERVER VIRTUALISASI DENGAN PVE 5.3

| [admin@MikroTik] > ip dn | s print              |
|--------------------------|----------------------|
| se                       | rvers:               |
| dynamic-se               | rvers: 192,168.163.2 |
| allow-remote-req         | uests: yes           |
| max-udp-packet           | -size: 4096          |
| query-server-ti          | meout: 2s            |
| query-total-ti           | meout: 10s           |
| max-concurrent-qu        | eries: 100           |
| max-concurrent-tcp-ses   | sions: 20            |
| cache                    | -size: 2048KiB       |
| cache-ma                 | x−ttl: 1w            |
| cache                    | -used: 17KiB         |
|                          |                      |

30. Mengatur Internet Connection Sharing (ICS) menggunakan Network Address Translation

(NAT).

[admin@MikroTik] > ip firewall nat add chain=srcnat out-interface=ether1 action= masquerade

31. Memverifikasi hasil pengaturan NAT.

[admin@MikroTik] > ip firewall nat print
Flags: X - disabled, I - invalid, D - dynamic
Ø chain=srcnat action=masquerade out-interface=ether1

32. Memverifikasi koneksi Internet menggunakan perintah ping ke salah satu situs di Internet.

| Eadm | <pre>in@MikroTikl &gt; ping detik.com</pre> |                                        |
|------|---------------------------------------------|----------------------------------------|
| SE   | Q HOST                                      | SIZE TTL TIME STATUS                   |
|      | 0 203.190.242.211                           | 56 128 46ms                            |
|      | 1 203.190.242.211                           | 56 128 78ms                            |
|      | 2 203.190.242.211                           | 56 128 47ms                            |
|      | sent=3 received=3 packet-loss=0×            | min-rtt=46ms avg-rtt=57ms max-rtt=78ms |

Tekan **CTRL+C** untuk menghentikan *ping*.
#### BAB V

# INSTALASI DAN KONFIGURASI MIKROTIK CLOUD HOSTED ROUTER (CHR) PADA PROXMOX VE 5.3

Menurut <u>wiki Mikrotik</u>, *Cloud Hosted Router (CHR)* merupakan versi *RouterOS* yang ditujukan untuk dijalankan sebagai *virtual machine*. CHR mendukung arsitektur x86 64-bit dan dapat digunakan pada berbagai *hypervisor*, termasuk *Proxmox*. CHR memiliki fitur lengkap dari *RouterOS* yang telah diaktifkan secara *default* namun memiliki beberapa model lisensi berbeda dari versi RouterOS lainnya. Kebutuhan sistem minimum untuk menjalankan CHR adalah CPU 64 bit dengan dukungan virtualisasi, memori 128 MB atau lebih untuk instance CHR, hardisk 128 MB untuk *virtual drive CHR*, ukuran sistem *disk image* yang didukung adalah 16 GB.

Pembahasan pada bab ini ini terdiri dari 2 (dua) bagian yaitu (a) Instalasi *Mikrotik CHR* pada *Proxmox VE 5.3* dan (b) Verifikasi dan konfigurasi *Mikrotik CHR* pada *Web Interface Proxmox*. Sebelum mengikuti tutorial ini, pastikan *Server Proxmox* telah dapat terkoneksi ke *Internet* karena proses instalasi membutuhkan paket *unzip* yang akan diunduh dari *Internet*. Selain itu *image* dari *Mikrotik CHR* yang diinstalasi akan diunduh pula secara langsung dari situs <u>Mikrotik</u>.

#### A. RANCANGAN JARINGAN UJICOBA

Rancangan jaringan ujicoba yang digunakan masih sama seperti pada materi sebelumnya. Namun pada Server Proxmox VE 5.3 dilakukan pembuatan Virtual Machine (VM) dengan jenis Kernel-based Virtual Machine (KVM) menggunakan sistem operasi Mikrotik CHR versi 6.43.8. VM Mikrotik CHR akan menggunakan ID 100 dengan alamat IP 192.168.169.3/24, seperti terlihat pada gambar berikut:

COPYRIGHT 2019 WWW.UNIVERSITASBUMIGORA.AC.ID

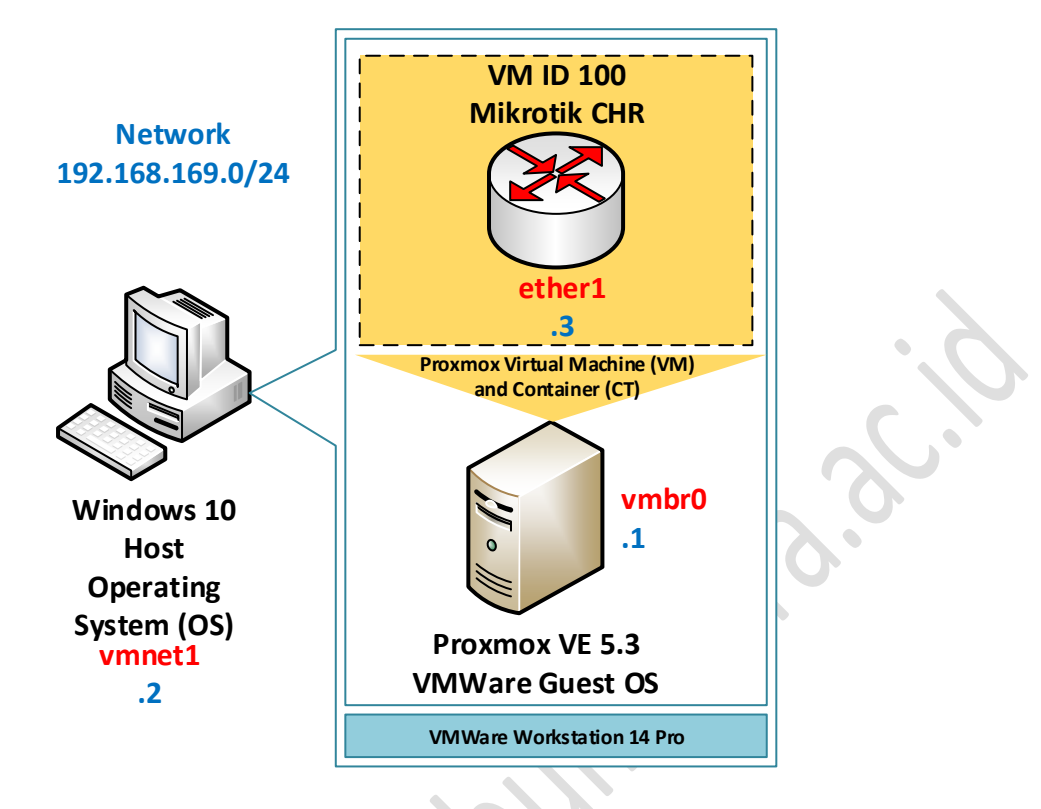

# **B. INSTALASI MIKROTIK CHR PADA PROXMOX VE 5.3**

Adapun langkah-langkah instalasi dan konfigurasi *Mikrotik CHR* pada *Proxmox VE 5.3* adalah sebagai berikut:

 Jalankan aplikasi SSH Client, sebagai contoh menggunakan Putty. Tampil kotak dialog Putty Configuration. Pada isian Host Name (or IP Address), masukkan alamat IP dari Server Proxmox yaitu 192.168.169.1, seperti terlihat pada gambar berikut:

| 🕵 PuTTY Configuration                                                   | ? ×                                                                                                    |
|-------------------------------------------------------------------------|----------------------------------------------------------------------------------------------------|
| Category:                                                               |                                                                                                    |
| Session                                                                 | Basic options for your PuTTY session                                                                                                    |
| Logging<br>- Terminal<br>- Keyboard<br>- Bell<br>- Features<br>- Window | Specify the destination you want to connect to         Host Name (or IP address)       Port         192.168.169.1       22         Connection type:       Raw         Raw       Telnet |

# Klik tombol Open.

 Tampil kotak dialog *Putty* yang meminta pengguna untuk melakukan proses otentikasi login ke *Server Proxmox*, seperti terlihat pada gambar berikut:

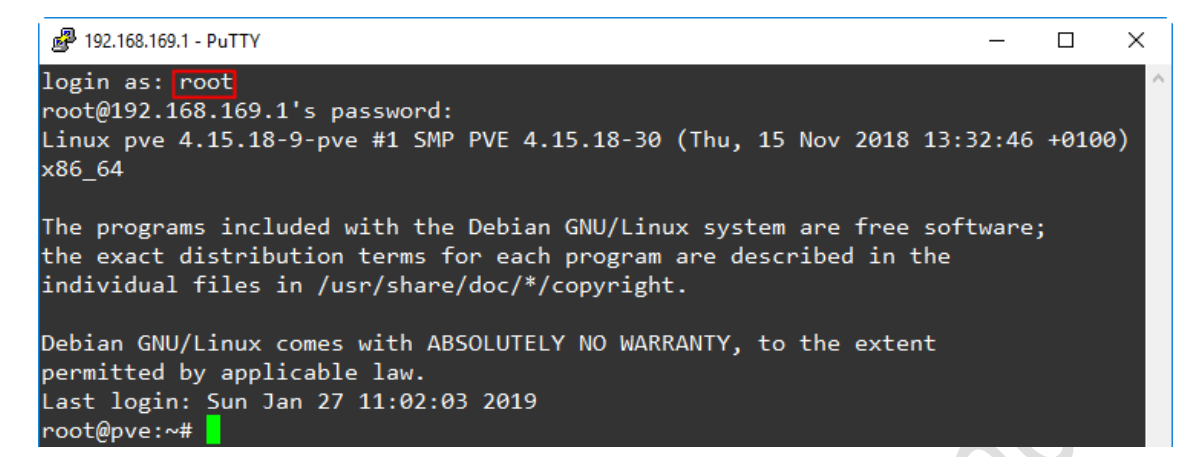

Pada inputan login as:, masukkan "root" dan tekan tombol Enter. Selanjutnya tampil inputan

password:, masukkan "12345678" dan tekan tombol Enter. Apabila proses otentikasi berhasil

dilakukan maka akan tampil shell prompt #.

3. Memperbaharui Server Proxmox dengan mengeksekusi perintah "apt update".

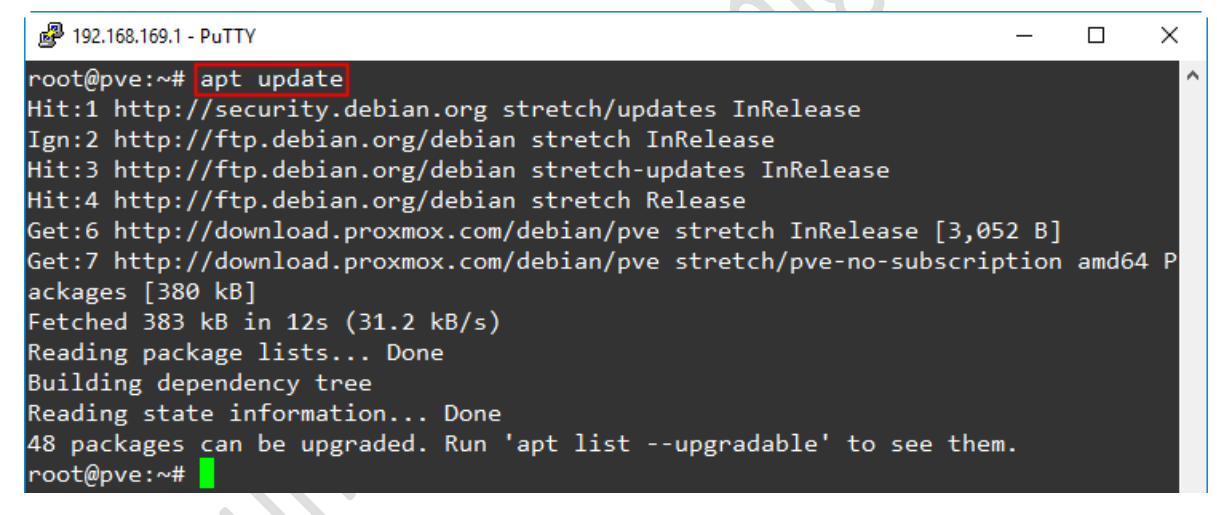

Tunggu hingga proses pembaharuan selesai dilakukan.

4. Menginstalasi paket *unzip* yang dibutuhkan ketika proses instalasi *Mikrotik CHR* dengan mengeksekusi perintah "**apt install unzip**".

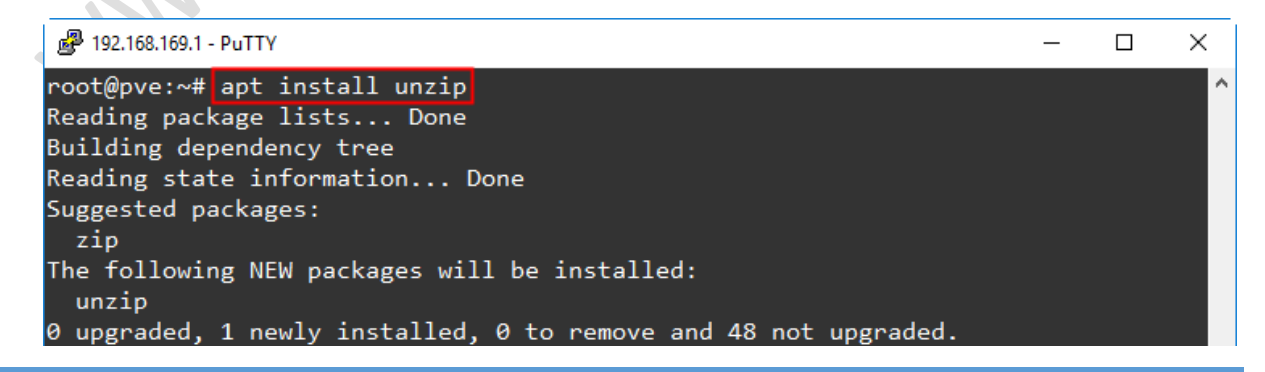

Need to get 170 kB of archives. After this operation, 547 kB of additional disk space will be used. Get:1 http://ftp.debian.org/debian stretch/main amd64 unzip amd64 6.0-21 [170 kB ] Fetched 170 kB in 1s (89.0 kB/s) Selecting previously unselected package unzip. (Reading database ... 40563 files and directories currently installed.) Preparing to unpack .../unzip\_6.0-21\_amd64.deb ... Unpacking unzip (6.0-21) ... Processing triggers for mime-support (3.60) ... Setting up unzip (6.0-21) ... Processing triggers for man-db (2.7.6.1-2) ... root@pve:~#

5. Membuat direktori "temp" di home direktori dari user "root" yang akan digunakan oleh Bash

script instalasi Mikrotik CHR pada langkah berikutnya.

root@pve:~# mkdir temp

6. Memverifikasi hasil pembuatan direktori "temp".

| root@pve:~# | ls |
|-------------|----|
| temp        |    |

Terlihat direktori "temp" telah berhasil dibuat.

7. Membuat file bash script dengan nama "mikrotik-chr.sh" menggunakan editor "nano".

root@pve:~# nano mikrotik-chr.sh

Isi dari file skrip ini dapat diambil dari alamat https://pastebin.com/raw/q5gTHBrp dan di

copy paste ke editor "nano" sehingga cuplikan hasil akhirnya akan terlihat seperti pada

gambar berikut:

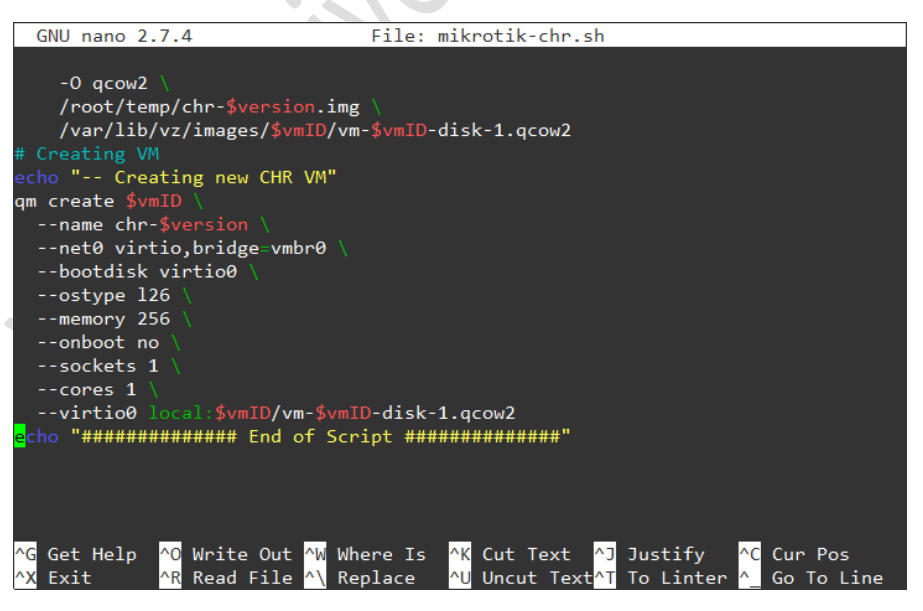

Terlihat di dalam skrip tersebut terdapat instruksi untuk mengunduh *image Mikrotik CHR* dari situs <u>Mikrotik</u>, membuat direktori penyimpanan untuk *Virtual Machine (VM)* di *Proxmox VE 5.3* dan membuat *image qcow2* dari *Mikrotik CHR*, serta membuat *VM CHR* di *Proxmox*.

*Bash script* ini juga dapat diunduh melalui situs *Wiki Mikrotik* di alamat <u>https://wiki.mikrotik.com/wiki/Manual:CHR ProxMox installation</u> pada bagian **"Bash script** approach".

Simpan file skrip ini dengan menekan tombol **CTRL+O** dan tekan tombol **Enter**. Selanjutnya tekan tombol **CTRL+X** untuk keluar dari editor "*nano*".

- 8. Snippet untuk membersihkan skrip BASH dari pemformatan Windows apabila diubah pada workstation Windows dengan mengeksekusi perintah "sed -i -e 's/\r\$//' \*.sh".
  root@pve:~# sed -i -e 's/\r\$//' \*.sh
- 9. Mengubah ijin akses file "mikrotik-chr.sh" agar memiliki hak executable.

root@pve:~# chmod +x mikrotik-chr.sh

10. Memverifikasi hasil perubahan ijin akses pada file "mikrotik-chr.sh".

root@pve:~# ls -l mikrotik-chr.sh -rwxr-xr-x 1 root root 1884 Jan 28 09:49 mikrotik-chr.sh

11. Mengeksekusi file bash script "mikrotik-chr.sh".

root@pve:~# ./mikrotik-chr.sh

Tampil inputan untuk memasukkan versi CHR yang akan diunduh, seperti terlihat pada gambar berikut:

Masukkan "6.43.8" dan tekan Enter.

Tampil proses unduh file *Mikrotik CHR 6.43.8*, seperti terlihat pada gambar berikut:

-- Downloading CHR 6.43.8 image file. --2019-01-28 09:52:43-- https://download2.mikrotik.com/routeros/6.43.8/chr-6.43 .8.img.zip Resolving download2.mikrotik.com (download2.mikrotik.com)... 13.35.8.92, 13.35.8 .19, 13.35.8.126, ... Connecting to download2.mikrotik.com (download2.mikrotik.com)|13.35.8.92|:443... connected. HTTP request sent, awaiting response... 200 OK Length: 45845649 (44M) [application/zip] Saving to: 'chr-6.43.8.img.zip' chr-6.43.8.img.zip 100%[============] 43.72M 119KB/s in 6m 21s 2019-01-28 09:59:06 (118 KB/s) - 'chr-6.43.8.img.zip' saved [45845649/45845649] Archive: chr-6.43.8.img.zip inflating: chr-6.43.8.img.zip = Printing list of VM's on this hypervisor!

Tampil inputan untuk memasukkan VM ID yang akan digunakan oleh *Mikrotik CHR. Output* dari "**Printing list of VM's on this hypervisor!**" sebelum inputan ini kosong sehingga belum terdapat VM pada *Server Proxmox*. Sebaliknya pastikan VM ID yang dimasukkan belum digunakan oleh VM lainnya, sebagai contoh masukkan "**100**" dan tekan **Enter**, seperti terlihat pada gambar berikut:

Please Enter free vm ID to use:100

Selanjutnya akan tampil pesan proses pembuatan VM image directory, konversi image ke format qcow2 dan pembuatan CHR VM baru, seperti terlihat pada gambar berikut:

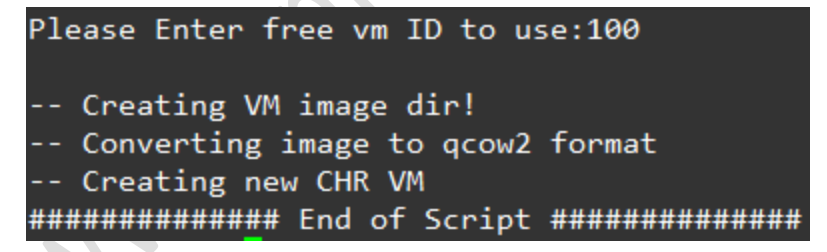

Instalasi Mikrotik CHR pada Proxmox VE 5.3 telah selesai dilakukan.

12. Keluar dari SSH.

root@pve:~# exit

#### C. VERIFIKASI DAN KONFIGURASI MIKROTIK CHR PADA WEB INTERFACE PROXMOX

Adapun langkah-langkah verifikasi dan konfigurasi *Mikrotik CHR* pada *web interface Proxmox* adalah sebagai berikut:

- Buka browser, sebagai contoh menggunakan Chrome. Pada address bar dari browser, masukkan URL <u>https://192.168.169.1:8006</u>.
- Tampil kotak dialog otentikasi Proxmox VE Login, lengkapi isian "User name" dan "Password". Pada isian "User name", masukkan "root". Sedangkan pada isian "Password", masukkan sandi login dari user "root" yaitu 12345678, seperti terlihat pada gambar berikut:

| Proxmox V  | 'E Login                                 |
|------------|------------------------------------------|
| User name: | root                                     |
| Password:  | ••••••                                   |
| Realm:     | Linux PAM standard authentication $\sim$ |
| Language:  | English ~                                |
|            | Save User name: 🗌 🗌 Login                |

Klik tombol **Login**. Pengguna langsung diarahkan ke tampilan halaman Server View dari Proxmox.

3. Hasil dari instalasi VM Mikrotik CHR dapat diverifikasi dengan cara klik dua kali pada nama node yaitu "pve" di bawah menu Datacenter yang terdapat di panel sebelah kiri, seperti terlihat pada gambar berikut:

| 🗙 pve - Proxmox Virtual Environme | × +                        |           |                                   |             |              | -             |            |
|-----------------------------------|----------------------------|-----------|-----------------------------------|-------------|--------------|---------------|------------|
| ← → C 🔒 https://192.16            | 8.169.1:8006/#v1:0:18:4::: |           |                                   | <b>0-</b> Q | . 🕁 🖒        | New 🚺 🔼       | • :        |
|                                   | onment 5.3-5 Search        |           | You are logged in as 'root@pam' 🌣 | Documentati | ion 🖵 Create | VM 🝞 Create C | T 🕞 Logout |
| Server View ~                     | Datacenter                 |           |                                   |             |              |               | Help       |
| ✓ Datacenter ✓ Pop pve            | ^                          |           |                                   |             | Search:      |               |            |
| 100 (chr-6.43.8)                  | Q Search                   | Туре ↑    | Description                       | Disk usage  | Memory us    | CPU usage     | Uptime     |
| local (pve)                       |                            | 🋃 node    | pve                               | 19.3 %      | 19.2 %       | 3.9% of 1C    | 00:42:03   |
| ■□ local-lvm (pve)                | Cluster                    | 🖵 qemu    | 100 (chr-6.43.8)                  |             |              |               | -          |
|                                   | Options                    | storage 🗧 | local (pve)                       | 19.3 %      |              |               | -          |
|                                   | Storage                    | storage 🗧 | local-lvm (pve)                   | 0.0 %       |              |               | -          |
|                                   | 🖺 Backup                   |           |                                   |             |              |               |            |
|                                   | $\sim$                     | 4         |                                   |             |              |               | •          |
| Logs                              |                            |           |                                   |             |              |               | $\odot$    |

Terlihat telah terdapat VM dengan ID 100 yaitu chr-6.43.8.

 Untuk menjalankan VM Mikrotik CHR, klik kanan pada "100 (chr-6.43.8)" di bawah node "pve" dari menu Datacenter dan pilih Start, seperti terlihat pada gambar berikut:

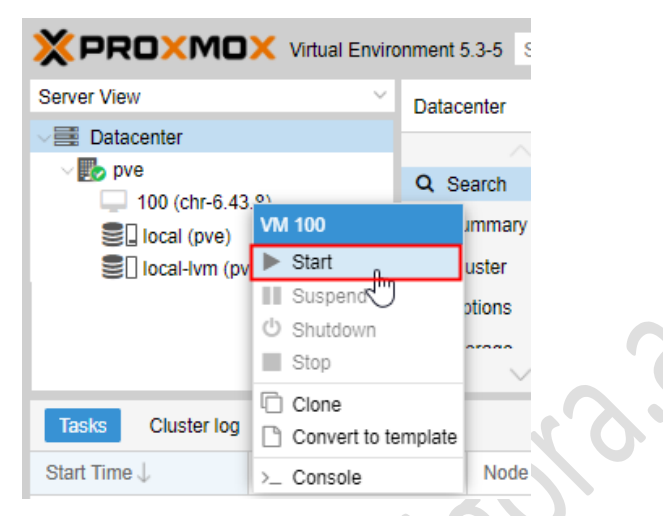

Tampil pesan kesalahan berupa status "Error: KVM virtualization configured, but not available. Either disable in VM configuration or enable in BIOS." terkait Tasks menjalankan VM 100 di bagian Log Panel, seperti terlihat pada gambar berikut:

| × PRO×MO                | 🗙 Virtual Envir | onment 5. | 3-5 Search |           | You ar | re logged in as 'root@pam' 🌣 | Documentat | ion 🖵 Creat | e VM 🜍 Create C      | CT 💽 Logou |
|-------------------------|-----------------|-----------|------------|-----------|--------|------------------------------|------------|-------------|----------------------|------------|
| Server View             | ~               | Datace    | nter       |           |        |                              |            |             |                      | Ø Help     |
| ✓ ■ Datacenter ✓ ■ pve  | Datacenter      |           | ~          |           |        |                              |            | Search:     |                      |            |
| 100 (chr-6.43           | .8)             | Q Sea     | arch       | Туре ↑    | Des    | scription                    | Disk usage | Memory us   | . CPU usage          | Uptime     |
| local (pve)             |                 | Sur       | nmary      | 🌄 node    | pve    | 9                            | 19.3 %     | 19.3 %      | 4.7% of 1C           | 00:44:13   |
| Sel local-lvm (pv       | e)              |           | ster       | 🖵 qemu    | 100    | ) (chr-6.43.8)               |            |             |                      | -          |
|                         |                 | Opt       | tions      | storage 🗧 | loca   | al (pve)                     | 19.3 %     |             |                      | -          |
|                         |                 | S 044     |            | storage 🗧 | loca   | al-lvm (pve)                 | 0.0 %      |             |                      | -          |
|                         |                 |           | ~          | 4         |        |                              |            |             |                      | •          |
| Tasks Cluster log       |                 |           |            |           |        |                              |            |             |                      |            |
| Start Time $\downarrow$ | End Time        |           | Node       | User name |        | Description                  |            |             | Status               |            |
| Jan 28 10:04:47         | Jan 28 10:04:48 | 3         | pve        | root@pam  |        | VM 100 - Start               |            |             | Error: KVM virtualis | ation con  |
| Jan 28 10:00:11         | Jan 28 10:00:11 |           | pve        | root@pam  |        | VM 100 - Create              |            |             | ОК                   |            |
| lan 20.00-26-40         | Inn 20 00-20-50 | <b>`</b>  | 2010       | reat@nam  |        | Lindata naskana databasa     |            |             | Error: command lan   | t act und  |

Agar VM Mikrotik CHR dapat dijalankan maka fitur KVM hardware virtualization harus dinonaktifkan.

 Untuk menonaktifkan fitur KVM hardware virtualization, pilih menu Options pada panel sebelah kanan dari VM 100 (chr-6.43.8) maka akan terlihat pengaturan KVM hardware virtualization dengan nilai *default* Yes, seperti terlihat pada gambar berikut:

| XPROXMOX Virtual Environment 5.3-5 Search |                               |                             |                                 |  |  |  |  |
|-------------------------------------------|-------------------------------|-----------------------------|---------------------------------|--|--|--|--|
| Server View ~                             | Virtual Machine 100 (         | chr-6.43.8) on node 'pve'   |                                 |  |  |  |  |
| ✓ ■ Datacenter ✓ ■ pve                    | Summary                       | Summary Edit Revert         |                                 |  |  |  |  |
| 100 (chr-6.43.8)                          | >_ Console                    | Name                        | chr-6.43.8                      |  |  |  |  |
| Sel local (pve)                           | - Hardware                    | Start at boot               | No                              |  |  |  |  |
| local-lvm (pve)                           | Cloud-Init                    | Start/Shutdown order        | order=any                       |  |  |  |  |
|                                           | Onting                        | OS Type                     | Linux 4.X/3.X/2.6 Kernel        |  |  |  |  |
|                                           | • Options                     | Boot Order                  | Disk 'virtio0', CD-ROM, Network |  |  |  |  |
|                                           | Task History                  | Use tablet for pointer      | Yes                             |  |  |  |  |
|                                           | Monitor                       | Hotplug                     | Disk, Network, USB              |  |  |  |  |
|                                           | 🖺 Backup                      | ACPI support                | Yes                             |  |  |  |  |
|                                           | *3 Replication                | SCSI Controller             | Default (LSI 53C895A)           |  |  |  |  |
|                                           |                               | BIOS                        | Default (SeaBIOS)               |  |  |  |  |
|                                           | <ul> <li>Snapshots</li> </ul> | KVM hardware virtualization | Yes                             |  |  |  |  |

Klik dua kali pada **KVM hardware virtualization** maka akan tampil kotak dialog **Edit: KVM hardware virtualization,** seperti terlihat pada gambar berikut:

| Edit: KVM hardwa | on 🛞 |       |
|------------------|------|-------|
| Enabled:         |      |       |
|                  | ОК   | Reset |

Hilangkan tanda pada cek ( $\sqrt{}$ ) pada parameter **Enabled** untuk menonaktifkan fitur **KVM hardware virtualization** dan tekan tombol **OK**. Hasil pengaturan akan terlihat seperti pada gambar berikut:

| XPROXMOX Virtual Environment 5.3-5 Search |                        |                             |                                 |  |  |  |
|-------------------------------------------|------------------------|-----------------------------|---------------------------------|--|--|--|
| Server View ~                             | Virtual Machine 100 (c | chr-6.43.8) on node 'pve'   |                                 |  |  |  |
| ✓ ■ Datacenter ✓ ₽ pve                    | Summary                | Edit Revert                 |                                 |  |  |  |
| 100 (chr-6.43.8)                          | >_ Console             | Name                        | chr-6.43.8                      |  |  |  |
| Iocal (pve)                               | Hardware               | Start at boot               | No                              |  |  |  |
| Iocal-lvm (pve)                           |                        | Start/Shutdown order        | order=any                       |  |  |  |
|                                           |                        | OS Type                     | Linux 4.X/3.X/2.6 Kernel        |  |  |  |
|                                           | Options                | Boot Order                  | Disk 'virtio0', CD-ROM, Network |  |  |  |
|                                           | Task History           | Use tablet for pointer      | Yes                             |  |  |  |
|                                           | Monitor                | Hotplug                     | Disk, Network, USB              |  |  |  |
|                                           | 🖺 Backup               | ACPI support                | Yes                             |  |  |  |
|                                           | Poplication            | SCSI Controller             | Default (LSI 53C895A)           |  |  |  |
|                                           | ■ Replication          | BIOS                        | Default (SeaBIOS)               |  |  |  |
|                                           | Snapshots              | KVM hardware virtualization | No                              |  |  |  |

Nilai dari parameter KVM hardware virtualization telah diatur menjadi No.

 Mengubah model dari Network Device untuk net0 dari VirtIO (paravirtualized) menjadi Intel E1000 agar koneksi jaringan dapat berfungsi dengan baik. Pilih menu Hardware pada panel sebelah kanan dari VM 100 (chr-6.43.8) maka akan terlihat pengaturan Network Device (net0) dengan nilai *default* virtio, seperti terlihat pada gambar berikut:

|                      | onment 5.3-5 Search |                            |                                       |
|----------------------|---------------------|----------------------------|---------------------------------------|
| Server View ~        | Virtual Machine 100 | (chr-6.43.8) on node 'pve' |                                       |
| ✓ Datacenter ✓ I pve | Summary             | Add V Remove Edit          | Resize disk Move disk Revert          |
| 100 (chr-6.43.8)     | >_ Console          | 📼 Keyboard Layout          | Default                               |
| Iocal (pve)          | 🖵 Hardware          | m Memory                   | 256.00 MiB                            |
| local-lvm (pve)      | Cloud-Init          | Processors                 | 1 (1 sockets, 1 cores)                |
|                      | A Ontions           | Display                    | Default                               |
|                      | - Options           | Hard Disk (virtio0)        | local:100/vm-100-disk-1.qcow2         |
|                      | Task History        |                            | virtio=36:8E:7E:22:9C:3A,bridge=vmbr0 |

Klik dua kali pada **Network Device (net0)** untuk mengubah modelnya. Pada kotak dialog **Edit: Network Device** yang tampil, pilih **Intel E1000** pada parameter **Model:**, seperti terlihat pada gambar berikut:

| Edit: Network                       | Device                           |   |            |    | $\otimes$ |
|-------------------------------------|----------------------------------|---|------------|----|-----------|
| Bridge:<br>VLAN Tag:                | vmbr0<br>no VLAN                 | ° |            |    |           |
| Firewall:<br>Model:<br>MAC address: | Intel E1000<br>36:8E:7E:22:9C:3A |   |            |    |           |
| Help                                |                                  |   | Advanced 🗌 | ОК | Reset     |

Klik tombol **OK** untuk menyimpan perubahan. Hasilnya akan terlihat seperti gambar berikut:

| XPROXMOX Virtual Environment 5.3-5 Search |                     |                            |                                      |  |  |  |  |
|-------------------------------------------|---------------------|----------------------------|--------------------------------------|--|--|--|--|
| Server View ~                             | Virtual Machine 100 | (chr-6.43.8) on node 'pve' |                                      |  |  |  |  |
| ✓ ■ Datacenter ✓ ■ pve                    | Summary             | Add V Remove Edit          | Resize disk Move disk Revert         |  |  |  |  |
| 100 (chr-6.43.8)                          | >_ Console          | Keyboard Layout            | Default                              |  |  |  |  |
| Sel local (pve)                           | 🖵 Hardware          | Memory                     | 256.00 MiB                           |  |  |  |  |
| local-lvm (pve)                           | Cloud-Init          | Processors                 | 1 (1 sockets, 1 cores)               |  |  |  |  |
|                                           |                     | Display                    | Default                              |  |  |  |  |
|                                           | • Options           | Hard Disk (virtio0)        | local:100/vm-100-disk-1.qcow2        |  |  |  |  |
|                                           | Task History        |                            | e1000=36:8E:7E:22:9C:3A,bridge=vmbr0 |  |  |  |  |

 Jalankan kembali VM Mikrotik CHR, seperti langkah 4 yaitu dengan cara klik kanan pada "100 (chr-6.43.8)" di bawah node "pve" dari menu Datacenter dan pilih Start. Kali ini VM telah berhasil dijalankan dimana ditandai dengan pesan status OK untuk VM 100 - Start pada bagian Tasks dari Log Panel, seperti terlihat pada gambar berikut:

| × PRO×MO                                                      | X Virtual Enviro | onment 5.3-5 Search | You a                                                                                      | e logged in as 'root@pam' 🌣 🛛     | Documentation                                                                     | eate VM 📦 Create CT 🕒 Logo    |
|---------------------------------------------------------------|------------------|---------------------|--------------------------------------------------------------------------------------------|-----------------------------------|-----------------------------------------------------------------------------------|-------------------------------|
| Server View                                                   | ~                | Virtual Machine 100 | (chr-6.43.8) on node 'pve'                                                                 | ► Start                           | 🖒 Shutdown 🗸 >_                                                                   | Console V More V Ø Help       |
| Datacenter                                                    | 43.8)            | Summary             | Add V Remove E                                                                             | dit Resize disk Move disk Default | Revert                                                                            |                               |
| Iocal (pve)     Iocal-lvm (pve)       Iocal-lvm (pve)     Hat |                  | Hardware Cloud-Init | Memory 256.00     Processors 1 (1 sou     Display Default     Hard Dick (vijtig0) local 11 |                                   | 256.00 MiB<br>1 (1 sockets, 1 cores)<br>Default<br>Incel: 100/ms.100-disk-1 ncow2 |                               |
|                                                               |                  | ~                   |                                                                                            | e1000=36:8E:7E:22:9C:             | 3A,bridge=vmbr0                                                                   |                               |
| Tasks Cluster log                                             | 9                |                     |                                                                                            |                                   |                                                                                   |                               |
| Start Time $\downarrow$                                       | End Time         | Node                | User name                                                                                  | Description                       |                                                                                   | Status                        |
| Jan 28 10:11:39                                               | Jan 28 10:11:41  | pve                 | root@pam                                                                                   | VM 100 - Start                    |                                                                                   | ОК                            |
| Jan 28 10:04:47                                               | Jan 28 10:04:48  | pve                 | root@pam                                                                                   | VM 100 - Start                    |                                                                                   | Error: KVM virtualisation con |
| 1 20 40:00:44                                                 | len 20.40-00-14  |                     | reat Onem                                                                                  | VAL100 Oregin                     |                                                                                   | 01/                           |

 Untuk mengakses tampilan dari VM 100, pilih Console pada panel sebelah kanan dari VM 100 (chr-6.43.8), seperti terlihat pada gambar berikut:

|                        | Virtual Environment 5.3-5 Search                      | You are logged in as 'root@pam' 🌣 | Documentation | Create VM | Create CT | 🕒 Logo |
|------------------------|-------------------------------------------------------|-----------------------------------|---------------|-----------|-----------|--------|
| Server View ~          | Virtual Machine 100 (chr-6.43.8) on node 'pve'        | ► Start                           | ් Shutdown    | Console   | More ~    | Ø Help |
| ✓ ■ Datacenter ✓ ■ pve | Summary     MikroTik 6.43     MikroTik Logi           | .8 (stable)<br>n:_                |               | 1 f       |           |        |
| 100 (chr-6.43.8)       | >_ Console                                            |                                   |               |           |           |        |
| Sal local (pve)        | Hardware     Cloud-Init     Options                   |                                   |               |           |           |        |
|                        | <ul> <li>■ Task History</li> <li>● Monitor</li> </ul> |                                   |               |           |           |        |
|                        | Backup  Replication  Snapshots                        |                                   |               |           |           |        |
|                        | <ul> <li>♥ Firewall</li> <li>♥ Permissions</li> </ul> |                                   |               |           |           |        |
| Logs                   |                                                       |                                   |               |           |           | e      |

Tampil inputan **Mikrotik Login** untuk proses otentikasi sebelum pengguna dapat mengakses **Command Line Interface (CLI)** dari *Mikrotik*. Masukkan nama login "**admin**" pada inputan **MikroTik Login** dan tekan tombol **Enter**.

Tampil inputan Password:, seperti terlihat pada gambar berikut:

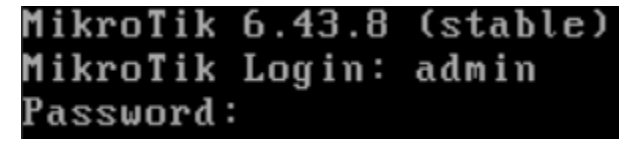

Tekan tombol **Enter** untuk melanjutkan karena *password* untuk user "*admin*" adalah **kosong** (blank). Selanjutnya tampil pesan "**Do you want to see the software license? [Y/n]**", tekan "**n**" untuk tidak menampilkan lisensi perangkat lunak. Terlihat *prompt CLI* dari *Mikrotik*, seperti gambar berikut:

# [admin@MikroTik] >

Selanjutnya Anda dapat melakukan konfigurasi *Mikrotik* seperti mengatur identitas (hostname) dari router, pengalamatan IP dan lain sebagainya sesuai dengan kebutuhan.

9. Menampilkan informasi *interface* dengan pengaturan *DHCP Client*.

| [adm: | in@MikroTik] > ip dhe | p-client print        |        |                    |
|-------|-----------------------|-----------------------|--------|--------------------|
| Flags | s: X – disabled, I –  | invalid, D — dynamic  |        |                    |
| #     | INTERFACE             | USE ADD-DEFAULT-ROUTE | STATUS | ADDRESS            |
| Ø     | ether1                | yes yes               | bound  | 192.168.195.146/24 |

Terlihat terdapat satu interface yaitu ether1.

10. Menghapus pengaturan DHCP Client pada interface ether1.

[admin@MikroTik] > ip dhcp-client remove 0

11. Mengatur pengalamatan IP pada interface ether1 dari Mikrotik menggunakan alamat

192.168.169.3/24.

[admin@MikroTik] > ip address add address=192.168.169.3/24 interface=ether1

12. Memverifikasi pengalamatan IP yang telah diatur pada interface ether1.

| Lad | l <b>min@Mikro⊺</b> i | ikl > ip ad | dress print   |           |
|-----|-----------------------|-------------|---------------|-----------|
| Fla | igs: X - dis          | sabled, I - | invalid, D -  | dynamic   |
| #   | ADDRESS               |             | NETWORK       | INTERFACE |
| Ø   | 192.168.1             | 169.3/24    | 192.168.169.0 | ether1    |

13. Memverifikasi koneksi dari Mikrotik CHR ke Server Proxmox menggunakan utilitas ping.

| <pre>[admin@MikroTik] &gt; ping 192.168.169.1</pre> |        |      |        |                         |
|-----------------------------------------------------|--------|------|--------|-------------------------|
| SEQ HOST                                            | SIZE   | ΤTL  | TIME   | STATUS                  |
| 0 192.168.169.1                                     | 56     | 64   | 31ms   |                         |
| 1 192.168.169.1                                     | 56     | 64   | 7ms    |                         |
| sent=2 received=2 packet-loss=0% min-rtt=7          | ns avi | g-rt | t=19ms | <pre>max-rtt=31ms</pre> |

Terlihat koneksi berhasil dilakukan.

14. Memverifikasi koneksi dari Mikrotik CHR ke Client Windows 10 menggunakan utilitas ping.

| [admin@MikroTik] > ping 192.168.16        | 9.2                                    |
|-------------------------------------------|----------------------------------------|
| SEQ HOST                                  | SIZE TTL TIME STATUS                   |
| 0 192.168.169.2                           | 56 128 8ms                             |
| 1 192.168.169.2                           | 56 128 7ms                             |
| <pre>sent=2 received=2 packet-loss=</pre> | 0% min-rtt=7ms avg-rtt=7ms max-rtt=8ms |

Terlihat koneksi berhasil dilakukan.

15. Lakukan percobaan mengakses *Mikrotik CHR* melalui aplikasi **Winbox** yang terdapat pada Client Windows 10. *Winbox* merupakan aplikasi manajemen Mikrotik berbasis Graphical User Interface (GUI). Apabila Anda belum memiliki aplikasi tersebut maka dapat mengunduhnya pada alamat <u>https://download2.mikrotik.com/routeros/winbox/3.18/winbox.exe</u>. Klik dua kali pada *Winbox.exe*. Pada bagian tab **Neighbor** dari kotak dialog aplikasi *Winbox* yang tampil memperlihatkan *Mikrotik CHR* pada Proxmox telah terdeteksi secara otomatis, seperti ditunjukkan pada gambar berikut:

| Managed Neighbors | 3               |          |                 |       |          |   |
|-------------------|-----------------|----------|-----------------|-------|----------|---|
| Refresh           |                 |          |                 |       | Find     | Ŧ |
| MAC Address       | ∠ IP Address    | Identity | Version         | Board | Uptime   | ▼ |
|                   |                 |          |                 |       |          | _ |
| 00:0C:29:B7:96:AC | 192.168.163.135 | MikroTik | 6.43.8 (stable) | CHR   | 01:40:15 |   |
| 00:0C:29:B7:96:B6 | 192.168.169.254 | MikroTik | 6.43.8 (stable) | CHR   | 01:40:47 |   |
| - 36:8E:7E        |                 |          |                 |       |          |   |
| 36:8E:7E:22:9C:3A | 192.168.169.3   | MikroTik | 6.43.8 (stable) | CHR   | 00:08:01 |   |

Untuk mengakses *Mikrotik CHR* melalui *Winbox*, terdapat beberapa parameter yang harus diatur pada *Winbox* antara lain:

- a) Connect to, masukkan alamat Media Access Control (MAC) atau IP dari Mikrotik CHR.
   Isian parameter ini dapat diinputkan secara otomatis dengan cara memilih dari output
   Klik atau pilih pada alamat IP 192.168.169.3 yang muncul di kolom IP Address dari output tab Neighbors sehingga Anda tidak perlu memasukkan secara manual.
- b) Login, masukkan nama user "admin".
- c) **Password**, tanpa sandi login (kosong).

Hasilnya terlihat, seperti pada gambar berikut:

| SinBox v3.18 (Addresses)  | – 🗆 ×              |
|---------------------------|--------------------|
| File Tools                |                    |
| Connect To: 192.168.169.3 | ✓ Keep Password    |
| Login: admin              | Open In New Window |
| Password:                 |                    |
| Add/Set Connect           | To RoMON Connect   |

Klik tombol **Connect** untuk menghubungkan ke *Mikrotik CHR* yang terdapat pada *Server Proxmox*. Apabila koneksi berhasil dilakukan maka akan terlihat seperti pada gambar berikut:

| Sadmin@192.168.169   | 📎 admin@192.168.169.3 (MikroTik) - WinBox v6.43.8 on CHR (x86_64) - 🗆 🗙 |  |  |  |  |  |  |  |
|----------------------|-------------------------------------------------------------------------|--|--|--|--|--|--|--|
| Session Settings Das | Session Settings Dashboard                                              |  |  |  |  |  |  |  |
| Safe Mode            | Session: 192.168.169.3                                                  |  |  |  |  |  |  |  |
| 🔏 Quick Set          |                                                                         |  |  |  |  |  |  |  |
| CAPsMAN              |                                                                         |  |  |  |  |  |  |  |
| Interfaces           |                                                                         |  |  |  |  |  |  |  |
| 🔶 Wireless           |                                                                         |  |  |  |  |  |  |  |
| 📲 🖁 Bridge           |                                                                         |  |  |  |  |  |  |  |
| 📑 PPP                |                                                                         |  |  |  |  |  |  |  |
| °t¦8 Mesh            |                                                                         |  |  |  |  |  |  |  |
| ip ►                 |                                                                         |  |  |  |  |  |  |  |
| Ø MPLS N             |                                                                         |  |  |  |  |  |  |  |
| 😹 Routing 🗈          |                                                                         |  |  |  |  |  |  |  |
| ∰ System ►           |                                                                         |  |  |  |  |  |  |  |
| Rueues               |                                                                         |  |  |  |  |  |  |  |
| Res Files            |                                                                         |  |  |  |  |  |  |  |
| E Log                |                                                                         |  |  |  |  |  |  |  |
| S 🧟 RADIUS           |                                                                         |  |  |  |  |  |  |  |
| O X Tools            |                                                                         |  |  |  |  |  |  |  |
| 💆 🔤 New Terminal     |                                                                         |  |  |  |  |  |  |  |
| 🗧 🕓 Dude 🛛 🖻         |                                                                         |  |  |  |  |  |  |  |
| Make Supout.rif      |                                                                         |  |  |  |  |  |  |  |
|                      |                                                                         |  |  |  |  |  |  |  |

Tutup aplikasi Winbox.

16. Kembali ke **Console** dari *VM Mikrotik CHR* pada *web interface* administrasi *Proxmox*. Untuk mematikan *Mikrotik*, eksekusi perintah "**system shutdown**", seperti terlihat pada gambar berikut:

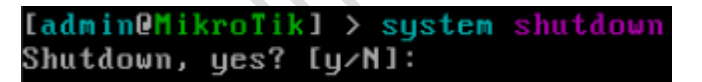

Pada pesan konfirmasi "**Shutdown, yes? [y/N]:**" yang tampil, tekan tombol "**y**" untuk melanjutkan proses *shutdown*. Tunggu hingga proses *shutdown* selesai dilakukan.

17. Untuk keluar dari *web interface* administrasi *Proxmox*, klik tombol **Logout** pada bagian *header* paling kanan.

#### **BAB VI**

# INSTALASI DAN KONFIGURASI LINUX CONTAINER (LXC) CENTOS 7 PADA PROXMOX VE 5.3

Pada bab ini akan dibahas penerapan teknologi virtualisasi yang didukung oleh *Proxmox VE* yaitu **Linux Container (LXC)** menggunakan **CentOS 7**, sebagai pelengkap dari contoh penerapan **Kernel-based Virtual Machine (KVM)** menggunakan **Mikrotik CHR** di bab sebelumnya. Menurut situs <u>Proxmox</u>, **LXC** merupakan lingkungan virtualisasi level sistem operasi untuk menjalankan beberapa sistem Linux terisolasi pada sebuah kontrol host Linux. *LXC* menjadi alternatif dari *full machine virtualization* yang menawarkan *low overhead. Container* akan menggunakan sistem operasi dari *host* daripada mengemulasikan sistem operasi secara lengkap sehingga berdampak pada keseluruhan *container* menggunakan *kernel* yang sama dan dapat mengakses sumber daya secara langsung dari *host*. Pengguna Linux dapat membuat dan memanajemen *container* sistem atau aplikasi menggunakan *Application Programming Interface (API)*.

Pembahasan pada bab ini terdiri dari 2 (dua) bagian yaitu (a) Rancangan Jaringan Ujicoba, (b) Instalasi dan Konfigurasi *LXC CentOS 7* pada *Proxmox VE*. **Sebelum mengikuti tutorial ini**, pastikan *Server Proxmox* telah dapat terkoneksi ke *Internet* karena paket *OpenSSH* yang diperlukan untuk menyediakan layanan SSH Server pada container *CentOS 7* akan diambil langsung dari repository CentOS di Internet.

#### A. RANCANGAN JARINGAN UJICOBA

Rancangan jaringan ujicoba yang digunakan, seperti terlihat pada gambar berikut:

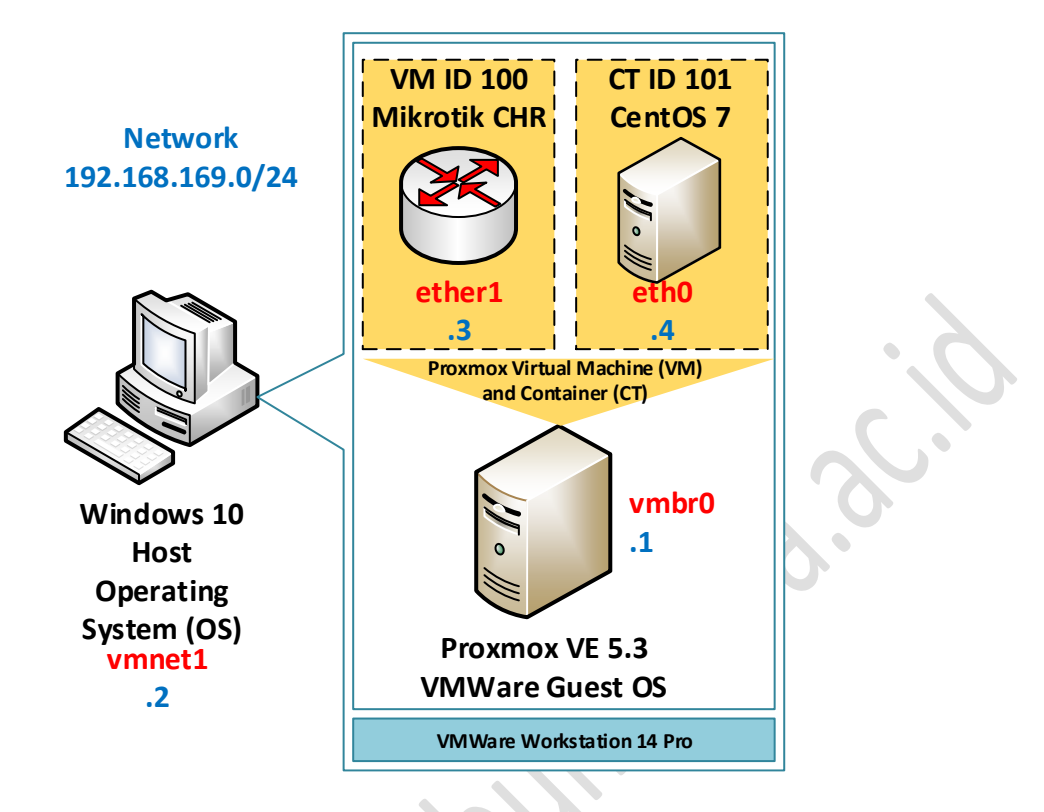

Pada Server Proxmox VE 5.3 akan dilakukan pembuatan Container (CT) dengan sistem operasi CentOS 7 dan menggunakan ID **101** serta alamat IP **192.168.169.4/24**.

# B. INSTALASI DAN KONFIGURASI LXC CENTOS 7 PADA PROXMOX VE

Adapun langkah-langkah instalasi dan konfigurasi *LXC CentOS 7* pada *Proxmox VE* adalah sebagai berikut:

- Buka browser, sebagai contoh menggunakan Chrome. Pada address bar dari browser, masukkan URL <u>https://192.168.169.1:8006</u>.
- Tampil kotak dialog otentikasi Proxmox VE Login, lengkapi isian "User name" dan "Password". Pada isian "User name", masukkan "root". Sedangkan pada isian "Password", masukkan sandi login dari user "root" yaitu 12345678, seperti terlihat pada gambar berikut:

| Proxmox V  | /E Login                                               |
|------------|--------------------------------------------------------|
| User name: | root                                                   |
| Password:  | •••••                                                  |
| Realm:     | Linux PAM standard authentication $\qquad \qquad \lor$ |
| Language:  | English ~                                              |
|            | Save User name: 🗌 Login                                |

Klik tombol **Login**. Pengguna langsung diarahkan ke tampilan halaman *Server View* dari *Proxmox*.

3. Mengunggah file template container ke Server Proxmox dengan mengakses node "pve" di bawah menu Datacenter pada panel sebelah kiri dan memilih storage local (pve). Pilih menu Content pada panel sebelah kanan dari local (pve) dan pilih Upload untuk menggunggah file template container CentOS 7, seperti terlihat pada gambar berikut:

|                        | /irtual Environment 5.3-5 | Search                          |                    |            | You are lo |
|------------------------|---------------------------|---------------------------------|--------------------|------------|------------|
| Server View ~          | Storage 'local' on nod    | e 'pve'                         |                    |            |            |
| ✓ ■ Datacenter ✓ ■ pve | Summary                   | Restore Remove Templates Upload | Show Configuration |            |            |
| 100 (chr-6.43.8)       | III Content               | Name                            | Format             | Туре       | Size       |
| local (pve)            | Permissions               | Disk image (1 Item)             |                    |            |            |
| SD local-iviti (bye)   |                           | vm-100-disk-1.qcow2             | qcow2              | Disk image | 128.00 MiB |

Tampil kotak dialog Upload, seperti terlihat pada gambar berikut:

| $D_{i}$    | Upload   |           | $\otimes$   |
|------------|----------|-----------|-------------|
|            | Content: | ISO image | $\sim$      |
| <i>U</i> . |          |           | Select File |
|            |          | Abort     | Upload      |

Terdapat beberapa parameter yang harus diatur yaitu:

- a) Content:, pilih Container Template.
- b) Tekan tombol Select File... untuk mengarahkan ke lokasi direktori penyimpanan file template CentOS 7, sebagai contoh di D:\Master\ centos-7default\_20170504\_amd64.tar.xz, seperti terlihat pada gambar berikut:

| Upload           |                | $\otimes$   |
|------------------|----------------|-------------|
| Content:         | Container tem  | plate 🗸 🗸   |
| C:\fakepath\cent | os-7-default_2 | Select File |
|                  | Abort          | Upload      |

Tekan tombol **Upload** dan tunggu hingga proses pengunggahan file selesai dilakukan. Apabila proses unggah berhasil dilakukan maka pada bagian **Content** dari *storage* **local** (pve) akan menampilkan nama file **centos-7-default\_20170504\_amd64.tar.xz**, seperti terlihat pada gambar berikut:

| XPROXMOX V             | firtual Environment 5.3- | 5 Search                               |         |                    |            |  |  |  |  |  |  |  |  |  |
|------------------------|--------------------------|----------------------------------------|---------|--------------------|------------|--|--|--|--|--|--|--|--|--|
| Server View 🗸          | Storage 'local' on nod   | orage 'local' on node 'pve'            |         |                    |            |  |  |  |  |  |  |  |  |  |
| ✓ ■ Datacenter ✓ ■ pve | Summary                  | Restore Remove Templates Upload        | Show Co | nfiguration        |            |  |  |  |  |  |  |  |  |  |
| 100 (chr-6.43.8)       | E Content                | Name                                   | Format  | Туре               | Size       |  |  |  |  |  |  |  |  |  |
| local (pve)            | Permissions              | Disk image (1 Item)                    |         |                    |            |  |  |  |  |  |  |  |  |  |
| S local-will (pve)     |                          | vm-100-disk-1.qcow2                    | qcow2   | Disk image         | 128.00 MiB |  |  |  |  |  |  |  |  |  |
|                        |                          | Container template (1 Item)            |         |                    |            |  |  |  |  |  |  |  |  |  |
|                        |                          | centos-7-default_20170504_amd64.tar.xz | txz     | Container template | 65.32 MiB  |  |  |  |  |  |  |  |  |  |
|                        |                          |                                        |         |                    |            |  |  |  |  |  |  |  |  |  |

File *container template* juga dapat diunduh langsung dari *Internet* dengan menekan tombol **Templates** di bagian **Content** dari *storage* **local (pve)**, seperti terlihat pada gambar berikut:

|        | ×PRO×MO×           | Virtual Environment 5.3-5 | Search                                 |         |                    |            |
|--------|--------------------|---------------------------|----------------------------------------|---------|--------------------|------------|
|        | Server View ~      | Storage 'local' on nod    | e 'pve'                                |         |                    |            |
|        | Datacenter         | Summary                   | Restore Remove Templates Upload        | Show Co | onfiguration       |            |
|        | 100 (chr-6.43.8)   | III Content               | Name                                   | Format  | Туре               | Size       |
|        | local (pve)        | Permissions               | ⊡ Disk image (1 Item)                  |         |                    |            |
| $\sim$ | S lincarivin (bye) |                           | vm-100-disk-1.qcow2                    | qcow2   | Disk image         | 128.00 MiB |
|        |                    |                           | Container template (1 Item)            |         |                    |            |
|        |                    |                           | centos-7-default_20170504_amd64.tar.xz | txz     | Container template | 65.32 MiB  |
|        |                    | -                         |                                        |         |                    |            |

Pada kotak dialog **Templates** yang tampil, pilih **package** yang ingin diunduh dan tekan tombol **Download**, seperti terlihat pada gambar berikut:

| Type       Package       Version       Description         Section: system (24 Items)       Items       Items                                                          | Template | es                     |          |                                       | $\otimes$ |
|----------------------------------------------------------------------------------------------------|----------|------------------------|----------|---------------------------------------|-----------|
| Section: system (24 Items)       Vbuntu Bionic (standard)         kc       ubuntu-18.04-standard       18.04-1       Ubuntu Bionic (standard)         kc       alpine-3.7-default       20180913       LXC default image for alpine 3.7 (201         kc       debian-8.0-standard       8.7-1       Debian 8.0 (standard)         kc       fedora-27-default       20171212       LXC default image for fedora 27 (201         kc       alpine-3.8-default       20180913       LXC default image for fedora 27 (201         kc       alpine-3.8-default       20180913       LXC default image for alpine 3.8 (201         kc       gentoo-current-default       20180906       LXC default image for centos 6 (2016         kc       gentoo-current-default       20180906       LXC default image for fedora 29 (201         kc       fedora-29-default       20181126       LXC default image for fedora 29 (201         kc       debian-7.0-standard       7.11-1       Debian 7.0 (standard)         kc       ubuntu-12.04-standard       12.04-1       Ubuntu Precise (standard)         kc       ubuntu-18.10-standard       9.5-1       Debian 9.5 (standard)         kc       ubuntu-18.10-standard       18.10-1       Ubuntu Cosmic (standard) | Туре     | Package                | Version  | Description                           |           |
| Ixcubuntu-18.04-standard18.04-1Ubuntu Bionic (standard)Ixcalpine-3.7-default20180913LXC default image for alpine 3.7 (201Ixcdebian-8.0-standard8.7-1Debian 8.0 (standard)Ixcfedora-27-default20171212LXC default image for fedora 27 (201Ixcalpine-3.8-default20180913LXC default image for alpine 3.8 (201Ixccentos-6-default20161207LXC default image for centos 6 (2016Ixcgentoo-current-default20180906LXC default image for gentoo currentIxcfedora-29-default20181126LXC default image for fedora 29 (201Ixcdebian-7.0-standard7.11-1Debian 7.0 (standard)Ixcubuntu-12.04-standard12.04-1Ubuntu Precise (standard)Ixcubuntu-18.10-standard9.5-1Debian 9.5 (standard)Ixcubuntu-18.10-standard18.10-1Ubuntu Cosmic (standard)Ixcubuntu-18.10-standard18.10-1Ubuntu Cosmic (standard)                                                                                                    | Section  | : system (24 Items)    |          |                                       |           |
| Ixc       alpine-3.7-default       20180913       LXC default image for alpine 3.7 (201         Ixc       debian-8.0-standard       8.7-1       Debian 8.0 (standard)         Ixc       fedora-27-default       20171212       LXC default image for fedora 27 (201         Ixc       alpine-3.8-default       20180913       LXC default image for fedora 27 (201         Ixc       alpine-3.8-default       20180913       LXC default image for alpine 3.8 (201         Ixc       centos-6-default       20161207       LXC default image for centos 6 (2016         Ixc       gentoo-current-default       20180906       LXC default image for gentoo current         Ixc       fedora-29-default       20181126       LXC default image for fedora 29 (201         Ixc       debian-7.0-standard       7.11-1       Debian 7.0 (standard)         Ixc       ubuntu-12.04-standard       12.04-1       Ubuntu Precise (standard)         Ixc       ubuntu-18.10-standard       9.5-1       Debian 9.5 (standard)         Ixc       ubuntu-18.10-standard       18.10-1       Ubuntu Cosmic (standard)                                                                                                    | Ixc      | ubuntu-18.04-standard  | 18.04-1  | Ubuntu Bionic (standard)              | 1         |
| Ixc       debian-8.0-standard       8.7-1       Debian 8.0 (standard)         Ixc       fedora-27-default       20171212       LXC default image for fedora 27 (201         Ixc       alpine-3.8-default       20180913       LXC default image for alpine 3.8 (201         Ixc       centos-6-default       20161207       LXC default image for centos 6 (2016         Ixc       gentoo-current-default       20180906       LXC default image for gentoo current         Ixc       fedora-29-default       20181126       LXC default image for fedora 29 (201         Ixc       fedora-29-default       20181126       LXC default image for fedora 29 (201         Ixc       debian-7.0-standard       7.11-1       Debian 7.0 (standard)         Ixc       ubuntu-12.04-standard       12.04-1       Ubuntu Precise (standard)         Ixc       debian-9.0-standard       9.5-1       Debian 9.5 (standard)         Ixc       ubuntu-18.10-standard       18.10-1       Ubuntu Cosmic (standard)                                                                                                    | Ixc      | alpine-3.7-default     | 20180913 | LXC default image for alpine 3.7 (201 |           |
| Ixc       fedora-27-default       20171212       LXC default image for fedora 27 (201         Ixc       alpine-3.8-default       20180913       LXC default image for alpine 3.8 (201         Ixc       centos-6-default       20161207       LXC default image for centos 6 (2016         Ixc       gentoo-current-default       20180906       LXC default image for gentoo current         Ixc       fedora-29-default       20181126       LXC default image for fedora 29 (201         Ixc       fedora-29-default       20181126       LXC default image for fedora 29 (201         Ixc       debian-7.0-standard       7.11-1       Debian 7.0 (standard)         Ixc       ubuntu-12.04-standard       12.04-1       Ubuntu Precise (standard)         Ixc       ubuntu-18 10-standard       9.5-1       Debian 9.5 (standard)         Ixc       ubuntu-18 10-standard       18 10-1       Ubuntu Cosmic (standard)                                                                                                    | lxc      | debian-8.0-standard    | 8.7-1    | Debian 8.0 (standard)                 |           |
| Ixc       alpine-3.8-default       20180913       LXC default image for alpine 3.8 (201         Ixc       centos-6-default       20161207       LXC default image for centos 6 (2016         Ixc       gentoo-current-default       20180906       LXC default image for gentoo current         Ixc       fedora-29-default       20181126       LXC default image for fedora 29 (201         Ixc       debian-7.0-standard       7.11-1       Debian 7.0 (standard)         Ixc       ubuntu-12.04-standard       12.04-1       Ubuntu Precise (standard)         Ixc       debian-9.0-standard       9.5-1       Debian 9.5 (standard)         Ixc       ubuntu-18 10-standard       18 10-1       Ubuntu Cosmic (standard)         Ixc       ubuntu-18 10-standard       18 10-1       Ubuntu Cosmic (standard)                                                                                                    | lxc      | fedora-27-default      | 20171212 | LXC default image for fedora 27 (201  |           |
| Ixc       centos-6-default       20161207       LXC default image for centos 6 (2016         Ixc       gentoo-current-default       20180906       LXC default image for gentoo current         Ixc       fedora-29-default       20181126       LXC default image for fedora 29 (201         Ixc       debian-7.0-standard       7.11-1       Debian 7.0 (standard)         Ixc       ubuntu-12.04-standard       12.04-1       Ubuntu Precise (standard)         Ixc       debian-9.0-standard       9.5-1       Debian 9.5 (standard)         Ixc       ubuntu-18 10-standard       18 10-1       Ubuntu Cosmic (standard)                                                                                                    | lxc      | alpine-3.8-default     | 20180913 | LXC default image for alpine 3.8 (201 |           |
| Ixc       gentoo-current-default       20180906       LXC default image for gentoo current         Ixc       fedora-29-default       20181126       LXC default image for fedora 29 (201         Ixc       debian-7.0-standard       7.11-1       Debian 7.0 (standard)         Ixc       ubuntu-12.04-standard       12.04-1       Ubuntu Precise (standard)         Ixc       debian-9.0-standard       9.5-1       Debian 9.5 (standard)         Ixc       ubuntu-18.10-standard       18.10-1       Ubuntu Cosmic (standard)         Ixc       ubuntu-18.10-standard       18.10-1       Ubuntu Cosmic (standard)                                                                                                    | lxc      | centos-6-default       | 20161207 | LXC default image for centos 6 (2016  |           |
| Ixc       fedora-29-default       20181126       LXC default image for fedora 29 (201         Ixc       debian-7.0-standard       7.11-1       Debian 7.0 (standard)         Ixc       ubuntu-12.04-standard       12.04-1       Ubuntu Precise (standard)         Ixc       debian-9.0-standard       9.5-1       Debian 9.5 (standard)         Ixc       ubuntu-18.10-standard       18.10-1       Ubuntu Cosmic (standard)         Ixc       ubuntu-18.10-standard       Download                                                                                                    | lxc      | gentoo-current-default | 20180906 | LXC default image for gentoo current  |           |
| Ixc       debian-7.0-standard       7.11-1       Debian 7.0 (standard)         Ixc       ubuntu-12.04-standard       12.04-1       Ubuntu Precise (standard)         Ixc       debian-9.0-standard       9.5-1       Debian 9.5 (standard)         Ixc       ubuntu-18 10-standard       18.10-1       Ubuntu Cosmic (standard)         Ixc       ubuntu-18 10-standard       18.10-1       Ubuntu Cosmic (standard)                                                                                                    | Ixc      | fedora-29-default      | 20181126 | LXC default image for fedora 29 (201  |           |
| Ixc     ubuntu-12.04-standard     12.04-1     Ubuntu Precise (standard)       Ixc     debian-9.0-standard     9.5-1     Debian 9.5 (standard)       Ixc     ubuntu-18.10-standard     18.10-1     Ubuntu Cosmic (standard)       Ixc     ubuntu-18.10-standard     18.10-1     Ubuntu Cosmic (standard)                                                                                                    | Ixc      | debian-7.0-standard    | 7.11-1   | Debian 7.0 (standard)                 |           |
| Ixc     debian-9.0-standard     9.5-1     Debian 9.5 (standard)       Ixc     ubuntu-18 10-standard     18 10-1     Ubuntu Cosmic (standard)       Download                                                                                                    | lxc      | ubuntu-12.04-standard  | 12.04-1  | Ubuntu Precise (standard)             |           |
| Ive ubuntu-18.10-standard 18.10-1 Ubuntu Cosmic (standard)  Download                                                                                                    | Ixc      | debian-9.0-standard    | 9.5-1    | Debian 9.5 (standard)                 |           |
|                                                                                                    | lve      | uhuntu_19 10_ctandard  | 10 10-1  | Libuntu Coemic (standard)<br>Downloa  | ad        |

Tunggu hingga proses unduh selesai dilakukan. Atau file template container juga dapat

| diunduh       | secara            | manual              | melalui               | alamat        |
|---------------|-------------------|---------------------|-----------------------|---------------|
| http://downlo | ad.proxmox.com/in | nages/system/, sepe | erti terlihat pada ga | mbar berikut: |

| Index of /images/system/                        |            |     | +                                 |
|-------------------------------------------------|------------|-----|-----------------------------------|
| $\  \   \leftarrow \  \   \rightarrow \  \   G$ | Not secure | dov | vnload.proxmox.com/images/system/ |

# Index of /images/system/

| /                                                   |               |       |           |
|-----------------------------------------------------|---------------|-------|-----------|
| alpine-3.6-default 20180913 amd64.aplinfo           | 14-Sep-2018   | 07:04 | 492       |
| alpine-3.6-default 20180913 amd64.tar.xz            | 13-Sep-2018   | 13:15 | 2889056   |
| alpine-3.7-default_20180913_amd64.aplinfo           | 14-Sep-2018   | 07:04 | 492       |
| alpine-3.7-default_20180913_amd64.tar.xz            | 13-Sep-2018   | 13:15 | 3074984   |
| alpine-3.8-default_20180913_amd64.aplinfo           | 14-Sep-2018   | 07:04 | 492       |
| <pre>alpine-3.8-default_20180913_amd64.tar.xz</pre> | 13-Sep-2018   | 13:15 | 1964252   |
| <pre>archlinux-base_20161207-1_amd64.tar.gz</pre>   | 16-Mar-2017   | 15:58 | 172887417 |
| <pre>archlinux-base_20170704-1_amd64.tar.gz</pre>   | 04-Jul-2017 ( | 06:10 | 180492937 |
| <pre>archlinux-base_20171214-1_amd64.tar.gz</pre>   | 15-Dec-2017 ( | 05:43 | 169466818 |
| <pre>archlinux-base_20180906-1_amd64.tar.gz</pre>   | 07-Sep-2018   | 10:26 | 179938909 |
| <pre>archlinux-base_20190124-1_amd64.aplinfo</pre>  | 24-Jan-2019 ( | 09:26 | 546       |
| <u>archlinux-base_20190124-1_amd64.tar.gz</u>       | 24-Jan-2019 ( | 09:20 | 373972502 |
| <pre>centos-6-default_20161207_amd64.aplinfo</pre>  | 07-Sep-2018   | 10:03 | 486       |
| <pre>centos-6-default_20161207_amd64.tar.xz</pre>   | 16-Mar-2017   | 15:58 | 131014872 |
| <pre>centos-7-default_20170504_amd64.tar.xz</pre>   | 04-May-2017 ( | 02:56 | 68497932  |
| <pre>centos-7-default_20171212_amd64.aplinfo</pre>  | 07-Sep-2018   | 10:03 | 486       |
| <pre>centos-7-default_20171212_amd64.tar.xz</pre>   | 12-Dec-2017   | 02:45 | 69159032  |
| <pre>debian-6.0-standard_6.0-7_amd64.tar.gz</pre>   | 16-Mar-2017   | 15:58 | 149608447 |
| <pre>debian-7.0-standard_7.11-1_amd64.tar.gz</pre>  | 16-Mar-2017   | 15:58 | 150221982 |
| <pre>debian-8.0-standard_8.11-1_amd64.aplinfo</pre> | 24-Jan-2019   | 14:45 | 556       |
| <u>debian-8.0-standard_8.11-1_amd64.tar.gz</u>      | 24-Jan-2019 ( | 07:16 | 200724875 |
| <u>debian-8.0-standard_8.6-1_amd64.tar.gz</u>       | 16-Mar-2017   | 15:58 | 199895430 |
|                                                     |               |       |           |

Selanjutnya file *template container* yang telah diunduh dapat diunggah ke *Server Proxmox* dengan mengikuti langkah-langkah proses unggah *template CentOS7* yang telah dijelaskan sebelumnya.

 Membuat Container dengan cara klik kanan pada node "pve" dibawah menu Datacenter di panel sebelah kiri dan memilih Create CT, seperti terlihat pada gambar berikut:

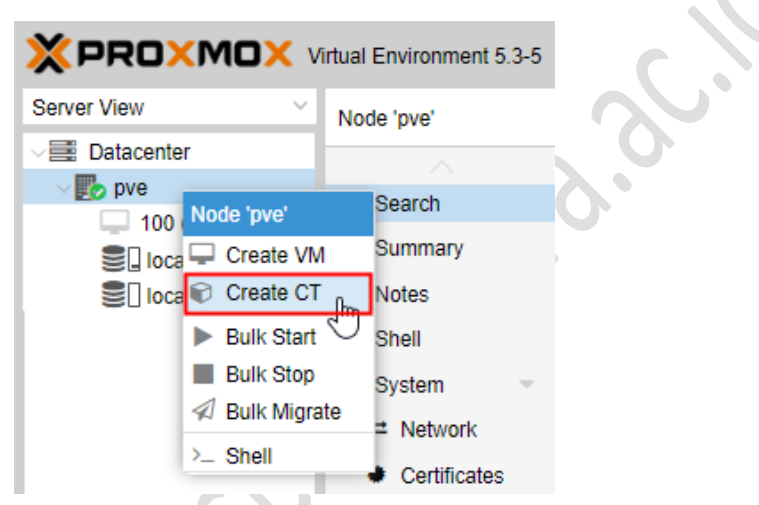

Tampil kotak dialog **Create: LXC Container.** Terdapat beberapa parameter yang diatur di bagian **General** dari **LXC Container**, seperti terlihat pada gambar berikut:

| Create: LXC                | C Container |              |       |      |                      |       |         |      | $\otimes$ |
|----------------------------|-------------|--------------|-------|------|----------------------|-------|---------|------|-----------|
| General                    | Template    | Root Disk    | CPU   | Memo | ry Network           | DNS   | Confirm |      |           |
| Node:                      | pve         |              |       | ~    | Resource Pool:       |       |         |      | ~         |
| CT ID:                     | 101         |              |       | 0    | Password:            |       |         |      |           |
| Hostname:                  | server.s    | tmikbumigora | local |      | Confirm<br>password: |       |         |      |           |
| Unprivileged<br>container: |             |              |       |      | SSH public key:      |       |         |      |           |
|                            |             |              |       |      | Load SSH Key F       | ile   |         |      |           |
|                            |             |              |       |      |                      |       |         |      |           |
|                            |             |              |       |      |                      |       |         |      |           |
|                            |             |              |       |      |                      |       |         |      |           |
|                            |             |              |       |      |                      |       |         |      |           |
|                            |             |              |       |      |                      |       |         |      |           |
|                            |             |              |       |      |                      |       |         |      |           |
|                            |             |              |       |      |                      |       |         |      |           |
| 1 Help                     |             |              |       |      |                      | Advar | nced 🗌  | Back | Next      |

Pada parameter **Hostname:**, masukkan nama komputer dan nama domain dari *Container CentOS 7*, sebagai contoh "**server.stmikbumigora.local**". Sedangkan pada parameter **Password:** dan **Confirm password:**, masukkan sandi login dari user "root" untuk *container CentOS 7*, sebagai contoh "**12345678**". Klik tombol **Next** untuk melanjutkan.

Tampil kotak dialog pengaturan bagian **Template** dari **LNX Container**. Pilih **centos-7default\_20170504\_amd64.tar.xz** pada parameter **Template:**, seperti terlihat pada gambar berikut:

| Create: LX | C Container |                                            |          |        |         |     |        |     | $\otimes$ | F |  |
|------------|-------------|--------------------------------------------|----------|--------|---------|-----|--------|-----|-----------|---|--|
| General    | Template    | Root Disk                                  | CPU      | Memory | Network | DNS | Confir | m   |           | ŀ |  |
| Storage:   | local       |                                            |          | $\sim$ |         |     |        |     |           |   |  |
| Template:  | centos      | 7-default_201                              | 70504_an | nc 🗸   |         |     |        |     |           |   |  |
|            | Name        |                                            |          |        |         |     |        | For | Size      |   |  |
|            | centos      | centos-7-default_20170504_amd64.tar.xz txz |          |        |         |     |        |     |           |   |  |

Klik tombol Next untuk melanjutkan.

Tampil kotak dialog pengaturan bagian **Root Disk** dari **LNX Container**. Lakukan penyesuaian ukuran hardisk yang digunakan pada parameter **Disk size (GB)**:, sebagai contoh menggunakan 8 GB, seperti terlihat pada gambar berikut:

| Create: LXC Container |          |           |     |          |     |            |         |         |   |
|-----------------------|----------|-----------|-----|----------|-----|------------|---------|---------|---|
| General Te            | emplate  | Root Disk | CPU | Memo     | ory | Network    | DNS     | Confirm |   |
| Storage:              | local-lv | m         |     | $\sim$   | ACL | _S:        | Default | 1       | ~ |
| Disk size (GB):       | 8        |           |     | $\hat{}$ | Ena | ble quota: |         |         |   |

Klik tombol Next untuk melanjutkan.

Tampil kotak dialog pengaturan **CPU** dari **LNX Container**. Pada parameter **Cores**:, lakukan penyesuaian jumlah *Core CPU* yang digunakan apabila diperlukan. Secara *default* bernilai 1 (satu), seperti terlihat pada gambar berikut:

| Create: LX | C Container |           |     |            |         |     |         | $\otimes$ |
|------------|-------------|-----------|-----|------------|---------|-----|---------|-----------|
| General    | Template    | Root Disk | CPU | Memory     | Network | DNS | Confirm |           |
| Cores:     | 1           |           |     | $\bigcirc$ |         |     |         |           |

Klik tombol **Next** untuk melanjutkan.

Tampil kotak dialog pengaturan **Memory** dari **LNX Container**. Terdapat 2 (dua) parameter yang dapat diatur yaitu **Memory (MB)** dan **Swap (MB)**. Secara default masing-masing parameter tersebut bernilai 512 MB. Sebagai contoh akan dilakukan penyesuaian hanya pada kapasitas memori dari **512 MB** menjadi **1024 MB**, seperti terlihat pada gambar berikut:

| Create: LX | C Containe | r         |     |                    |         |     |         | $\otimes$ |
|------------|------------|-----------|-----|--------------------|---------|-----|---------|-----------|
| General    | Template   | Root Disk | CPU | Memory             | Network | DNS | Confirm |           |
| Memory (MB | 3): 10     | )24       |     | $\hat{\mathbf{C}}$ |         |     |         |           |
| Swap (MB): | 51         | 12        |     | $\bigcirc$         |         |     |         |           |

Klik tombol **Next** untuk melanjutkan.

Tampil kotak dialog pengaturan **Network** dari **LNX Container**. Pada parameter **IPv4/CIDR:** masukkan alamat IP dan subnetmask yang digunakan oleh *container CentOS 7* yaitu **192.168.169.4/24**. Sedangkan pada bagian **Gateway (IPv4):**, masukkan alamat IP **192.168.169.254**, seperti terlihat pada gambar berikut:

| Create: LXC Co     | ntainer          |        |                                  |         |            |   | $\otimes$ |
|--------------------|------------------|--------|----------------------------------|---------|------------|---|-----------|
| General Ten        | nplate Root Disk | CPU Me | emory Network                    | DNS     | Confirm    |   |           |
| Name (i.e. eth0):  | eth0             |        | IPv4: <ul> <li>Static</li> </ul> |         | 1          |   |           |
| MAC address:       | auto             |        | IPv4/CIDR:                       | 192.168 | 3.169.4/24 |   |           |
| Bridge:            | vmbr0            | ~      | Gateway (IPv4):                  | 192.168 | .169.254   |   |           |
| VLAN Tag:          | no VLAN          | 0      | IPv6:  Static                    | OHCP    |            | с |           |
| Rate limit (MB/s): | unlimited        | 0      | IPv6/CIDR:                       |         |            |   |           |
| Firewall:          |                  |        | Gateway (IPv6):                  |         |            |   |           |

Klik tombol **Next** untuk melanjutkan.

Tampil kotak dialog pengaturan DNS dari LNX Container. Pada parameter DNS domain: masukkan nama domain yang digunakan oleh *container CentOS 7*, sebagai contoh menggunakan "stmikbumigora.local". Sedangkan pada bagian DNS server1:, masukkan alamat IP dari Primary Name Server, sebagai contoh menggunakan alamat IP 192.168.169.254, seperti terlihat pada gambar berikut:

| Create: LXC  | C Container |               |     |        |         |     |         | $\otimes$ |
|--------------|-------------|---------------|-----|--------|---------|-----|---------|-----------|
| General      | Template    | Root Disk     | CPU | Memory | Network | DNS | Confirm |           |
| DNS domain:  | stmikbu     | umigora.local |     |        |         |     |         |           |
| DNS servers: | 192.16      | 8.169.254     |     |        |         |     |         |           |

Klik tombol Next untuk melanjutkan.

Tampil kotak dialog **Confirm** dari **LNX Container** yang menampilkan ringkasan pengaturan yang telah dilakukan terkait pembuatan *container CentOS 7,* seperti terlihat pada gambar berikut:

| Create: LXC Container |                |            |               |               |          |                | $\otimes$ |
|-----------------------|----------------|------------|---------------|---------------|----------|----------------|-----------|
| General Template      | Root Disk      | CPU        | Memory        | Network       | DNS      | Confirm        |           |
| Кеу ↑                 | Value          |            |               |               |          |                |           |
| cores                 | 1              |            |               |               |          |                |           |
| hostname              | server.stmikb  | umigora.l  | local         |               |          |                |           |
| memory                | 1024           |            |               |               |          |                |           |
| nameserver            | 192.168.169.   | 254        |               |               |          |                |           |
| net0                  | bridge=vmbr(   | ),name=e   | th0,ip=192.10 | 68.169.4/24,g | w=192.10 | 68.169.254     |           |
| nodename              | pve            |            |               |               |          |                |           |
| ostemplate            | local:vztmpl/o | centos-7-o | default_20170 | )504_amd64.t  | tar.xz   |                |           |
| pool                  |                |            |               |               |          |                |           |
| rootfs                | local-lvm:8    |            |               |               |          |                |           |
| searchdomain          | stmikbumigor   | a.local    |               |               |          |                |           |
| swap                  | 512            |            |               |               |          |                |           |
| vmid                  | 101            |            |               |               |          |                |           |
|                       |                |            |               |               |          |                |           |
| Start after created   |                |            |               |               |          |                |           |
|                       |                |            |               |               | Adva     | anced 🗌 🛛 Back | K Finish  |

# Klik tombol Finish.

Tampil kotak dialog **Task viewer: CT 101 – Create**. Tunggu hingga proses pembuatan *container CentOS 7* selesai dibuat dimana ditandai dengan pesan "**TASK OK**" pada bagian **Output** dari kotak dialog **Task viewer: CT 101 – Create**, seperti terlihat pada gambar berikut:

#### Task viewer: CT 101 - Create

| Output Status                                                                                      |      |
|----------------------------------------------------------------------------------------------------|------|
| Stop                                                                                               |      |
| Allocating group tables: 0/0400000 00000000                                                        |      |
| Writing inode tables: 0/640000 000000000000000000000000000000                                      |      |
| Creating journal (16384 blocks): done                                                              |      |
| Multiple mount protection is enabled with update interval 5 seconds.                               |      |
| Writing superblocks and filesystem accounting information: 0/640000 000000000000000000000000000000 |      |
| extracting archive '/var/lib/vz/template/cache/centos-7-default_20170504_amd64.tar.xz'             |      |
| Total bytes read: 412733440 (394MiB, 13MiB/s)                                                      | - 10 |
| Detected container architecture: amd64                                                             |      |
| Creating SSH host key 'ssh_host_ed25519_key' - this may take some time                             |      |
| done: SHA256:gfV56ft162MjqT4Qw8QZJ69obK65ZluDzdSclVjcSV4 root@server                               |      |
| Creating SSH host key 'ssh_host_rsa_key' - this may take some time                                 |      |
| done: SHA256:Zd6sm9cHV2caYpL+tzDDVWA10Ba/eks75/KXtF98AAc root@server                               |      |
| Creating SSH host key 'ssh_host_dsa_key' - this may take some time                                 |      |
| done: SHA256:2EeRPv8VRY7RLfVGyQ4U6y40SZ6/TenjFUK7N6CWrQc root@server                               |      |
| Creating SSH host key 'ssh_host_ecdsa_key' - this may take some time                               |      |
| done: SHA256:s3XikHQX6/90ZYPOYNknl1Y+mppew5IKHC7mWbP2PIs root@server                               |      |
| TASK OK                                                                                            | -    |
|                                                                                                    |      |

### Tutup kotak dialog Task viewer: CT 101 – Create.

Hasil dari pembuatan container CentOS 7 dengan ID 101, seperti terlihat pada gambar

berikut:

| Server View                     | Node 'pve' |   |         |                         |            |
|---------------------------------|------------|---|---------|-------------------------|------------|
| ✓I Datacenter                   |            |   |         |                         |            |
| v 🛃 pve                         | Q Search   |   |         |                         |            |
| 101 (server.stmikbumigora.local |            |   | Туре 个  | Description             | Disk usage |
| 100 (chr-6.43.8)                |            |   | 🗊 Ixc   | 101 (server.stmikbumigo | ora.lo     |
| local (pve)                     | Notes      |   | 🖵 gemu  | 100 (chr-6.43.8)        |            |
| Cocal-lvm (pve)                 | >_ Shell   |   | storage | local (pve)             | 20.0 %     |
|                                 | System     | - | storage | local-lvm (pve)         | 3.2 %      |

 Untuk menjalankan Container CentOS 7, klik kanan pada "101 (server.stmikbumigora.local)" di bawah node "pve" dari menu Datacenter dan pilih

Start, seperti terlihat pada gambar berikut:

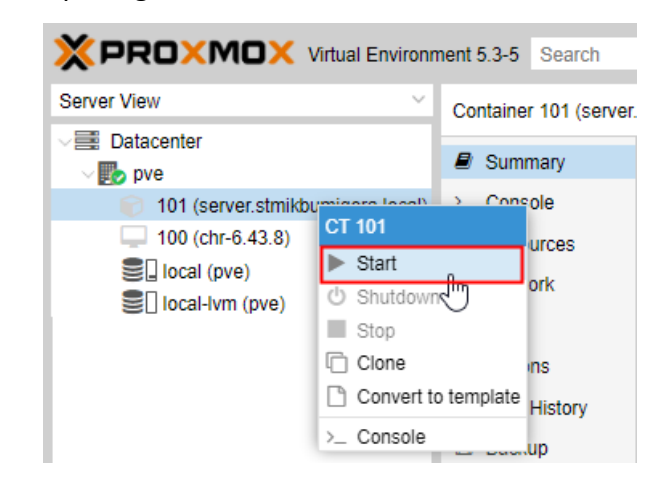

*Container CentOS 7* berhasil dijalankan dimana ditandai dengan pesan status **OK** untuk **CT 101 - Start** pada bagian **Tasks** dari **Log Panel**, seperti terlihat pada gambar berikut:

| × PRO×M                                                                                                    | <b>X</b> Virtual Environ | ment 5.3-5 Search            | You                                                                                                    | are logged in as 'root@pam' 🌣 🖉 | Documentation        | Create VM 🜍 Create CT 🕞 | Logou |
|----------------------------------------------------------------------------------------------------|--------------------------|------------------------------|----------------------------------------------------------------------------------------------------|---------------------------------|----------------------|-------------------------|-------|
| Server View Container 101 (server<br>Datacenter<br>Double pre<br>101 (server.stmikbumigora.local)<br>100 (chr-6.43.8)<br>100 (chr-6.43.8)<br>100 (chr- |                          | Container 101 (serve         | er.stmikbumigora.local) o                                                                                                    | n node 'pve' 🕨 Start            | 🖞 Shutdown 🖂 >       | - Console   V More V    | Help  |
|                                                                                                    |                          | i Status<br>HA State<br>Node | server.stmikbumigora.local (Uptime: 00.00:43)<br>i Status running<br>♥ HA State none<br>■ Node pve<br>■ CPU usage 0.00% of 1 CPU(s)<br>■ Memory usage<br>0.56% (5.74 MiB of 1.00 GiB) |                                 | Hour (average) Notes |                         |       |
| Tasks Cluster lo                                                                                                    | g                        |                              |                                                                                                    | Ý.                              |                      |                         |       |
| Start Time $\downarrow$                                                                                                    | End Time                 | Node                         | User name                                                                                                    | Description                     |                      | Status                  |       |
| Jan 28 11:15:42                                                                                                    | Jan 28 11:15:45          | pve                          | root@pam                                                                                                    | CT 101 - Start                  |                      | ОК                      |       |
| Jan 28 11:13:00                                                                                                    | Jan 28 11:13:29          | pve                          | root@pam                                                                                                    | CT 101 - Create                 |                      | OK                      |       |
| lon 20 11:01:10                                                                                                    | lop 20 11-01-10          | 21/0                         | reat                                                                                                    | Conv data                       |                      | OK                      |       |

6. Untuk mengakses tampilan dari CT 101, pilih Console pada panel sebelah kanan dari

CT 101 (server.stmikbumigora.local), seperti terlihat pada gambar berikut:

| × PRO×MO                                                                                                    | 🗙 Virtual Environr                | ment 5.3-5 Search                                                                                                    | You a                                              | re logged in as 'root@pam' 🌣 🥻 | Documentation   | eate VM 🜍 Create CT | 🕩 Logou |
|----------------------------------------------------------------------------------------------------|-----------------------------------|----------------------------------------------------------------------------------------------------|----------------------------------------------------|--------------------------------|-----------------|---------------------|---------|
| Server View Container 101 (s                                                                                      |                                   |                                                                                                    | er.stmikbumigora.local) on                         | node 'pve'   Start             | 🖒 Shutdown 🖂 >_ | Console V More V    | O Help  |
| Datacenter<br>pve<br>101 (server.s<br>100 (chr-6.43<br>Clarational (server)<br>Claration (pve)<br>Claration (pve) | tmikbumigora local)<br>.8)<br>re) | Summary Console Console Conso | CentOS Linux 7<br>Kernel 4.15.18-<br>server login: | (Core)<br>9-pve on an x86_64   |                 |                     |         |
| Tasks Cluster log                                                                                                 |                                   |                                                                                                    |                                                    |                                |                 |                     |         |
| Start Time $\downarrow$                                                                                           | End Time                          | Node                                                                                                    | User name                                          | Description                    |                 | Status              |         |
| Jan 28 11:17:22                                                                                                   | -                                 | pve                                                                                                    | root@pam                                           | VM/CT 101 - Console            |                 |                     |         |
| Jan 28 11:15:42                                                                                                   | Jan 28 11:15:45                   | pve                                                                                                    | root@pam                                           | CT 101 - Start                 |                 | OK                  |         |
| Ion 20 11-12-00                                                                                                   | Ion 70 11-12-20                   | 01/0                                                                                                    | root@nom                                           | CT 101 Croate                  |                 | OK                  |         |

Tampil inputan **Server Login** untuk proses otentikasi sebelum pengguna dapat mengakses **Command Line Interface (CLI)** dari *Container CentOS 7*. Masukkan nama login "**root**" pada inputan **Server Login** dan tekan tombol **Enter**.

Tampil inputan **Password:**, masukkan sandi *login* dari user "**root**" yaitu "**12345678**", dan tekan tombol **Enter.** Apabila proses otentikasi login berhasil dilakukan maka akan tampil *prompt CLI* dari *container CentOS 7* yang ditandai dengan tanda **#**, seperti terlihat pada gambar berikut:

server login: root Password: [root@server ~]# ∎

7. Menginstalasi paket aplikasi OpenSSH agar container CentOS 7 dapat di akses secara

remote melalui SSH Client pada Client Windows 10.

[root@server ~]# yum -y install openssh openssh-server openssh-clients opens sl-libs

Tampil proses instalasi paket, seperti terlihat pada gambar berikut:

| Loaded plugins: fastestmirror        |   |                  |           |
|--------------------------------------|---|------------------|-----------|
| base                                 |   | 3.6 kB           | 00:00     |
| extras                               |   | 3.4 kB           | 00:00     |
| updates                              |   | 3.4 kB           | 00:00     |
| (1/4): extras/7/x86_64/primary_db    |   | 145 kB           | 00:08     |
| (2/4): base/7/x86_64/group_gz        |   | 156 kB           | 00:14     |
| (4/4): updates/7/x86_64/ 51% [====== | ] | 53 kB/s   5.4 MB | 01:40 ETA |

Tunggu hingga proses instalasi selesai dilakukan.

8. Mengaktifkan service sshd agar layanan SSH Server.

[root@server ~]# systemctl start sshd

9. Memverifikasi hasil pengaktifkan service sshd.

```
[root@server ~]# systemctl status sshd
● sshd.service - OpenSSH server daemon
Loaded: loaded (/usr/lib/systemd/system/sshd.service; enabled; vendor pre
set: enabled)
Active: [active (running)] since Tue 2017-12-26 08:04:58 UTC; 30s ago
Docs: man:sshd(8)
man:sshd_config(5)
Main PID: 326 (sshd)
CGroup: /system.slice/sshd.service
____326 /usr/sbin/sshd -D
Dec 26 08:04:58 server.iputuhariyadi.net systemd[1]: Starting OpenSSH ser...
Dec 26 08:04:58 server.iputuhariyadi.net sshd[326]: Server listening on 0...
Dec 26 08:04:58 server.iputuhariyadi.net sshd[326]: Server listening on 0...
Dec 26 08:04:58 server.iputuhariyadi.net sshd[326]: Server listening on 1...
Dec 26 08:04:58 server.iputuhariyadi.net sshd[326]: Server listening on 1...
Dec 26 08:04:58 server.iputuhariyadi.net sshd[326]: Server listening on 1...
Dec 26 08:04:58 server.iputuhariyadi.net sshd[326]: Server listening on 1...
Dec 26 08:04:58 server.iputuhariyadi.net sshd[326]: Server listening on 1...
```

Terlihat service sshd telah aktif.

10. Menampilkan informasi pengalamatan IP pada interface eth0 dari container CentOS 7.

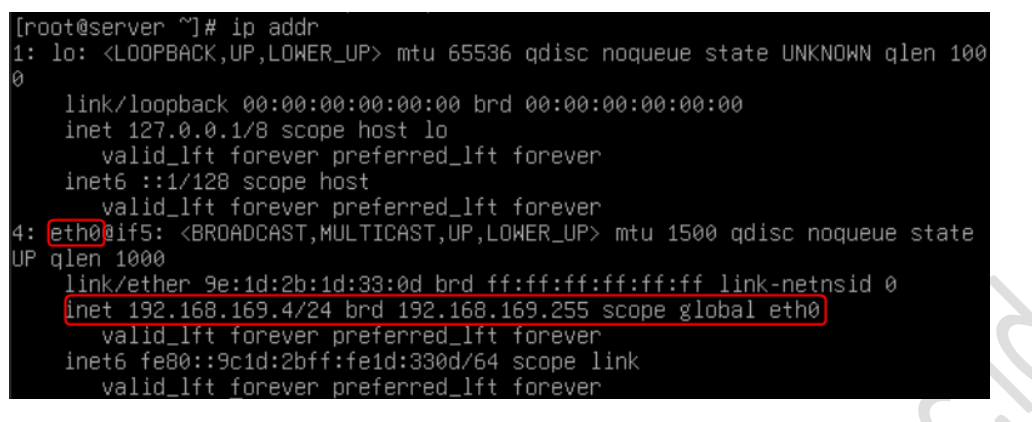

11. Memverifikasi koneksi dari container CentOS 7 ke Server Proxmox.

[root@server ~]# ping 192.168.169.1 PING 192.168.169.1 (192.168.169.1) 56(84) bytes of data. 64 bytes from 192.168.169.1: icmp\_seq=1 ttl=64 time=0.247 ms 64 bytes from 192.168.169.1: icmp\_seq=2 ttl=64 time=0.130 ms --- 192.168.169.1 ping statistics ---2 packets transmitted, 2 received, 0% packet loss, time 1009ms rtt min/avg/max/mdev = 0.130/0.188/0.247/0.060 ms

Terlihat koneksi berhasil dilakukan.

12. Memverifikasi koneksi dari container CentOS 7 ke Client Windows 10.

[root@server ~]# ping 192.168.169.2 PING 192.168.169.2 (192.168.169.2) 56(84) bytes of data. 64 bytes from 192.168.169.2: icmp\_seq=1 ttl=128 time=0.887 ms 64 bytes from 192.168.169.2: icmp\_seq=2 ttl=128 time=0.466 ms --- 192.168.169.2 ping statistics ---2 packets transmitted, 2 received, 0% packet loss, time 1001ms rtt min/avg/max/mdev = 0.466/0.676/0.887/0.212 ms

Terlihat koneksi berhasil dilakukan.

13. Lakukan percobaan mengakses ke container CentOS 7 melalui aplikasi SSH Client Putty

yang terdapat pada Client Windows 10. Jalankan aplikasi Putty maka akan tampil kotak

dialog Putty Configuration. Pada isian Host Name (or IP Address), masukkan alamat IP

dari container CentOS 7 yaitu 192.168.169.4, seperti terlihat pada gambar berikut:

| Category:                | r X                                                                                                    |   |
|--------------------------|----------------------------------------------------------------------------------------------------|---|
| Category:<br>Session<br> | Basic options for your PuTTY session         Specify the destination you want to connect to         Host Name (or IP address)       Port         192.168.169.4       22         Connection type:       Raw         Raw       Telnet       Rlogin         Saved Sessions       Save         Load, save or delete a stored session       Saved         Saved Sessions       Load         Cisco-dosen       Cisco-dosen         cisco-dosen       Delete         debian       elearning.stmikbumigora.ac.id       V         Close window on exit:       Only on clean exit |   |
| About Help               | Open Cancel                                                                                                    | ] |

Klik tombol **Open**.

Tampil kotak dialog **Putty Security Alert** yang menampilkan pesan peringatan terkait potensi pelanggaran keamanan, klik tombol **Yes** untuk melanjutkan.

Selanjutnya tampil kotak dialog *Putty* yang meminta pengguna untuk melakukan proses otentikasi login ke *container CentOS 7,* seperti terlihat pada gambar berikut:

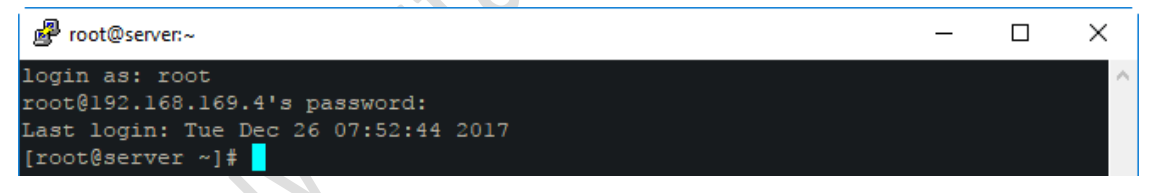

Pada inputan **login as:,** masukkan "**root**" dan tekan tombol **Enter**. Selanjutnya tampil inputan **password:**, masukkan "**12345678**" dan tekan tombol **Enter**. Apabila proses otentikasi berhasil dilakukan maka akan tampil *shell prompt* **#**.

Keluar dari SSH menggunakan perintah exit, seperti terlihat pada gambar berikut:

[root@server ~]# exit

14. Untuk mematikan container CentOS 7, pada Console dari *web interface* administrasi Proxmox eksekusi perintah "poweroff", seperti terlihat pada gambar berikut:

[root@server ~]# poweroff

Tunggu hingga proses shutdown selesai dilakukan.

15. Untuk keluar dari *web interface* administrasi *Proxmox*, klik tombol **Logout** pada bagian *header* paling kanan.

# BAB VII

# **MANAJEMEN USER DAN PERMISSION PADA PROXMOX VE 5.3**

Menurut wiki dari *Proxmox*, PVE mendukung berbagai sumber metode otentikasi pengguna meliputi *Linux PAM, Proxmox VE Authentication Server, LDAP* dan *Microsoft Active Directory*. Akses *granular* dapat didefinisikan dengan menggunakan manajemen *user* dan ijin akses (*permission*) berbasis *role* untuk keseluruhan objek seperti *Virtual Machine (VM), storage, node* dan lain-lain.

*User* memerlukan ijin akses yang sesuai untuk dapat melakukan aktivitas seperti melihat, mengubah atau menghapus konfigurasi dari VM. PVE menggunakan sistem manajemen berbasis *role* dan *path. Role* merupakan daftar dari hak akses. Terdapat berbagai *role* yang telah didefinisikan oleh PVE, antara lain:

- 1. Administrator: has all privileges
- 2. NoAccess: has no privileges (used to forbid access)
- 3. PVEAdmin: can do most things, but miss rights to modify system settings (Sys.PowerMgmt, Sys.Modify, Realm.Allocate).
- 4. PVEAuditor: read only access
- 5. PVEDatastoreAdmin: create and allocate backup space and templates
- 6. PVEDatastoreUser: allocate backup space and view storage
- 7. PVEPoolAdmin: allocate pools
- 8. PVESysAdmin: User ACLs, audit, system console and system logs
- 9. PVETemplateUser: view and clone templates
- 10. PVEUserAdmin: user administration
- 11. PVEVMAdmin: fully administer VMs
- 12. PVEVMUser: view, backup, config CDROM, VM console, VM power management

Ijin akses diterapkan terhadap objek meliputi *VM, storage* atau *pool* dari sumber daya. PVE menggunakan *path* untuk mengalamati objek tersebut, sebagai contoh:

- 1. /nodes/{node} : Access to Proxmox VE server machines
- 2. /vms: Covers all VMs
- 3. /vms/{vmid}: Access to specific VMs
- 4. /storage/{storeid}: Access to a storages
- 5. /pool/{poolname}: Access to VMs part of a pool
- 6. /access/groups: Group administration
- 7. /access/realms/{realmid}: Administrative access to realms

Rancangan user yang akan dibuat pada PVE, seperti terlihat pada gambar berikut:

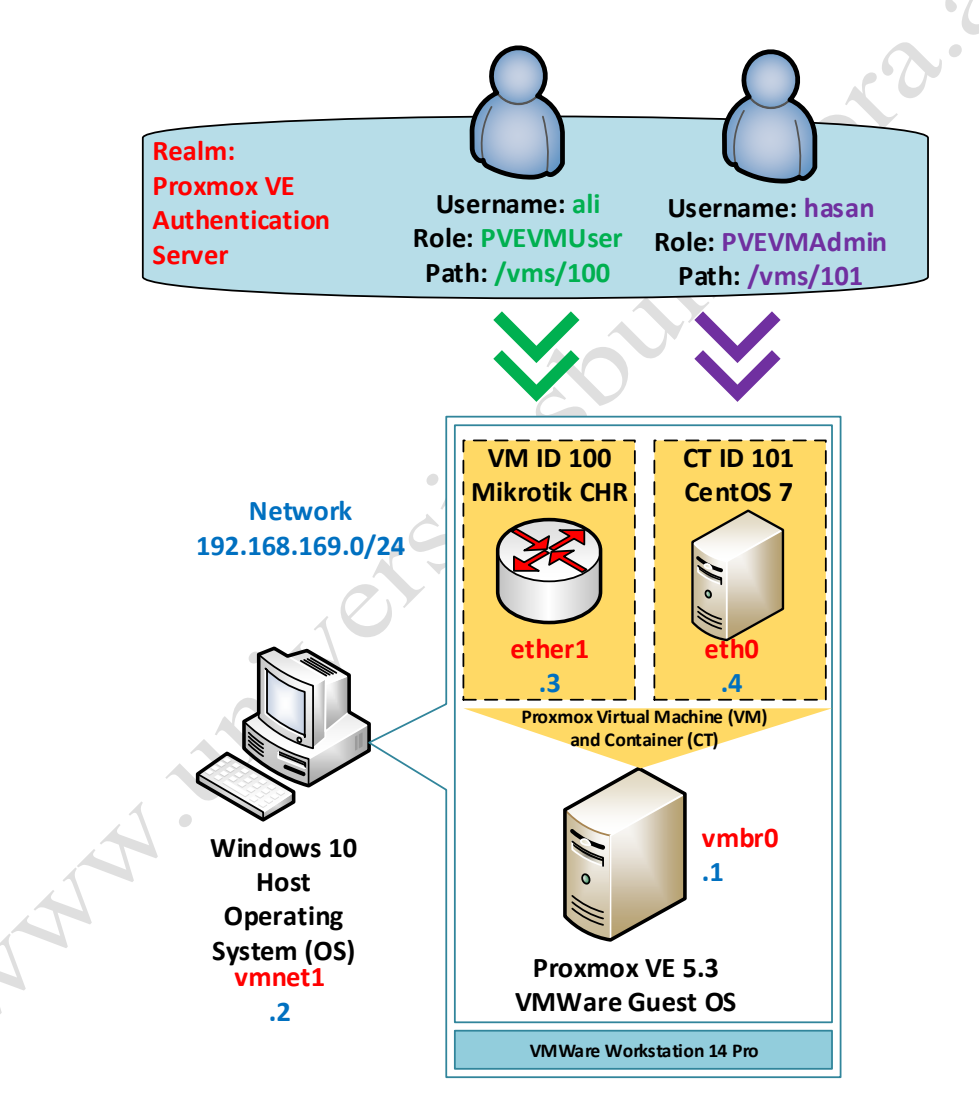

Terdapat 2 (dua) *user* atau pengguna dengan metode otentikasi (realm) Proxmox VE Authentication Server yang akan dibuat yaitu ali dan hasan. *User* ali memiliki *role* PVEVMUser pada objek VM ID 101 Mikrotik CHR. Sedangkan *user* hasan memiliki *role* PVEVMAdmin pada objek CT ID 101 CentOS 7.

Adapun langkah-langkah pembuatan *user* dan pengaturan *permission* serta ujicoba berdasarkan rancangan *user* tersebut adalah sebagai berikut:

- Buka browser, sebagai contoh menggunakan Chrome. Pada address bar dari browser, masukkan URL <u>https://192.168.169.1:8006</u>.
- Tampil kotak dialog otentikasi Proxmox VE Login, lengkapi isian "User name" dan "Password". Pada isian "User name", masukkan "root". Sedangkan pada isian "Password", masukkan sandi login dari user "root" yaitu 12345678, seperti terlihat pada gambar berikut:

| Proxmox V  | /E Login                          |        |
|------------|-----------------------------------|--------|
| User name: | root                              |        |
| Password:  | ••••••                            |        |
| Realm:     | Linux PAM standard authentication | $\sim$ |
| Language:  | English                           | $\sim$ |
|            | Save User name: 🗌 🗌 Login         |        |

Klik tombol **Login**. Pengguna langsung diarahkan ke tampilan halaman *Server View* dari *Proxmox*.

 Membuat user baru yaitu ali dan hasan dengan mengakses menu Data Center pada panel sebelah kiri dan pada panel sebelah kanan memilih submenu Users dibawah menu Permissions serta memilih tombol Add, seperti terlihat pada gambar berikut:

| Server View | ~                              | Detecentor  |                |          |         |        |      |         |
|-------------|--------------------------------|-------------|----------------|----------|---------|--------|------|---------|
| Datacen     | ter                            | Q Search    | Add Edit Remov | Password |         |        |      |         |
| 10          | 1 (server.stmikbumigora.local) | Summary     | User name 1    | Realm 个  | Enabled | Expire | Name | Comment |
| _ 10<br>    | 0 (chr-6.43.8)                 | E Cluster   | root           | pam      | Yes     | never  |      |         |
|             | cal (pve)                      | Options     |                |          |         |        |      |         |
| 8010        | carivin (pve)                  | Storage     |                |          |         |        |      |         |
|             | \                              | 🖺 Backup    |                |          |         |        |      |         |
|             | \                              | Replication |                |          |         |        |      |         |
|             | \                              | Permissions | -              |          |         |        |      |         |
|             |                                | Users       |                |          |         |        |      |         |

Tampil kotak dialog **Add: User**. Terdapat beberapa parameter yang diatur, seperti terlihat pada gambar berikut:

Penjelasan dari setiap parameter yang dikonfigurasi adalah sebagai berikut:

- a) User name:, digunakan untuk mengatur nama login dari pengguna yaitu "ali".
- b) **Realm:**, digunakan untuk menentukan metode otentikasi yang digunakan yaitu **Proxmox VE authentication server**.
- c) **Password:** dan **Confirm Password:** digunakan untuk mengatur sandi login dari user "**ali**" untuk *container* yaitu "12345678".
- d) First Name:, digunakan untuk mengatur nama depan dari akun pengguna yang dibuat yaitu "ali".
- e) **Comment:**, digunakan untuk mengatur deskripsi dari akun pengguna yang dibuat yaitu "**ali**".

Klik tombol **Add** untuk memproses pembuatan *user* "**ali**" maka hasilnya akan terlihat seperti pada gambar berikut:

| Datacenter |                    |         |         |        |      |         |
|------------|--------------------|---------|---------|--------|------|---------|
| Q Search   | Add Edit Remove Pa | ssword  |         |        |      |         |
| Summary    | User name 1        | Realm ↑ | Enabled | Expire | Name | Comment |
| Cluster    | ali                | pve     | Yes     | never  | ali  | ali     |
| Options    | root               | pam     | Yes     | never  |      |         |
|            |                    |         |         |        |      |         |

Selanjutnya dengan cara sama, lakukan pula pembuatan user "hasan".

Klik tombol **Add** maka akan tampil kotak dialog **Add: User**. Terdapat beberapa parameter yang diatur, seperti terlihat pada gambar berikut:

| Add: User         |                        |        | $\otimes$ |
|-------------------|------------------------|--------|-----------|
| User name:        | hasan                  |        |           |
| Realm:            | Proxmox VE authenticat | $\sim$ |           |
| Password:         |                        |        |           |
| Confirm password: |                        |        | •         |
| Group:            |                        | ~      |           |
| Expire:           | never                  |        |           |
| Enabled:          |                        |        |           |
| First Name:       | hasan                  |        |           |
| Last Name:        |                        |        |           |
| E-Mail:           |                        |        |           |
| Comment:          | hasan                  |        |           |
| Key IDs:          |                        |        |           |
|                   |                        |        |           |
|                   |                        |        | Add       |

Klik tombol **Add** untuk memproses pembuatan *user* "**hasan**" maka hasilnya akan terlihat seperti pada gambar berikut:

| Datacenter |                   |         |         |        |       |         |
|------------|-------------------|---------|---------|--------|-------|---------|
| Q Search   | Add Edit Remove P | assword |         |        |       |         |
| Summary    | User name ↑       | Realm ↑ | Enabled | Expire | Name  | Comment |
| E Cluster  | ali               | pve     | Yes     | never  | ali   | ali     |
| Options    | hasan             | pve     | Yes     | never  | hasan | hasan   |
| Storage    | root              | pam     | Yes     | never  |       |         |

4. Menambahkan ijin akses agar user "ali" dapat mengakses objek VM ID 100 Mikrotik CHR dengan mengakses menu Data Center pada panel sebelah kiri dan pada panel sebelah kanan pilih Permissions serta klik tombol Add > User Permission, seperti terlihat pada gambar berikut:

|             | nent 5.3-5 Search                          | You are logged in as 'root@pam' 🌣 🖉 Docum |
|-------------|--------------------------------------------|-------------------------------------------|
| Server View | Datacenter  Backup  Add  Path  Path  Users | Remove User/Group Role Propagate          |

Copyright © 2019 www.universitasbumigora.ac.id

Pada kotak dialog **Add: User Permission** yang tampil terdapat beberapa parameter yang diatur, seperti terlihat pada gambar berikut:

| Add: User Pe | ermission | $\otimes$ |     |
|--------------|-----------|-----------|-----|
| Path:        | /vms/100  | ~         |     |
| User:        | ali@pve   | $\sim$    | • ( |
| Role:        | PVEVMUser | · · · ·   |     |
| Propagate:   |           |           |     |
| O Help       |           | Add       |     |

Penjelasan dari setiap parameter yang dikonfigurasi adalah sebagai berikut:

- a) Path:, digunakan untuk mengatur ijin akses ke objek VM dengan ID tertentu yaitu "/vms/100".
- b) User:, digunakan untuk menentukan user yang diberikan akses terhadap path "/vms/100" yaitu "ali@pve".
- c) Role: digunakan untuk mengatur *role* yang dialokasikan untuk user "ali@pve" yaitu "PVEVMUser". *Role* tersebut memiliki ijin akses untuk melakukan aktivitas view, backup, config CDROM, VM console, dan VM power management.

Setelah penekanan tombol **Add** maka akan terlihat hasil dari pembuatan ijin akses untuk user "**ali@pve**", seperti terlihat pada gambar berikut:

|   | Permissions | /vms/100    | ali@pve    | PVEVMUser | true      |
|---|-------------|-------------|------------|-----------|-----------|
|   | Replication | Path ↑      | User/Group | Role      | Propagate |
| 4 | Backup      | Add V Remov | e          |           |           |
|   | Datacenter  |             |            |           |           |

5. Menambahkan ijin akses agar *user "hasan"* dapat mengakses objek CT ID 101 CentOS
7 dengan mengakses menu Data Center pada panel sebelah kiri dan pada panel

Datacontor

sebelah kanan pilih **Permissions** serta klik tombol **Add > User Permission**, seperti terlihat pada gambar berikut:

|                                                      | ment 5.3-5 Search | You are logged in as 'root@pam' 🌣 🖉 Docum |   |
|------------------------------------------------------|-------------------|-------------------------------------------|---|
| Server View ~                                        | Datacenter        |                                           |   |
| Datacenter                                           | Ad                | dd V Remove                               |   |
| <ul> <li>101 (server.stmikbumigora.local)</li> </ul> | Pat               | th 1 User/Group Role Propagate            |   |
| 100 (chr-6.43.8) Iocal (pve)                         | Permissions       |                                           | • |
| Iocal-lvm (pve)                                      | Users             |                                           |   |
|                                                      | 😁 Groups          |                                           | • |

Pada kotak dialog Add: User Permission yang tampil terdapat beberapa parameter yang diatur, seperti terlihat pada gambar berikut:

| Add: User Pe | $\otimes$    |        |
|--------------|--------------|--------|
| Path:        | /vms/101     | ~      |
| User:        | hasan@pve    | $\sim$ |
| Role:        | PVEVMAdmin   | ~      |
| Propagate:   | $\checkmark$ |        |
| Help         |              | Add    |

Penjelasan dari setiap parameter yang dikonfigurasi adalah sebagai berikut:

- a) Path:, digunakan untuk mengatur ijin akses ke objek LXC dengan ID tertentu yaitu "/vms/101".
- b) User:, digunakan untuk menentukan user yang diberikan akses terhadap path "/vms/101" yaitu "hasan@pve".
- c) Role: digunakan untuk mengatur *role* yang dialokasikan untuk user "hasan@pve" yaitu "PVEVMAdmin". *Role* tersebut memiliki ijin akses untuk melakukan aktivitas manajemen pada *LXC ID 101* secara penuh.

Setelah penekanan tombol **Add** maka akan terlihat hasil dari pembuatan ijin akses untuk user "hasan@pve", seperti terlihat pada gambar berikut:
| Datacenter  |            |            |            |           |
|-------------|------------|------------|------------|-----------|
| Backup      | Add < Remo | ve         |            |           |
| Replication | Path ↑     | User/Group | Role       | Propagate |
| Permissions | /vms/100   | ali@pve    | PVEVMUser  | true      |
|             | /vms/101   | hasan@pve  | PVEVMAdmin | true      |

6. Klik tombol **Logout** pada bagian pojok kanan atas untuk keluar dari *PVE WebGUI* sebagai *user* "**admin**" dari, seperti terlihat pada gambar berikut:

| 🗙 pve - Proxmox Virtual Environme 🗙 | +                         |            |                     |             |               |           | -        |        | ×      |
|-------------------------------------|---------------------------|------------|---------------------|-------------|---------------|-----------|----------|--------|--------|
| ← → C                               | 69.1:8006/#v1:0:18:4::::: | 6          |                     |             | <b>07</b> Q   | ☆ 🌼       | . 🛯 🗖    |        | :      |
|                                     | ent 5.3-5 Search          | You a      | re logged in as 'ro | ot@pam' 🌣 🥻 | Documentation | Create VM | Create ( | от 🕞 і | Logout |
| Server View $\vee$                  | Datacenter                |            |                     |             |               |           |          | 0      | Help   |
| ✓                                   |                           |            |                     |             |               |           |          |        |        |
| √ 🌄 pve                             | O Search                  | Add V Remo | ive                 |             |               |           |          |        |        |
| 101 (server.stmikbumigora.local)    |                           | Path ↑     | User/Group          | Role        | Propagate     |           |          |        |        |
| 100 (chr-6.43.8)                    | Summary                   | /vms/100   | ali@pve             | PVEVMUser   | true          |           |          |        |        |
| Iocal (pve)                         | Cluster                   | /vms/101   | hasan@pve           | PVEVMAdmin  | n true        |           |          |        |        |
| Iocal-lvm (pve)                     | Options                   |            | 0.                  |             |               |           |          |        |        |

 Lakukan login kembali ke PVE WebGUI menggunakan user "ali" dengan password "123456" dan realm "Proxmox VE Authentication Server", seperti terlihat pada gambar berikut:

|   | Proxmox \  | /E Login                         |   |
|---|------------|----------------------------------|---|
|   | User name: | ali                              |   |
|   | Password:  |                                  | _ |
|   | Realm:     | Proxmox VE authentication server | 1 |
| - | Language:  | English                          | ~ |
|   |            | Save User name: 🗌 🛛 Login        |   |

Klik tombol **Login**. Apabila login sukses maka akan tampil *Dashboard PVE*. Pada panel sebelah kiri pilih **Datacenter > PVE** maka akan terlihat **VM ID 100** seperti gambar berikut:

| ×PR0×M0×               | Virtual Environn |
|------------------------|------------------|
| Server View            | ~                |
| ✓ ■ Datacenter ✓ ■ pve |                  |
| 100 (chr-6.43.8)       |                  |

Hal ini sesuai dengan ijin akses yang diberikan pada user "ali" yaitu hanya dapat mengakses objek VM ID 100 Mikrotik CHR.

Selanjutnya jalankan VM Mikrotik CHR dengan cara klik kanan pada "**100 (chr-6.43.8)**" di bawah *node* "**pve**" dari menu **Datacenter** dan pilih **Start**, seperti terlihat pada gambar berikut:

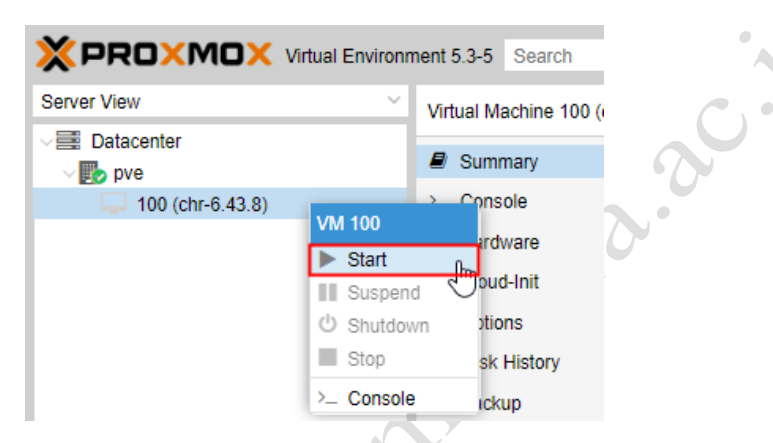

Pada bagian **Tasks** dari **Log Panel** memperlihatkan pesan status **OK** untuk **VM 100 – Start** yang menyatakan bahwa VM tersebut berhasil dijalankan, seperti terlihat pada gambar berikut:

| Jan 28 16:04:49         | Jan 28 16:04:53 | pve  | ali@pve   | VM 100 - Start | ОК    |    |
|-------------------------|-----------------|------|-----------|----------------|-------|----|
| Start Time $\downarrow$ | End Time        | Node | User name | Description    | Statu | JS |
| Tasks Cluster log       |                 |      |           |                |       |    |

Selanjutnya untuk mengakses tampilan dari VM 100, pilih Console pada panel sebelah kanan dari VM 100 (chr-6.43.8), seperti terlihat pada gambar berikut:

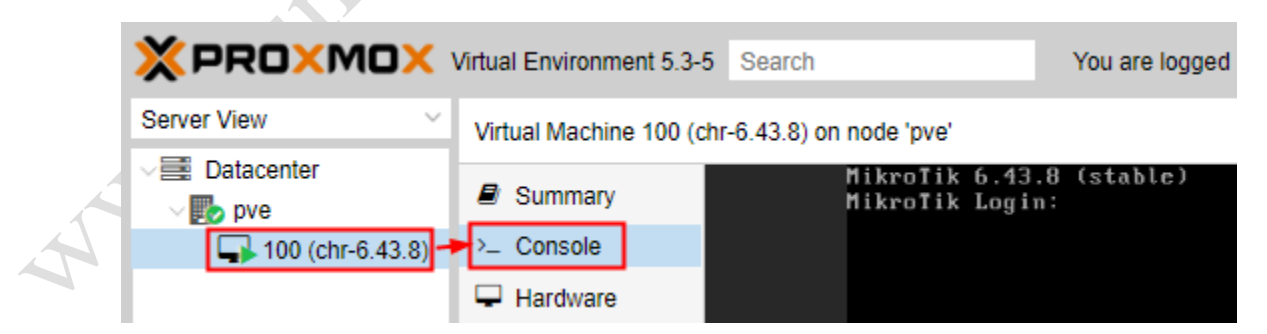

Tampil inputan **Mikrotik Login** untuk proses otentikasi sebelum pengguna dapat mengakses **Command Line Interface (CLI)** dari *Mikrotik*.

Selanjutnya lakukan **shutdown VM 100** dengan cara klik kanan pada "**100** (**chr-6.43.8**)" di bawah *node* "**pve**" dari menu **Datacenter** dan pilih **Shutdown**, seperti terlihat pada gambar berikut:

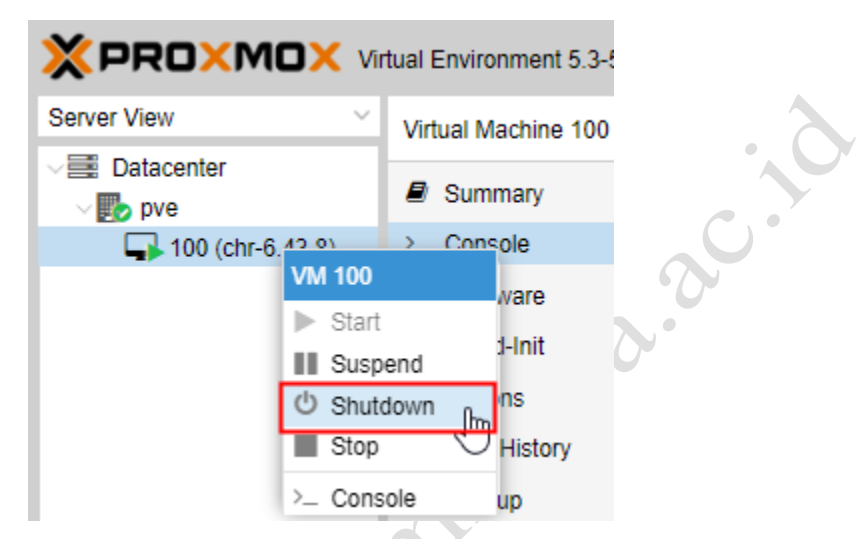

Tampil kotak dialog konfirmasi proses shutdown, tekan tombol Yes.

Tunggu hingga proses *shutdown* selesai dilakukan dan **Logout** sebagai user "**ali**" dari *PVE WebGUI*.

 Lakukan login kembali ke PVE WebGUI menggunakan user "hasan" dengan password "123456" dan realm "Proxmox VE Authentication Server", seperti terlihat pada gambar berikut:

|    | Proxmox \               | /E Login                         |    |
|----|-------------------------|----------------------------------|----|
|    | User name:<br>Password: | hasan                            |    |
| 1. | Realm:                  | Proxmox VE authentication server | ~  |
|    | Language:               | English                          | ~  |
| 6  |                         | Save User name: 🔲 📃 Log          | in |

Klik tombol **Login**. Apabila login sukses maka akan tampil *Dashboard PVE*. Pada panel sebelah kiri pilih **Datacenter > PVE** maka akan terlihat **CT ID 101** seperti gambar berikut:

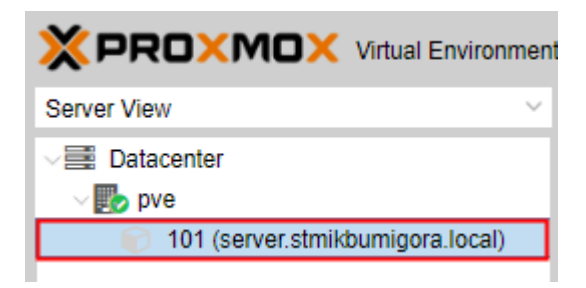

Hal ini sesuai dengan ijin akses yang diberikan pada user "**hasan**" yaitu hanya dapat mengakses objek **CT ID 101 CentOS 7**.

Selanjutnya jalankan *CT ID 101* dengan cara klik kanan pada "**101** (server.stmikbumigora.local)" di bawah *node* "pve" dari menu Datacenter dan pilih Start, seperti terlihat pada gambar berikut:

|                                  | nt 5.3-5 | Search               |
|----------------------------------|----------|----------------------|
| Server View                      | Conta    | ainer 101 (se        |
| ✓ ■ Datacenter ✓ ■ pve           | ∎ s      | ummary               |
| 101 (server.stmikbumigere.legel) |          | onsole               |
| CI 101<br>► Start                | հո       | sources              |
| U Shutdown                       | 9        | IS                   |
| Clone                            | template | itions               |
| >_ Console                       |          | sk History<br>Jackup |

Pada bagian **Tasks** dari **Log Panel** memperlihatkan pesan status **OK** untuk **CT 101 – Start** yang menyatakan bahwa CT tersebut berhasil dijalankan, seperti terlihat pada gambar berikut:

| Ś | Tasks Cluster log       |                 |      |           |                |        |
|---|-------------------------|-----------------|------|-----------|----------------|--------|
|   | Start Time $\downarrow$ | End Time        | Node | User name | Description    | Status |
|   | Jan 28 16:22:13         | Jan 28 16:22:17 | pve  | hasan@pve | CT 101 - Start | ок     |

Selanjutnya untuk mengakses tampilan dari **CT 101**, pilih **Console** pada panel sebelah kanan dari **CT 101 (server.stmikbumigora.local)**, seperti terlihat pada gambar berikut:

|                                                                                                 | t 5.3-5 Search You are logged in as 'hasan@p                                 | ove' 🌣 🥻 |
|-------------------------------------------------------------------------------------------------|------------------------------------------------------------------------------|----------|
| Server View $\checkmark$                                                                        | Container 101 (server.stmikbumigora.local) on node 'pve'                     | ▶ Start  |
| <ul> <li>✓ ■ Datacenter</li> <li>✓ ■ pve</li> <li>● 101 (server.stmikbumigora.local)</li> </ul> | Summary<br>CentOS Linux 7 (Core)<br>Console<br>Kernel 4.15.18-9-pve on an x8 | 36_64    |
|                                                                                                 | ♥ Resources server login: ⇒ Network                                          |          |

Tampil inputan server Login untuk proses otentikasi sebelum pengguna dapat mengakses Command Line Interface (CLI) dari *CentOS 7*.

Selanjutnya lakukan shutdown CT 101 dengan cara klik kanan pada "101 (server.stmikbumigora.local)" di bawah *node* "pve" dari menu Datacenter dan pilih Shutdown, seperti terlihat pada gambar berikut:

|                              | nvironment | t 5.3-5    | Search        |
|------------------------------|------------|------------|---------------|
| Server View                  | ~          | Cont       | ainer 101 (se |
| ✓ IDatacenter<br>✓ I pve     |            | <b>8</b> ( | Summary       |
| 🚯 101 (server.stmikbumigora. | 0001)      | > (        | Console       |
|                              | CT 101     |            | s             |
|                              | Start      |            | _             |
|                              | じ Shute    | lown       | 0             |
|                              | Stop       |            | 0             |
|                              | Clone      | Э          |               |
|                              | 🗋 Conv     | ert to t   | emplate ory   |
|                              | >_ Cons    | ole        |               |

Tampil kotak dialog konfirmasi proses shutdown, tekan tombol Yes.

Tunggu hingga proses *shutdown* selesai dilakukan dan **Logout** sebagai user "**hasan**" dari *PVE WebGUI*.

### **BAB VIII**

# **BACKUP DAN RESTORE PADA PROXMOX VE 5.3**

#### A. BACKUP

*Backup* merupakan proses untuk membuat salinan dari data dan konfigurasi VM/CT untuk digunakan ketika data atau konfigurasi tersebut hilang atau rusak. *PVE backup* bertipe **full backup** yang didalamnya memuat konfigurasi VM/CT dan data. *Backup storage* perlu didefinisikan terlebih dahulu sebelum *backup* dapat dijalankan. Hal ini dapat diketahui dengan mengakses *PVE WebGUI* dan memilih **Datacenter** pada panel sebelah kiri dari halaman *Server View* serta memilih **Storage** pada panel sebelah kanan, seperti terlihat pada gambar berikut:

|                                  | t 5.3-5 Se | earch |           |           | You are                                          | logged in as 'ro | ot@pam' 🌣 | Docu    |
|----------------------------------|------------|-------|-----------|-----------|--------------------------------------------------|------------------|-----------|---------|
| Server View V                    | Datacent   | ter   |           |           |                                                  |                  |           |         |
| ∠ ■ Datacenter                   | 0.000      | -     |           |           |                                                  |                  |           |         |
| v 🌄 pve                          | Q Sear     | cn    | Add \vee  | Remove E  | dit                                              |                  |           |         |
| 101 (server.stmikbumigora.local) | 🖉 Sum      | mary  | ID 个      | Туре      | Content                                          | Path/Target      | Shared    | Enabled |
| <b>100</b> (chr-6.43.8)          | E Clust    | ter   | local     | Directory | VZDump backup file ISO image. Container template | /var/lib/vz      | No        | Yes     |
| Iocal (pve)                      | 🗢 Optic    | ons   | local-lvm | LVM-Thin  | Disk image, Container                            |                  | No        | Yes     |
|                                  | 🛢 Stora    | age   |           |           |                                                  |                  |           |         |

Terlihat secara *default*, storage "**local**" dapat digunakan untuk menyimpanan *file backup*.

Adapun langkah-langkah untuk melakukan *backup* VM dan LXC pada PVE adalah sebagai berikut:

- Buka browser, sebagai contoh menggunakan Chrome. Pada address bar dari browser, masukkan URL <u>https://192.168.169.1:8006</u>.
- 2. Tampil kotak dialog otentikasi Proxmox VE Login, lengkapi isian "User name" dan "Password". Pada isian "User name", masukkan "root". Sedangkan pada isian "Password", masukkan sandi login dari user "root" yaitu 12345678. Selain itu pastikan pilihan "Realm" adalah Linux PAM standard authentication, seperti terlihat pada gambar berikut:

| Proxmox V  | 'E Login                          |       |
|------------|-----------------------------------|-------|
| User name: | root                              |       |
| Password:  | ••••••                            |       |
| Realm:     | Linux PAM standard authentication | ~     |
| Language:  | English                           | ~     |
|            | Save User name: 🗌                 | Login |

Klik tombol **Login**. Pengguna langsung diarahkan ke tampilan halaman *Server View* dari *Proxmox*.

3. Pastikan VM ID 100 (chr-6.43.8) dan CT ID 101 (server.stmikbumigora.local) dalam keadaan aktif atau *running*. Apabila belum maka lakukan pengaktifan terlebih dahulu sehingga hasilnya akhirnya terlihat seperti gambar berikut:

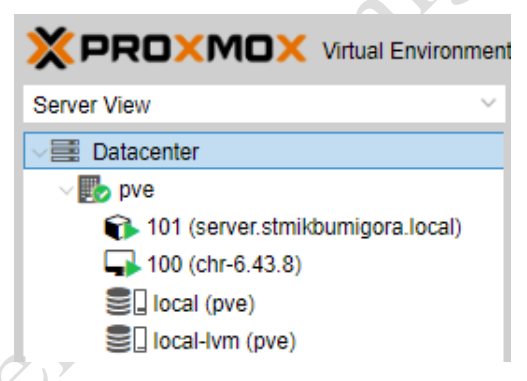

4. Proses backup VM diawali dengan melakukan navigasi ke menu Datacenter > PVE pada panel sebelah kiri dari halaman Server view dan memilih VM ID 100 (chr-6.43.8). Selanjutnya pilih Backup → Backup Now pada panel sebelah kanan, seperti terlihat pada gambar berikut:

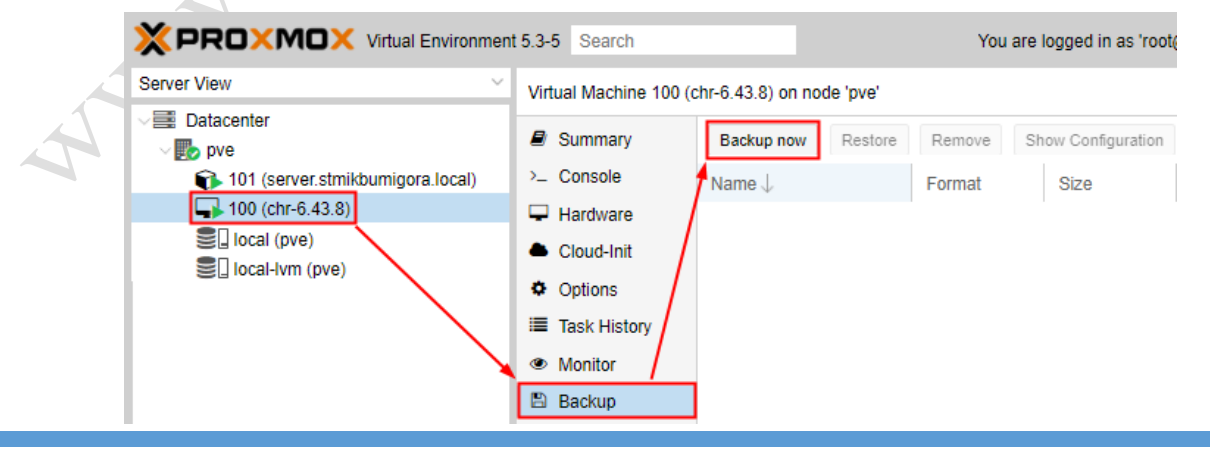

Copyright © 2019 www.universitasbumigora.ac.id

Tampil kotak dialog **Backup VM 100**. Terdapat beberapa parameter yang harus dikonfigurasi, seperti terlihat pada gambar berikut:

| Backup VM 10   | 00         | $\otimes$ |     |
|----------------|------------|-----------|-----|
| Storage:       | local      | ~         |     |
| Mode:          | Snapshot   | ~         |     |
| Compression:   | LZO (fast) | ~         | . 0 |
| Send email to: | none       |           | 0.7 |
| 🕜 Help         |            | Backup    | 2   |

Penjelasan parameter:

- a) *Storage:* digunakan untuk menentukan lokasi penyimpanan file *backup* yaitu **local**.
- b) Mode:, untuk menentukan mode backup yang akan digunakan.
   Menurut wiki dari Proxmox terdapat 3 (tiga) pilihan mode backup untuk VM

yaitu stop, suspend dan snapshot.

• Stop mode

Mode ini memberikan konsistensi tertinggi dari *backup* namun memberikan *downtime* singkat pada operasi VM. Hal ini bekerja dengan mengeksekusi *shutdown* pada VM, dan kemudian menjalankan proses **Qemu** secara *background* untuk membackup data VM. Setelah backup dimulai, VM beralih ke mode operasi penuh jika sebelumnya telah berjalan. Konsistensi dijamin dengan menggunakan fitur *live backup*.

• Suspend mode

Mode ini disediakan untuk kompatibilitas dan menangguhkan VM sebelum memanggil *snapshot mode*. Disarankan untuk menggunakan mode *snapshot* karena ketika VM ditangguhkan maka akan mengakibatkan *downtime* yang lama dan tidak selalu meningkatkan konsistensi data.

• Snapshot mode

Mode ini menyediakan operasi *downtime* **terendah** dan bekerja dengan melakukan *PVE live backup* dimana data block disalin ketika VM sedang berjalan.

Secara *default* telah terpilih yaitu **snapshot**.

 c) Compression:, digunakan untuk menentukan jenis kompresi dari file backup. Terdapat 3 (tiga) pilihan yaitu none (tanpa kompresi), LZO (fast) dan GZIP (good). Secara default telah terpilih LZO (fast).

Klik tombol **Backup** untuk memulai backup.

Tampil kotak dialog Task viewer: Backup yang menampilkan proses backup, seperti

terlihat pada gambar berikut:

| Task viewer: Backup                                                                                | $\otimes$ |
|----------------------------------------------------------------------------------------------------|-----------|
| Output Status                                                                                      |           |
| Stop                                                                                               |           |
| INFO: starting new backup job: vzdump 100remove 0mode snapshotstorage localnode pvecompress lzo    |           |
| INFO: statung backup of vin 100 (genu)                                                             |           |
| INFO: update VM 100: -lock backup                                                                  |           |
| INFO: VM Name: chr-6.43.8                                                                          |           |
| INFO: include disk 'virtio0' 'local:100/vm-100-disk-1.qcow2'                                       |           |
| INFO: backup mode: snapshot                                                                        |           |
| INFO: ionice priority: 7                                                                           |           |
| INFO: creating archive '/var/lib/vz/dump/vzdump-qemu-100-2019_01_28-19_41_30.vma.lzo'              |           |
| INFO: started backup task 'c27a6eb5-d6c0-4a33-983a-19d5b4be13t4'                                   |           |
| INFO: status: 100% (13421//28/13421//28), sparse 63% (85/29280), duration 2, read/write 6//24 MB/s |           |
| INFO: transferred 134 MB in 2 seconds (67 MB/s)                                                    |           |
| INFO: archive the size: 40mb                                                                       |           |
| INFO: Prinsing backup or vin 100 (00:00:00)                                                        |           |
|                                                                                                    |           |
|                                                                                                    |           |

Tunggu hingga proses backup selesai dilakukan yang ditandai dengan pesan TASK OK.

Tutup kotak dialog Task viewer: Backup.

Hasil dari backup, seperti terlihat pada gambar berikut:

Virtual Machine 100 (chr-6.43.8) on node 'pve'

| Summary    | Backup now Restore Remove Show Configu      | ration  |           |
|------------|---------------------------------------------|---------|-----------|
| >_ Console | Name $\downarrow$                           | Format  | Size      |
| 🖵 Hardware | vzdump-qemu-100-2019_01_28-19_41_30.vma.lzo | vma.lzo | 43.96 MiB |

 Proses backup CT diawali dengan melakukan navigasi ke menu Datacenter > PVE pada panel sebelah kiri dari halaman Server view dan memilih CT ID 101 (server.stmikbumigora.local). Selanjutnya pilih Backup  $\rightarrow$  Backup Now pada panel sebelah kanan, seperti terlihat pada gambar berikut:

|                                  | 5.3-5 Search  |                       | You                    | are logged in as 'root@ |
|----------------------------------|---------------|-----------------------|------------------------|-------------------------|
| Server View                      | Container 101 | (server.stmikbumigora | a.local) on node 'pve' |                         |
| ✓ ■ Datacenter ✓ ■ pve           | Summary       | Backup now            | Restore Remove         | Show Configuration      |
| 101 (server.stmikbumigora.local) | >_ Console    | Name \downarrow       | Format                 | Size                    |
| 100 (chr-6.43.8)                 | Resources     | s /                   |                        | 1 1                     |
| I local (pve)                    | ≓ Network     |                       |                        |                         |
| l local-lvm (pve)                | ONS           |                       |                        |                         |
|                                  | Options       | /                     |                        |                         |
|                                  | 🔳 Task Histo  | y v                   |                        |                         |
|                                  | 🖹 Backup      |                       |                        |                         |

Tampil kotak dialog **Backup CT 101**. Terdapat beberapa parameter yang harus dikonfigurasi, seperti terlihat pada gambar berikut:

| Backup CT 10   | 1          |       | $\otimes$ |
|----------------|------------|-------|-----------|
| Storage:       | local      |       | $\sim$    |
| Mode:          | Snapshot   |       | $\sim$    |
| Compression:   | LZO (fast) |       | $\sim$    |
| Send email to: | none       |       |           |
| Help           |            | Backu | m         |
| Trep           |            | Dacku | Ψ         |

Penjelasan parameter:

- a) *Storage:* digunakan untuk menentukan lokasi penyimpanan file *backup* yaitu **local**.
- b) *Mode:*, untuk menentukan *mode backup* yang akan digunakan.

Menurut *wiki* dari *Proxmox* terdapat 3 (tiga) pilihan *mode backup* untuk CT yaitu **stop, suspend** dan **snapshot**.

• Stop mode

*Container* akan dihentikan (*stop*) selama proses *backup* sehingga memiliki *downtime* yang sangat lama.

• Suspend mode

Menggunakan *rsync* untuk menyalinkan data dari *container* ke lokasi sementara. Selanjutnya *container* akan ditangguhkan (*suspended*) dan salinan *rsync* kedua mengubah file. Setelah itu *container* akan dijalankan kembali sehingga memiliki *downtime* yang minimal tetapi membutuhkan tambahan kapasitas penyimpanan untuk menampung salinan dari *container*.

#### • Snapshot mode

Mode ini menggunakan fasilitas *snapshotting* dari penyimpanan yang mendasarinya. Pertama, *container* akan ditangguhkan untuk memastikan konsistensi pada data. *Snapshot* sementara dari *volume container* akan dibuat dan konten *snapshot* akan diarsipkan dalam file **tar**. Terakhir, *snapshot* sementara akan dihapus lagi.

Secara *default* telah terpilih yaitu **snapshot**.

 c) Compression:, digunakan untuk menentukan jenis kompresi dari file backup. Terdapat 3 (tiga) pilihan yaitu none (tanpa kompresi), LZO (fast) dan GZIP (good). Secara default telah terpilih LZO (fast).

Klik tombol **Backup** untuk memulai backup.

Tampil kotak dialog **Task viewer: Backup** yang menampilkan proses backup, seperti terlihat pada gambar berikut:

| Output Status                                                                                                    |  |
|----------------------------------------------------------------------------------------------------|--|
|                                                                                                    |  |
| Stop                                                                                                    |  |
| INFO: starting new backup job: vzdump 101node pvecompress Izostorage localremove 0mode snapshot<br>INFO: Starting Backup of VM 101 (bc)<br>INFO: status = running<br>INFO: CT Name: server.stmikbumigora.local<br>INFO: backup mode: snapshot<br>INFO: ionice priority: 7<br>INFO: ionice priority: 7<br>INFO: create storage snapshot 'vzdump'<br>Using default stripesize 64.00 KiB.<br>Logical volume "snap_vm-101-disk-0_vzdump" created.<br>INFO: creating archive '/var/lib/vz/dump/vzdump-kc:101-2019_01_28-20_04_43.tar.lzo'<br>INFO: Total bytes written: 475381760 (454MiB, 3.2MiB/s)<br>INFO: archive file size: 213MB<br>INFO: remove vzdump snapshot<br>Logical volume "snap_vm-101-disk-0_vzdump" successfully removed |  |
| INFO: Backup job finished successfully<br>TASK OK                                                                                                    |  |

Tunggu hingga proses *backup* selesai dilakukan yang ditandai dengan pesan **TASK OK**. Tutup kotak dialog **Task viewer: Backup**.

Hasil dari backup, seperti terlihat pada gambar berikut:

| Container 101 (server |                                            | Start 🙂 Shutdo |               |
|-----------------------|--------------------------------------------|----------------|---------------|
| Summary               | Backup now Restore Remove Show Conf        | iguration      | Storage: loca |
| >_ Console            | Name $\downarrow$                          | Format         | Size          |
| Resources             | vzdump-lxc-101-2019_01_28-20_04_43.tar.lzo | tar.lzo        | 213.85 MiB    |
|                       |                                            |                |               |

#### **B. RESTORE**

Sebelum mencontohkan operasi *restore* dari *file backup* maka terlebih dahulu akan dilakukan *shutdown* pada VM ID 100 (chr-6.43.8) dan CT ID 101 (server.stmikbumigora.local). Proses *shutdown* dilakukan dengan cara klik kanan pada VM ID 100 dan CT ID 101 dan memilih Shutdown pada panel sebelah kiri dari *Server View PVE*, seperti terlihat pada gambar berikut:

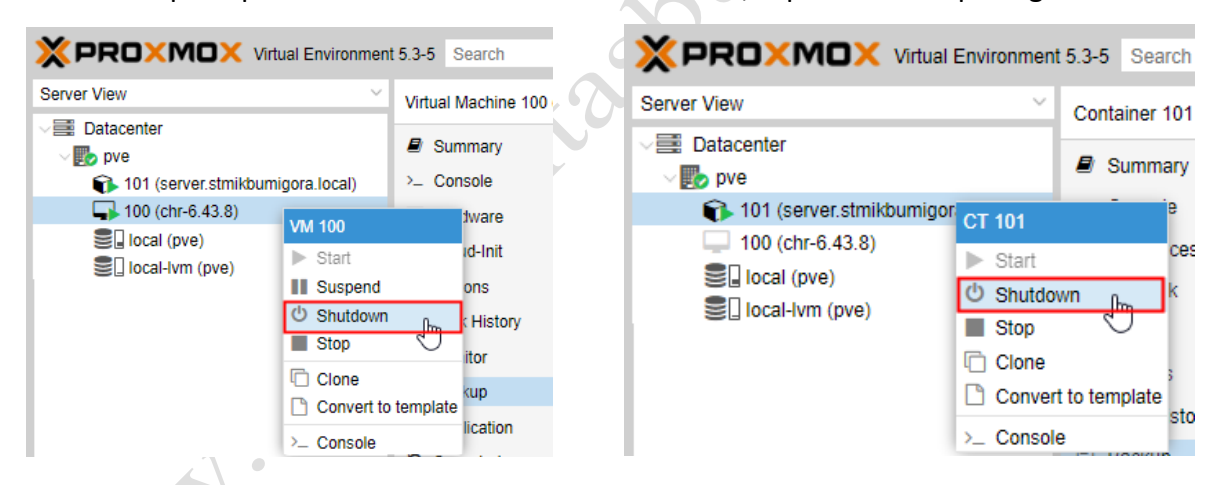

Tunggu hingga proses shutdown selesai dilakukan.

Selanjutnya akan dilakukan penghapusan VM 100 (chr-6.43.8) dan CT ID 101 (server.stmikbumigora.local). Proses penghapusan dilakukan dengan cara memilih VM 100 (chr-6.43.8) pada panel sebelah kiri dari *Server View PVE* dan pada panel sebelah kanan memilih tombol More > Remove, seperti terlihat pada gambar berikut:

|                                  | t 5.3-5 Search     | You are log     | gged in as 'root@pam' 🌣 |
|----------------------------------|--------------------|-----------------|-------------------------|
| Server View 🗸                    | く start の Shutdown | n 🗸 🔎 Console 🖂 | More 🗸 🔞 Help >         |
| ✓ ■ Datacenter ✓ ▶ pve           | Summary            | Но              | Clone                   |
| 101 (server.stmikbumigora.local) | - Console          | obr 6, 42, 9    | Wanage HA               |
| 100 (chr-6.43.8)                 | 🖵 Hardware         | CIII-0.45.0     | 🖻 Remove 🔐              |
| S local (pve)                    | Cloud-Init         | i Status        | Ð                       |
|                                  | Options            | stopped         | ,                       |

Tampil kotak dialog konfirmasi **VM 100 –Destroy**. Pada inputan parameter "*Please enter the ID to confirm (100):*", masukkan **100** dan tekan tombol **Remove**, seperti terlihat pada gambar berikut:

| Confirm                                                   | $\otimes$ |
|-----------------------------------------------------------|-----------|
| VM 100 - Destroy<br>Please enter the ID to confirm (100): | 100       |
| Remove                                                    |           |
|                                                           |           |

Tunggu hingga proses penghapusan VM selesai dilakukan.

Dengan cara yang sama maka lakukan penghapusan **CT ID 101 (server.stmikbumigora.local).** Proses penghapusan dilakukan dengan cara memilih **CT ID 101 (server.stmikbumigora.local)** pada panel sebelah kiri dari *Server View PVE* dan pada panel sebelah kanan memilih tombol **More > Remove**, seperti terlihat pada gambar berikut:

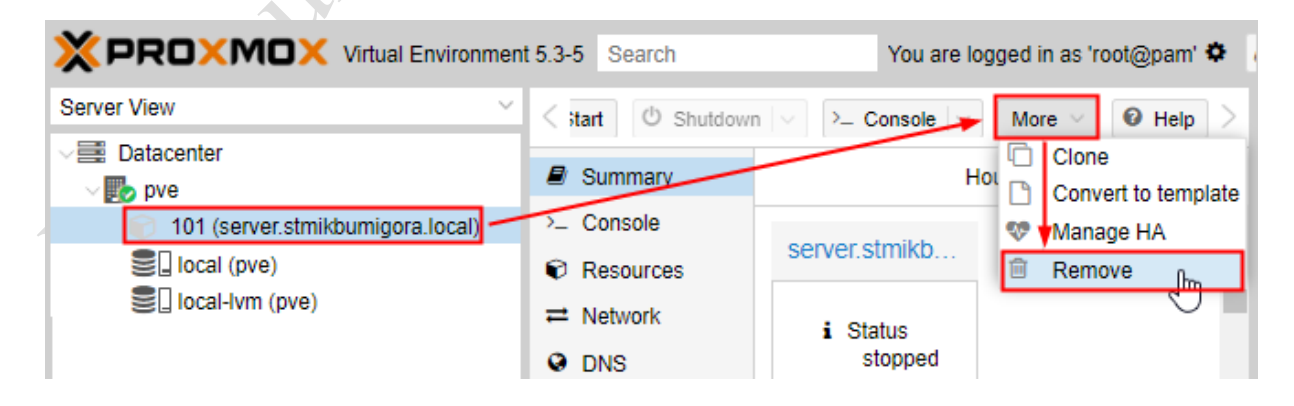

Copyright © 2019 www.universitasbumigora.ac.id

Tampil kotak dialog konfirmasi **CT 101 – Destroy**. Pada inputan parameter "*Please enter the ID to confirm (101):*", masukkan **101** dan tekan tombol **Remove**, seperti terlihat pada gambar berikut:

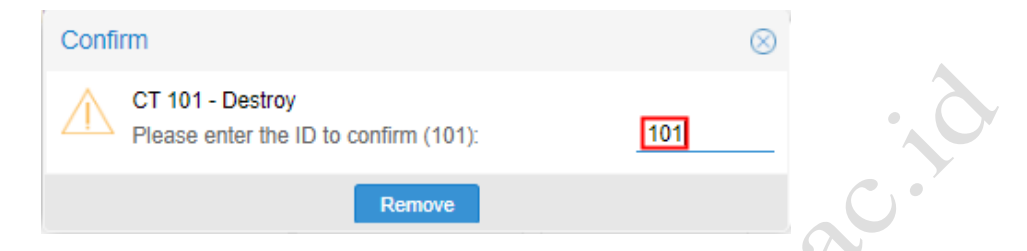

Tunggu hingga proses penghapusan CT selesai dilakukan. Hasil akhir ketika seluruh VM dan

|                                     | t 5.3-5 Search | You are logged in as 'root@pam'      | Documentation Create VM 😵 Creat |  |  |  |
|-------------------------------------|----------------|--------------------------------------|---------------------------------|--|--|--|
| Server View                         | Datacenter     |                                      | C Hel                           |  |  |  |
| ✓ ■ Datacenter                      |                |                                      |                                 |  |  |  |
| v <b>b</b> pve                      | Q Search       | Health                               |                                 |  |  |  |
| il local (pve)<br>■ local-lvm (pve) | Summary        |                                      |                                 |  |  |  |
|                                     | E Cluster      | Status                               | Nodes                           |  |  |  |
|                                     | Options        |                                      | ✓ Online 1                      |  |  |  |
|                                     | Storage        |                                      | Coffling 0                      |  |  |  |
|                                     | 🖺 Backup       |                                      |                                 |  |  |  |
|                                     | Replication    | Standalone node - no cluster defined |                                 |  |  |  |
|                                     | Permissions    | Queste                               |                                 |  |  |  |
|                                     | Users          | Guests                               |                                 |  |  |  |
|                                     | 🖀 Groups       | Virtual Machines                     | LXC Container                   |  |  |  |
|                                     | Pools          | Running 0     Stopped 0              | Running 0     Stopped 0         |  |  |  |
| Logs                                |                |                                      |                                 |  |  |  |

CT telah dihapus, seperti terlihat pada gambar berikut:

Adapun langkah-langkah untuk melakukan restore VM dan CT adalah sebagai berikut:

 Mengakses konten dari storage local yang menampung file backup dengan cara memilih Datacenter > PVE > local (pve) pada panel sebelah kiri dari Server View PVE, seperti terlihat pada gambar berikut:

| 5 | × PRO×MO×              | Virtual Environment 5.  | 3-5 Search                                                   | You are logged in as | 'root@pam' 🌣    | Documentation     | Create V   |
|---|------------------------|-------------------------|--------------------------------------------------------------|----------------------|-----------------|-------------------|------------|
|   | Server View 🗸          | Storage 'local' on node | e 'pve'                                                      |                      |                 |                   |            |
|   | ✓ ■ Datacenter ✓ ■ pve | Summary                 | Restore Remove Templat                                       | es Upload Sho        | w Configuration | Search:           |            |
|   | local (pve)            | III Content             | Name                                                         |                      | Format T        | /pe               | Size       |
|   | local-lvm (pve)        | Permissions             | UZDump backup file (2 Items)                                 |                      |                 |                   |            |
|   |                        | *                       | vzdump-lxc-101-2019_01_28-20                                 | _04_43.tar.lzo       | tar.lzo V.      | ZDump backup file | 213.85 MiB |
|   |                        |                         | vzdump-qemu-100-2019_01_28-                                  | 19_41_30.vma.lzo     | vma.lzo V.      | ZDump backup file | 43.96 MiB  |
|   |                        |                         | Container template (1 Item)                                  |                      |                 |                   |            |
|   |                        |                         | centos-7-default_20170504_amo                                | 164.tar.xz           | txz C           | ontainer template | 65.32 MiB  |
|   |                        |                         | Container template (1 Item)<br>centos-7-default_20170504_amo | 164.tar.xz           | txz C           | ontainer template | 65.32 MiB  |

Copyright © 2019 www.universitasbumigora.ac.id

Terlihat 2 (dua) file backup dari VM ID 100 dan CT ID 101.

 Pilih file "vzdump-qemu-100-2019\_01\_28-19\_41\_30.vma.lzo" dan klik tombol Restore untuk melakukan pemulihan atau pengembalian VM ID 100, seperti terlihat pada gambar berikut:

| otorago local officia | o pro                                       |                              |           |
|-----------------------|---------------------------------------------|------------------------------|-----------|
| Summary               | Restore Remove Templates Upload Sh          | ow Configuration Search:     |           |
| E Content             | Name                                        | Format Type S                | Bize      |
| Permissions           | VZC ump backup file (2 Items)               |                              |           |
|                       | vzdump-lxc-101-2019_01_28-20_04_43.tar.lzo  | tar.Izo VZDump backup file 2 | 13.85 MiB |
|                       | vzdump-qemu-100-2019_01_28-19_41_30.vma.lzo | vma.lzo VZDump backup file 4 | 3.96 MiB  |
|                       | Container template (1 Item)                 |                              |           |
|                       | centos-7-default_20170504_amd64.tar.xz      | txz Container template 6     | 5.32 MiB  |
|                       |                                             |                              |           |

Tampil kotak dialog **Restore: VM**. Terdapat beberapa parameter yang memerlukan pengaturan, seperti terlihat pada gambar berikut:

| Restore: VM            |                                             | $\otimes$ |
|------------------------|---------------------------------------------|-----------|
| Source:                | vzdump-qemu-100-2019_01_28-19_41_30.vma.lzo |           |
| Storage:               | local-lvm                                   | $\sim$    |
| VM ID:                 | 100                                         | $\circ$   |
| Read Limit<br>(MiB/s): | Defaults to target storage restore limit    | 0         |
|                        |                                             | Restore   |

Penjelasan parameter:

Storage 'local' on node 'pye'

- a) *Storage:*, menentukan media penyimpanan yang akan digunakan sebagai tujuan pemulihan VM yaitu **local-lvm**.
- b) VM ID:, menentukan Virtual Machine Identifier (ID) yang akan digunakan oleh
   VM yang dipulihkan yaitu 100.

Klik tombol **Restore** maka akan tampil kotak dialog **Task viewer: VM 100 – Restore** yang memperlihatkan proses pemulihan VM, seperti terlihat pada gambar berikut:

| Task viewer: VM 100 - Restore                             | $\otimes$ |
|-----------------------------------------------------------|-----------|
| Output Status                                             |           |
| Stop                                                      |           |
| progress 92% (read 123535360 bytes, duration 1 sec)       | <b>^</b>  |
| progress 93% (read 124846080 bytes, duration 1 sec)       |           |
| progress 94% (read 126222336 bytes, duration 1 sec)       |           |
| progress 95% (read 127533056 bytes, duration 1 sec)       |           |
| progress 96% (read 128909312 bytes, duration 1 sec)       |           |
| progress 97% (read 130220032 bytes, duration 1 sec)       |           |
| progress 98% (read 131596288 bytes, duration 1 sec)       |           |
| progress 99% (read 132907008 bytes, duration 1 sec)       |           |
| progress 100% (read 13421//28 bytes, duration 1 sec)      |           |
| total bytes read 13421/728, sparse bytes 85/29280 (63.9%) |           |
| space reduction due to 4K zero blocks 1.7/%               |           |
| rescan volumes                                            |           |
| VM 100: update disk virtuou information.                  |           |
| TASK OK                                                   |           |

Tunggu hingga proses pemulihan VM selesai dilakukan yang ditandai dengan pesan

## TASK OK. Tutup kotak dialog Task viewer: VM 100 – Restore.

Hasil akhir dari proses restore VM ID 100, seperti terlihat pada gambar berikut:

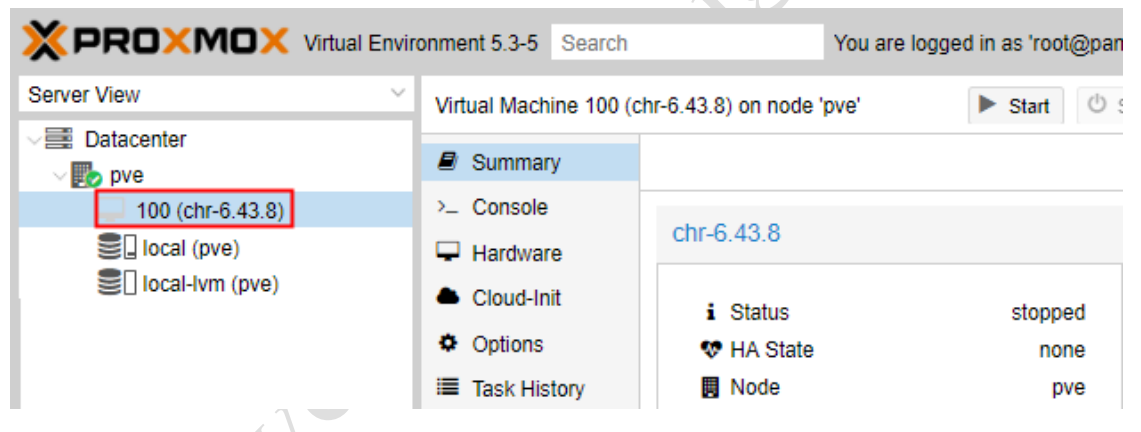

Terlihat **VM ID 100** telah berhasil dipulihkan. Selanjutnya VM tersebut dapat diujicoba untuk dijalankan dan diakses melalui *Console*, seperti terlihat pada gambar berikut:

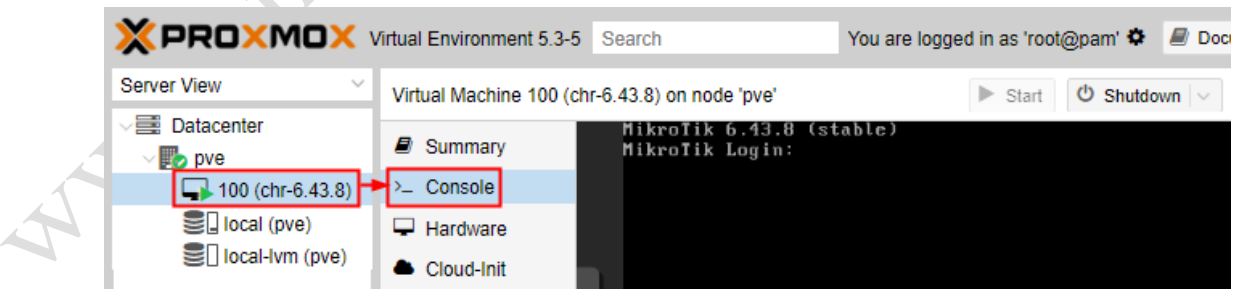

Terlihat Console dari VM ID 100 telah berhasil diakses.

 Dengan cara yang sama, lakukan proses *restore* untuk CT. Pilih file "vzdump-lxc-101-2019\_01\_28-20\_04\_43.tar.lzo" dan klik tombol Restore untuk melakukan pemulihan atau pengembalian CT ID 101, seperti terlihat pada gambar berikut:

| Storage 'local' on nod | e 'pve'                                     |                |                    |             |
|------------------------|---------------------------------------------|----------------|--------------------|-------------|
| Summary                | Restore Remove Templates Upload SI          | now Configurat | ion Search:        |             |
| E Content              | Name                                        | Format         | Туре               | Size        |
| Permissions            | □ VZDump backup file (2 Items)              | 1              |                    | · · · · · · |
|                        | vzdump-lxc-101-2019_01_28-20_04_43.tar.lzo  | tar.lzo        | VZDump backup file | 213.85 MiB  |
|                        | vzdump-qemu-100-2019_01_28-19_41_30.vma.lzo | vma.lzo        | VZDump backup file | 43.96 MiB   |
|                        | Container template (1 Item)                 |                |                    |             |
|                        | centos-7-default_20170504_amd64.tar.xz      | txz            | Container template | 65.32 MiB   |

Tampil kotak dialog **Restore: CT**. Terdapat beberapa parameter yang memerlukan pengaturan, seperti terlihat pada gambar berikut:

| Restore: CT             |                                            | $\otimes$  |
|-------------------------|--------------------------------------------|------------|
| Source:                 | vzdump-lxc-101-2019_01_28-20_04_43.tar.lzo |            |
| Storage:                | local-lvm                                  | $\sim$     |
| CT ID:                  | 101                                        | 0          |
| Read Limit<br>(MiB/s):  | Defaults to target storage restore limit   | $\diamond$ |
| Unprivileged container: |                                            |            |
|                         |                                            | Restore    |

Penjelasan parameter:

- a) *Storage:*, menentukan media penyimpanan yang akan digunakan sebagai tujuan pemulihan CT yaitu **local-lvm**.
- b) *CT ID:,* menentukan *Container Identifier (ID)* yang akan digunakan oleh CT yang dipulihkan yaitu **101**.

Klik tombol **Restore** maka akan tampil kotak dialog **Task viewer: CT 101 – Restore** yang memperlihatkan proses pemulihan CT, seperti terlihat pada gambar berikut:

| Task viewer: CT 101 - Restore                                                                                                    | $\otimes$ |
|----------------------------------------------------------------------------------------------------|-----------|
| Output Status                                                                                                    |           |
| Stop                                                                                                    |           |
| Logical volume "vm-101-disk-0" created.                                                                                                    | •         |
| Discarding device blocks: 4096/2097152000000000000000000000000000000000000                                                                                                    |           |
| Allocating group tables: 0/6400000 00000000000000000000000000000                                                                                                    |           |
| extracting archive '/var/lib/vz/dump/vzdump-bcc-101-2019_01_28-20_04_43.tar.lzo'<br>Total bytes read: 475381760 (454MiB, 29MiB/s)<br>Detected container architecture: amd64<br>TASK OK |           |

Tunggu hingga proses pemulihan CT selesai dilakukan yang ditandai dengan pesan **TASK OK**. Tutup kotak dialog **Task viewer: CT 101 – Restore**.

Hasil akhir dari proses restore CT ID 101, seperti terlihat pada gambar berikut:

|                                  | nent 5.3-5 Search   | You are logged in as                   | 'root@pa |
|----------------------------------|---------------------|----------------------------------------|----------|
| Server View $\vee$               | Container 101 (serv | ver.stmikbumigora.local) on node 'pve' | ► Sta    |
| ✓ Datacenter ✓ ■ pve             | Summary             |                                        |          |
| 101 (server.stmikbumigora.local) | >_ Console          |                                        |          |
| 400 (chr-6.43.8)                 | Resources           | server.stmikbumigora.local             |          |
| local (pve) local-lvm (pve)      | ≓ Network           | i Status                               | stopped  |
|                                  | ONS DNS             | 😻 HA State                             | none     |
|                                  | Options             | Node                                   | pve      |

Terlihat **CT ID 101** telah berhasil dipulihkan. Selanjutnya CT tersebut dapat diujicoba untuk dijalankan dan diakses melalui *Console*, seperti terlihat pada gambar berikut:

|   |                                                                                            | ent 5.3-5                                                                                          | Search                    |                                        | You are logged in as 'root@               | @pam' 🌣 |
|---|--------------------------------------------------------------------------------------------|----------------------------------------------------------------------------------------------------|---------------------------|----------------------------------------|-------------------------------------------|---------|
|   | Server View ~                                                                              | < Cont                                                                                             | ainer 101 (serv           | ver.stmikbumigor                       | ra.local) on node 'pve'                   | Start   |
| A | Datacenter<br>pve<br>101 (server.stmikbumigora.local)<br>100 (chr-6.43.8)<br>I local (pve) | <ul> <li><i>■</i> Sur</li> <li><i>►</i> Cor</li> <li><i>€</i> Res</li> <li><i>T</i> Not</li> </ul> | mmary<br>nsole<br>sources | CentOS Lin<br>Kernel 4.1<br>server log | ux 7 (Core)<br>5.18-9-pve on an y<br>jin: | ĸ86_64  |

Terlihat Console dari CT ID 101 telah berhasil diakses.

### C. SCHEDULED BACKUP

Aktivitas backup dapat dieksekusi secara terjadwal sehingga eksekusi dilakukan berdasarkan waktu yang ditentukan dan untuk node atau sistem *guest* (VM/CT) terpilih. Backup terjadwal dapat dilakukan dengan memilih menu **Datacenter** pada panel sebelah kiri dari *Server View PVE* dan pada panel sebelah kanan memilih menu **Backup** serta klik tombol **Add**, seperti terlihat pada gambar berikut:

|                                                                                                | ent 5.3-5 Search                                               | You are logged in as 'root@pam' 🌣 | $\mathbf{C}$ |
|------------------------------------------------------------------------------------------------|----------------------------------------------------------------|-----------------------------------|--------------|
| Server View View                                                                               | Datacenter                                                     |                                   | -            |
| pve<br>101 (server.stmikburnigora.local)<br>100 (chr-6.43.8)<br>10cal (pve)<br>10cal-lvm (pve) | Q Search<br>Summary<br>Cluster<br>Options<br>Storage<br>Backup | Remove Edit<br>Node Day of week   |              |

~/

Tampil kotak dialog Create: Backup Job, seperti terlihat pada gambar berikut:

| Crea      | ate: Back           | up Job           |             |                            | $\otimes$ |
|-----------|---------------------|------------------|-------------|----------------------------|-----------|
| Nod       | e:                  | All              | $\sim$      |                            |           |
| Stor      | age:                | local            | $\sim$      |                            |           |
| Day       | of week:            | Monday           | $\sim$      |                            |           |
| Star      | t Time:             | 22:00            | $\sim$      |                            |           |
| Sele      | ction mod           | e: Include selec | ted VMs 🛛 🗸 |                            |           |
| Se        | nd email t          | D:               |             |                            |           |
| En<br>not | nail<br>tification: | Always           | ~           |                            |           |
| Co        | mpressior           | : LZO (fast)     | ~           |                            |           |
| Mo        | ode:                | Snapshot         | ~           |                            |           |
| <br>En    | able:               | $\checkmark$     |             |                            |           |
|           | ID ↑                | Node             | Status      | Name                       | Туре      |
|           | 100                 | pve              | running     | chr-6.43.8                 | qemu      |
|           | 101                 | pve              | running     | server.stmikbumigora.local | lxc       |
|           |                     |                  |             |                            |           |
|           |                     |                  |             |                            |           |
|           |                     |                  |             |                            |           |
|           |                     |                  |             |                            |           |
|           |                     |                  |             |                            |           |
|           |                     |                  |             |                            |           |
|           |                     |                  |             |                            |           |
|           |                     |                  |             |                            |           |
| 0         | Help                |                  |             |                            | Create    |

Terdapat beberapa parameter yang memerlukan pengaturan pada kotak dialog tersebut, antara lain:

- a) *Storage*, digunakan untuk menentukan lokasi penyimpanan file *backup* yaitu **local**.
- b) *Day of week,* digunakan untuk menentukan hari dalam seminggu backup akan dieksekusi yaitu **Monday**.
- c) Start Time, digunakan untuk menentukan jam backup akan dieksekusi yaitu 22:00.
- d) Selection mode, digunakan untuk menentukan mode seleksi dari VM/CT yang akan dibackup yaitu Include selected VMs (memasukkan VM terpilih untuk dibackup). Terdapat pilihan lainnya yaitu All dan Exclude selected VMs.
- e) Compression, digunakan untuk menentukan jenis kompresi dari file backup. Terdapat
   3 (tiga) pilihan yaitu none (tanpa kompresi), LZO (fast) dan GZIP (good). Secara default
   telah terpilih LZO (fast).
- f) *Mode*, untuk menentukan *mode backup* yang akan digunakan. Terdapat 3 (tiga) pilihan yaitu **stop**, **suspend** dan **snapshot**. Secara *default* telah terpilih yaitu **snapshot**.
- g) Seleksi atau tandai VM atau CT yang akan dibackup yaitu VM ID 100 dan CT ID 101.

Klik tombol Create untuk membuat backup terjadwal.

Hasil dari pembuatan backup terjadwal, terlihat seperti pada gambar berikut:

| Datacenter |         |           |             |            |         |           |
|------------|---------|-----------|-------------|------------|---------|-----------|
| Q Search   | Add Re  | move Edit |             |            |         |           |
| Summary    | Enabled | Node      | Day of week | Start Time | Storage | Selection |
| E Cluster  |         | All       | Monday      | 22:00      | local   | 100,101   |

Sedangkan hasil dari backup terjadwal yang telah tereksekusi pada jadwal yang telah ditentukan untuk VM ID 100 dan CT ID 101, seperti terlihat pada gambar berikut:

|             | Restore Remove Templates Upload Si          | how Configura | tion               |           |
|-------------|---------------------------------------------|---------------|--------------------|-----------|
| E Content   | Name                                        | Format        | Туре               | Size      |
| Permissions | VZDump backup file (2 Items)                | 1             | 1                  | 1         |
|             | vzdump-lxc-101-2019 01 28-22 00 09.tar.lzo  | tar.Izo       | VZDump backup file | 213.83 M  |
|             | vzdump-qemu-100-2019_01_28-22_00_04.vma.lzo | vma.lzo       | VZDump backup file | 43.96 MiE |
|             | Container template (1 Item)                 |               |                    |           |
|             | centos-7-default_20170504_amd64.tar.xz      | txz           | Container template | 65.32 MiE |
|             | , kasov                                     |               | 01                 |           |
|             | A - ULLIN OKSIV                             |               |                    |           |

Copyright © 2019 www.universitasbumigora.ac.id

#### **BAB IX**

## **MANAJEMEN FIREWALL PADA PROXMOX VE 5.3**

Menurut *wiki* dari *Proxmox*, PVE menyediakan fitur *firewall* yang mendukung IPv4 dan IPv6 dan dapat digunakan untuk membuat aturan (*rule*) sehingga melindungi semua host di dalam *cluster* atau *virtual machine* dan *container*. *Firewall* pada PVE mengelompokkan jaringan ke dalam *zone* logikal yaitu **host** (memfilter trafik dari atau ke *node cluster*) dan **VM** (memfilter trafik dari atau ke VM tertentu).

Rancangan jaringan yang digunakan untuk mengujicoba penerapan *firewall* pada PVE, seperti terlihat pada gambar berikut:

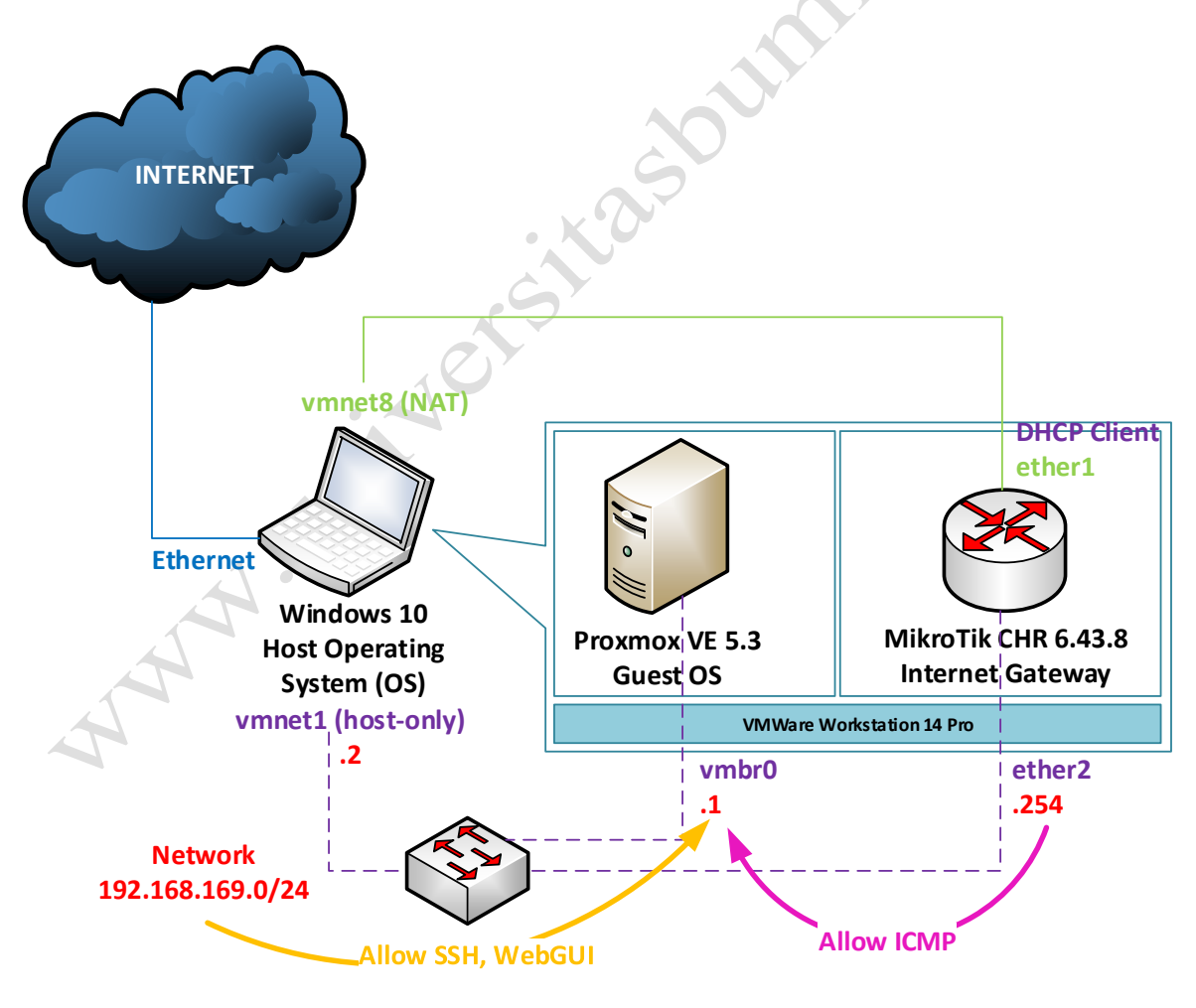

Secara default fitur *firewall* dari PVE pada lingkup *cluster* masih tidak aktif sehingga memerlukan pengaktifan agar aturan (*rule*) yang dibuat dapat berfungsi. **Apabila fitur firewall ini diaktifkan maka trafik dari seluruh host akan ditolak secara default dengan pengecualian pada WebGUI** (8006) dan SSH (22) yang diakses dari jaringan lokal. Namun berdasarkan pengalaman penulis terkadang koneksi ke *WebGUI* dan *SSH* dari host-host pada jaringan lokal tidak dapat dilakukan. Untuk itu akan dibuat aturan (*rule*) yang akan diterapkan pada *PVE firewall* dengan lingkup *cluster* secara eksplisit yaitu hanya mengijinkan akses **SSH (tcp/22)** dan **WebGUI (tcp/8006)** dari alamat *network* **192.168.169.0/24** ke PVE. Sedangkan aturan (*rule*) yang akan diterapkan pada *PVE firewall* dengan lingkup *node* yaitu hanya mengijinkan akses **ICMP** dari *Mikrotik CHR Internet Gateway* dengan alamat IP **192.168.169.254** ke **PVE**.

### A. PENGAKTIFKAN DAN KONFIGURASI FIREWALL RULE PADA LINGKUP CLUSTER

Adapun langkah-langkah pengaktifan *firewall* dan konfigurasi aturan (*rule*) *firewall* pada lingkup cluster adalah sebagai berikut:

- Buka browser, sebagai contoh menggunakan Chrome. Pada address bar dari browser, masukkan URL <u>https://192.168.169.1:8006</u>.
- 2. Tampil kotak dialog otentikasi Proxmox VE Login, lengkapi isian "User name" dan "Password". Pada isian "User name", masukkan "root". Sedangkan pada isian "Password", masukkan sandi login dari user "root" yaitu 12345678. Selain itu pastikan pilihan "Realm" adalah Linux PAM standard authentication, seperti terlihat pada gambar berikut:

| A    | Proxmox VE Login |                                   |       |  |  |  |
|------|------------------|-----------------------------------|-------|--|--|--|
| A la | User name:       | root                              |       |  |  |  |
|      | Password:        |                                   |       |  |  |  |
|      | Realm:           | Linux PAM standard authentication | ~     |  |  |  |
|      | Language:        | English                           | ~     |  |  |  |
|      |                  | Save User name: 🗌                 | Login |  |  |  |

Klik tombol **Login**. Pengguna langsung diarahkan ke tampilan halaman *Server View* dari *Proxmox*.

3. Membuat *firewall rule* untuk mengijinkan akses SSH dari host-host pada jaringan lokal dengan alamat network 192.168.169.0/24 ke PVE pada lingkup cluster dapat dilakukan dengan mengakses menu Datacenter pada panel sebelah kiri dari *Server View PVE* dan memilih menu Firewall pada panel sebelah kanan serta memilih tombol Add, seperti terlihat pada gambar berikut:

|                                                                                                    | ent 5.3-5 Search                                                                                                    | You are logged in as 'root@pam' 🌣 🖉 Documentati                                                                                                    |
|----------------------------------------------------------------------------------------------------|----------------------------------------------------------------------------------------------------|----------------------------------------------------------------------------------------------------|
| Server View                                                                                                    | Datacenter                                                                                                    |                                                                                                    |
| <ul> <li>Datacenter</li> <li>pve</li> <li>101 (server.stmikbumigora.local)</li> <li>100 (chr-6.43.8)</li> <li>local (pve)</li> <li>local-lvm (pve)</li> </ul> | <ul> <li>Storage</li> <li>Backup</li> <li>Replication</li> <li>Permissions</li> <li>HA</li> <li>Firewall</li> </ul> | Add         Copy         Insert: Security Group         Remove         Edit           Enable         Type         Action         Macro         Interface |

Tampil kotak dialog **Add: Rule**. Terdapat beberapa parameter yang diatur, seperti terlihat pada gambar berikut:

|   |              |                      | 1 17   |           |
|---|--------------|----------------------|--------|-----------|
|   | Add: Rule    |                      |        | $\otimes$ |
|   | Direction:   | in                   | ~      |           |
|   | Action:      | ACCEPT               | $\sim$ |           |
|   | Interface:   |                      |        |           |
|   |              |                      |        |           |
|   | Source:      | 192.168.169.0/24     | ~      |           |
|   | Destination: |                      | $\sim$ |           |
|   | Enable:      |                      |        |           |
|   | Macro:       |                      | $\sim$ |           |
|   | Protocol:    | tcp                  | $\sim$ |           |
| T |              |                      |        |           |
|   | Source port: |                      |        |           |
|   | Dest. port:  | 22                   |        |           |
|   | Comment:     | Allow SSH access fro | om LAN |           |
|   | L            |                      |        |           |
|   |              |                      |        | Add       |
|   |              |                      |        |           |

Penjelasan parameter:

- a) *Direction:*, digunakan untuk menentukan arah pemfilteran trafik yaitu **IN** (paket yang masuk).
- b) Action:, digunakan untuk menentukan aksi atau tindakan yang diambil ketika terdapat trafik dengan nilai parameter yang sesuai dengan *rule* yaitu ACCEPT (diterima).
- c) *Source:*, digunakan untuk menentukan alamat IP atau *network* sumber yang diijinkan untuk mengakses layanan SSH yaitu **192.168.169.0/24**.
- d) *Enable:*, digunakan untuk mengaktifkan rule firewall. Pastikan tercentang ( $\sqrt{}$ ).
- e) *Protocol:*, digunakan untuk menentukan metode transport yang digunakan oleh SSH yaitu **tcp**.
- f) *Dest. Port:*, digunakan untuk menentukan nomor port tujuan yaitu **22** untuk layanan SSH.
- g) *Comment:*, digunakan untuk menentukan deskripsi singkat terkait *rule firewall* yang dibuat yaitu **Allow SSH access from LAN**.

Klik tombol **Add** untuk memproses pembuatan *rule firewall*. Hasil dari penambahan *rule* tersebut, seperti terlihat pada gambar berikut:

| A | dd Copy      | Insert | : Security Grou | I <b>p</b> Remo | ve Edit |                  |         |       |            |             |                           |
|---|--------------|--------|-----------------|-----------------|---------|------------------|---------|-------|------------|-------------|---------------------------|
|   | Enable       | Туре   | Action          | Macro           | Interf  | Source           | Destina | Proto | Dest. port | Source port | Comment                   |
| 0 | $\checkmark$ | in     | ACCEPT          |                 |         | 192.168.169.0/24 |         | tcp   | 22         |             | Allow SSH access from LAN |

4. Dengan cara yang sama lakukan pembuatan *firewall rule* untuk mengijinkan akses WebGUI dari host-host pada jaringan lokal dengan alamat network 192.168.169.0/24 ke PVE pada lingkup cluster. Pada panel sebelah kiri dari *Server View PVE* pilih menu Datacenter dan pada panel sebelah kanan pilih menu Firewall serta klik tombol Add, seperti terlihat pada gambar berikut:

|                                                                   | ent 5.3-5 Search                       | You are logged in as 'root@parr                                                                                                    |
|-------------------------------------------------------------------|----------------------------------------|----------------------------------------------------------------------------------------------------|
| Server View V                                                     | Datacenter                             |                                                                                                    |
| pve 101 (server.stmikbumigora.local) 100 (chr-6.43.8) local (pve) | Storage Add<br>Backup<br>Replication 0 | Copy     Insert: Security Group       Enable     Type     Action     N       Image: Complex state     Image: Complex state     N       Image: Complex state     Image: Complex state     N |
| I local-lvm (pve)                                                 | Permissions     HA     Firewall        |                                                                                                    |

Tampil kotak dialog Add: Rule. Terdapat beberapa parameter yang diatur, seperti

| rlihat pada gam | ıbar berikut:             |            | ~~~~~~~~~~~~~~~~~~~~~~~~~~~~~~~~~~~~~~ |     |
|-----------------|---------------------------|------------|----------------------------------------|-----|
| Add: Rule       |                           |            |                                        | 6   |
| Direction:      | in                        | ~          |                                        |     |
| Action:         | ACCEPT                    | $\sim$     |                                        |     |
| Interface:      |                           |            |                                        |     |
| Source:         | 192.168.169.0/24          | ~          |                                        |     |
| Destination:    |                           | $\sim$     |                                        |     |
| Enable:         |                           |            |                                        |     |
| Macro:          |                           | $\sim$     |                                        |     |
| Protocol:       | tcp                       | ~          |                                        |     |
| Source port:    |                           |            |                                        |     |
| Dest. port:     | 8006                      |            |                                        |     |
| Comment:        | Allow <u>WebGUI</u> acces | s from LAN |                                        |     |
|                 |                           |            |                                        | Add |

Penjelasan parameter:

- a) *Direction:*, digunakan untuk menentukan arah pemfilteran trafik yaitu **IN** (paket yang masuk).
- b) Action:, digunakan untuk menentukan aksi atau tindakan yang diambil ketika terdapat trafik dengan nilai parameter yang sesuai dengan *rule* yaitu ACCEPT (diterima).

- c) *Source:*, digunakan untuk menentukan alamat IP atau networksumber yang diijinkan untuk mengakses layanan *WebGUI* yaitu **192.168.169.0/24**.
- d) *Enable:*, digunakan untuk mengaktifkan rule firewall. Pastikan tercentang ( $\sqrt{}$ ).
- e) *Protocol:*, digunakan untuk menentukan metode transport yang digunakan oleh *WebGUI* yaitu **tcp**.
- f) *Dest. Port:*, digunakan untuk menentukan nomor port tujuan yaitu **8006** untuk layanan *WebGUI*.
- g) *Comment:*, digunakan untuk menentukan deskripsi singkat terkait *rule firewall* yang dibuat yaitu **Allow WebGUI access from LAN**.

Klik tombol **Add** untuk memproses pembuatan *rule firewall*. Hasil dari penambahan *rule* tersebut, seperti terlihat pada gambar berikut:

|   | Add | Сору   | Insert | : Security Grou | ip Remo | ve Edit |                  |         |       |            |             |                              |
|---|-----|--------|--------|-----------------|---------|---------|------------------|---------|-------|------------|-------------|------------------------------|
|   |     | Enable | Туре   | Action          | Macro   | Interf  | Source           | Destina | Proto | Dest. port | Source port | Comment                      |
|   | 0   |        | in     | ACCEPT          |         |         | 192.168.169.0/24 |         | tcp   | 8006       |             | Allow WebGUI access from LAN |
| Г | 1   |        | in     | ACCEPT          |         |         | 192.168.169.0/24 |         | tcp   | 22         |             | Allow SSH access from LAN    |

5. Mengaktifkan fitur PVE Firewall lingkup cluster dengan mengakses menu Datacenter pada panel sebelah kiri dari Server View PVE dan memilih menu Firewall > Options pada panel sebelah kanan. Pada panel detail dari submenu Options terdapat parameter Firewall dengan nilai default No yang bermakna bahwa fitur firewall PVE saat ini dalam keadaan tidak aktif, seperti terlihat pada gambar berikut:

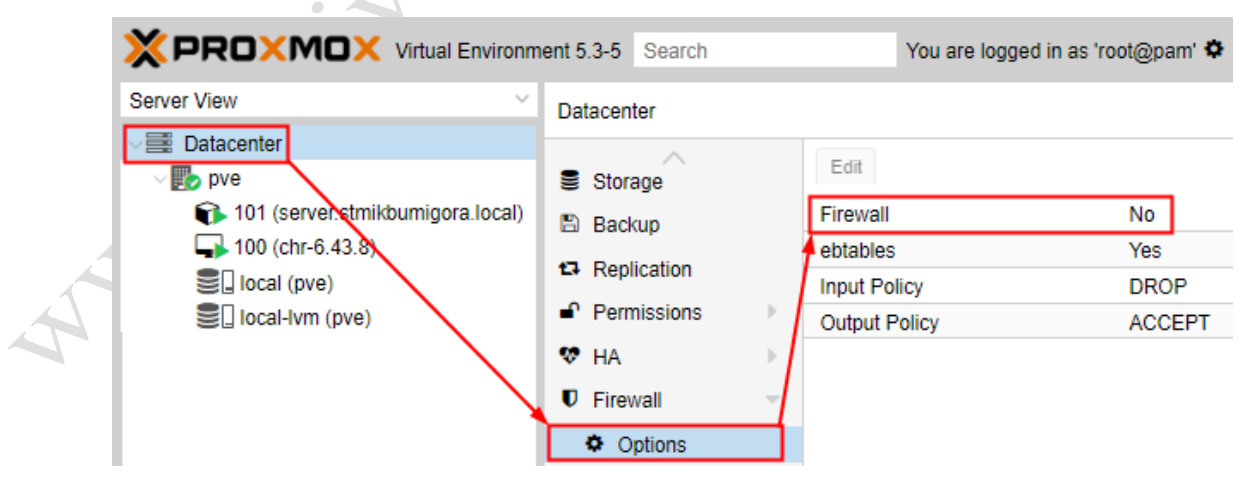

Klik dua kali pada parameter **Firewall** tersebut maka akan tampil kotak dialog **Edit: Firewall.** Tandai atau centang ( $\sqrt{}$ ) pada parameter *Firewall*, seperti terlihat pada gambar berikut:

| Edit: Firewall |    | $\otimes$ |
|----------------|----|-----------|
| Firewall:      |    |           |
|                | ОК | Reset     |

Klik tombol **OK** untuk menyimpan perubahan.

Hasil dari pengaktifan fitur *PVE firewall* lingkup *cluster* terlihat seperti pada gambar berikut:

| Datacenter     |               |        |  |
|----------------|---------------|--------|--|
| Storage        | Edit          |        |  |
| Backup         | Firewall      | Yes    |  |
| • Deplication  | ebtables      | Yes    |  |
| L+ Replication | Input Policy  | DROP   |  |
| Permissions    | Output Policy | ACCEPT |  |
| 😻 HA 🔹 🕨       |               |        |  |
| Firewall       |               |        |  |
| Options        |               |        |  |

Terlihat nilai parameter **Firewall** telah berubah dari **No** menjadi **Yes** yang bermakna bahwa *firewall* lingkup *cluster* telah aktif. Selain itu terdapat pula informasi terkait nilai parameter **Input Policy** bernilai **DROP** (semua trafik yang menuju ke PVE secara default akan **ditolak sehingga diperlukan penambahan rule untuk mengijinkan**) dan **Output Policy** bernilai **ACCEPT** (semua trafik yang keluar dari PVE akan **diijinkan**).

6. Memverifikasi hasil penambahan rule firewall pada lingkup cluster melalui host Windows 10 dengan melakukan remote access SSH menggunakan Putty ke PVE dengan alamat IP 192.168.169.1. Pastikan koneksi SSH berhasil dilakukan, seperti terlihat pada gambar berikut:

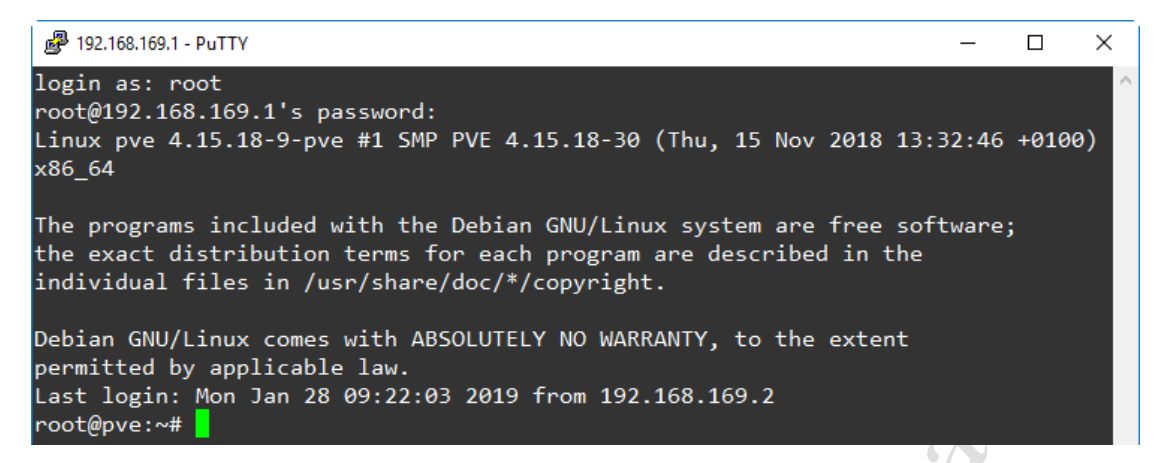

Selain itu lakukan percobaan pengaksesan kembali WebGUI dari PVE melalui browser

*Chrome* dari *host Windows* 10 pada alamat <u>https://192.168.169.1:8006</u> menggunakan **Incognitor Window**. Pastikan juga akses berhasil dilakukan, seperti terlihat pada

gambar berikut:

| 🗙 pve - Proxmox Virtual Environme 🗙 🕂                |                                                                 |                   |               |           | -         |     | ×     |
|------------------------------------------------------|-----------------------------------------------------------------|-------------------|---------------|-----------|-----------|-----|-------|
| ← → C                                                | 8006/#v1:0:18:4:::::                                            |                   |               |           | ର 🕁       | 10  |       |
| Server View        Datacenter                        | Search                                                          | ¢                 | Documentation | Create VM | Create CT | 🕒 L | ogout |
|                                                      | Proxmox VE Login User name: Password: Realm: Linux PAM standard | rd authentication |               | [2]       |           |     |       |
| Tasks     Cluster log       Start Time↓     End Time | Language: English                                               | Save User name: 🗌 | Login         |           | tus       |     |       |
|                                                      |                                                                 |                   |               |           |           |     |       |

Terlihat halaman *login* otentikasi dari PVE.

7. Mengujicoba pengaksesan layanan selain SSH dan WebGUI yang diijinkan pada PVE dari host Windows 10 sehingga aksesnya akan ditolak. Sebagai contoh, dilakukan verifikasi koneksi menggunakan perintah ping 192.168.169.1 dari command prompt, seperti terlihat pada gambar berikut:

Copyright © 2019 www.universitasbumigora.ac.id

```
Microsoft Windows [Version 10.0.15063]
(c) 2017 Microsoft Corporation. All rights reserved.
C:\Users\I Putu Hariyadi>ping 192.168.169.1
Pinging 192.168.169.1 with 32 bytes of data:
Request timed out.
Request timed out.
Request timed out.
Request timed out.
Ping statistics for 192.168.169.1:
Packets: Sent = 4, Received = 0, Lost = 4 (100% loss),
```

Terlihat *output* **Request timed out** yang menyatakan bahwa verifikasi koneksi gagal dilakukan karena *firewall PVE* menolak permintaan *echo request* yang dikirim oleh *host Windows 10*.

8. Mengujicoba akses SSH dari CLI MikroTik CHR Internet Gateway ke PVE menggunakan perintah "system ssh 192.168.169.1 user=root", seperti terlihat pada gambar berikut:

```
[admin@MikroTik] > system ssh 192.168.169.1 user=root]
password:
Linux pve 4.15.18-9-pve #1 SMP PVE 4.15.18-30 (Thu, 15 Nov 2018 13:32:46 +0100)
x86_64
The programs included with the Debian GNU/Linux system are free software;
the exact distribution terms for each program are described in the
individual files in /usr/share/doc/*/copyright.
Debian GNU/Linux comes with ABSOLUTELY NO WARRANTY, to the extent
permitted by applicable law.
Last login: Tue Jan 29 00:53:59 2019 from 192.168.169.254
root@pve:~# _
```

Pada inputan password: yang tampil masukkan "12345678". Terlihat koneksi SSH

berhasil dilakukan.

Eksekusi perintah "exit" untuk keluar dari PVE, seperti terlihat pada gambar berikut:

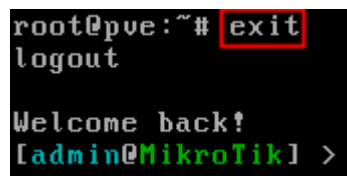

9. Mengujicoba verifikasi koneksi dari *CLI MikroTik CHR Internet Gateway* ke PVE menggunakan perintah **ping 192.168.169.1**, seperti terlihat pada gambar berikut:

| [admin@MikroTik] > ping 19 | 2.168.169.1  |       |      |         |
|----------------------------|--------------|-------|------|---------|
| SEQ HOST                   | SIZ          | E TTL | TIME | STATUS  |
| 0 192.168.169.1            |              |       |      | timeout |
| 1 192.168.169.1            |              |       |      | timeout |
| 2 192.168.169.1            |              |       |      | timeout |
| 3 192.168.169.1            |              |       |      | timeout |
| sent=4 received=0 pack     | et-loss=100× |       |      |         |

Tekan **CTRL+C** untuk menghentikan *ping*. Terlihat *output* **timeout** yang menyatakan bahwa verifikasi koneksi gagal dilakukan karena *firewall PVE* menolak permintaan *echo request* yang dikirim oleh *MikroTik CHR Internet Gateway*.

### B. KONFIGURASI FIREWALL RULE PADA LINGKUP NODE

Adapun langkah-langkah konfigurasi aturan (*rule*) *firewall* pada lingkup *node PVE* adalah sebagai berikut:

 Memverifikasi fitur *firewall* telah aktif di lingkup *node* dengan mengakses menu Datacenter > PVE pada panel sebelah kiri dari *Server View PVE* dan memilih menu Firewall > Options pada panel sebelah kanan, seperti terlihat pada gambar berikut:

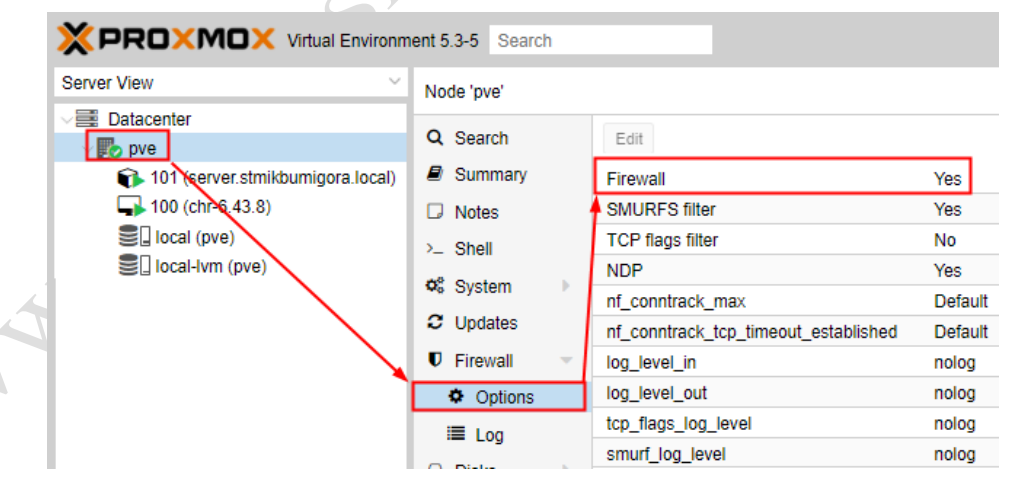

Terlihat secara default *Firewall* telah aktif yang ditandai dengan nilai dari parameter **Firewall** adalah **Yes**.

 Membuat aturan (*rule*) *firewall* untuk mengijinkan akses ICMP dari MikroTik CHR Internet Gateway dengan alamat IP 192.168.169.254 ke node PVE. Dapat dibuat dengan mengakses menu **Datacenter > PVE** pada panel sebelah kiri dari *Server View PVE* dan memilih menu **Firewall** pada panel sebelah kanan serta memilih tombol **Add**, seperti terlihat pada gambar berikut:

|                                                                                                    | ent 5.3-5 Search                                           | You are logged in as 'root,                             |
|----------------------------------------------------------------------------------------------------|------------------------------------------------------------|---------------------------------------------------------|
| Server View 🗸                                                                                                   | Node 'pve'                                                 | ් Reboot                                                |
| Datacenter<br>pye<br>101 (server.stmikbumigora.local)<br>100 (ch1=6 43.8)<br>I local (pve)<br>I local-lvm (pve) | Q Search<br>Summary<br>Notes<br>Shell<br>System<br>Updates | Add Copy Insert: Security Group<br>Enable Type Action N |
|                                                                                                    | Firewall                                                   |                                                         |

Tampil kotak dialog **Add: Rule**. Terdapat beberapa parameter yang diatur, seperti terlihat pada gambar berikut:

| Add: Rule    |                                                                                                    |                                      | $\otimes$                                                                                                    |
|--------------|----------------------------------------------------------------------------------------------------|--------------------------------------|----------------------------------------------------------------------------------------------------|
| Direction:   | in                                                                                                    | $\checkmark$                         |                                                                                                    |
| Action:      | ACCEPT                                                                                                    | $\sim$                               |                                                                                                    |
| Interface:   |                                                                                                    |                                      |                                                                                                    |
|              |                                                                                                    |                                      |                                                                                                    |
| Source:      | 192.168.169.254                                                                                                    | ~                                    |                                                                                                    |
| Destination: |                                                                                                    | ~                                    |                                                                                                    |
| Enable:      |                                                                                                    |                                      |                                                                                                    |
| Macro:       |                                                                                                    | ~                                    |                                                                                                    |
| Protocol:    | icmp                                                                                                    | $\sim$                               |                                                                                                    |
|              |                                                                                                    |                                      |                                                                                                    |
| Source port: |                                                                                                    |                                      |                                                                                                    |
| Dest. port:  |                                                                                                    |                                      |                                                                                                    |
| Comment:     | Allow ICMP access                                                                                                    | s from Mikrotik CHR Internet Gateway |                                                                                                    |
|              |                                                                                                    |                                      | Add                                                                                                    |
|              | Add: Rule Direction: Action: Interface: Source: Destination: Enable: Macro: Protocol: Source port: Dest. port: Comment: | Add: Rule                            | Add: Rule   Direction: in   Action: ACCEPT   Action: ACCEPT   Interface:     Source: 192.168.169.254   Destination:   Enable:   Macro:   Protocol:   icmp   Source port: Dest. port: Comment:    Allow ICMP access from Mikrotik CHR Internet Gateway |

Penjelasan parameter:

a) *Direction:*, digunakan untuk menentukan arah pemfilteran trafik yaitu **IN** (paket yang masuk).

- b) Action:, digunakan untuk menentukan aksi atau tindakan yang diambil ketika terdapat trafik dengan nilai parameter yang sesuai dengan *rule* yaitu ACCEPT (diterima).
- c) *Source:*, digunakan untuk menentukan alamat IP sumber yang diijinkan untuk mengakses layanan SSH yaitu **192.168.169.254**.
- d) *Enable:*, digunakan untuk mengaktifkan rule firewall. Pastikan tercentang ( $\sqrt{}$ ).
- e) Protocol:, digunakan untuk menentukan protokol yang difilter yaitu icmp.
- f) *Comment:*, digunakan untuk menentukan deskripsi singkat terkait *rule firewall* yang dibuat yaitu **Allow ICMP access from Mikrotik CHR Internet Gateway**.

Klik tombol **Add** untuk memproses pembuatan *rule firewall*. Hasil dari penambahan *rule* tersebut, seperti terlihat pada gambar berikut:

| A | Add Copy Insert: Security Group |      | Remo   | ve Edit |        |                 |         |       |            |             |                  |
|---|---------------------------------|------|--------|---------|--------|-----------------|---------|-------|------------|-------------|------------------|
|   | Enable                          | Туре | Action | Macro   | Interf | Source          | Destina | Proto | Dest. port | Source port | Comment          |
| 0 | $\searrow$                      | in   | ACCEPT |         |        | 192.168.169.254 |         | icmp  |            |             | Allow ICMP acces |

3. Mengujicoba verifikasi koneksi dari *CLI MikroTik CHR Internet Gateway* ke PVE menggunakan perintah **ping 192.168.169.1**, seperti terlihat pada gambar berikut:

| [admin@MikroTik] > ping 1 | 192.168.169.1 | L           |       |         |               |
|---------------------------|---------------|-------------|-------|---------|---------------|
| SEQ HOST                  |               | SI          | IZE I | TL TIME | E STATUS      |
| 0 192.168.169.1           |               |             | 56    | 64 Øms  |               |
| 1 192.168.169.1           |               |             | 56    | 64 Øms  |               |
| 2 192.168.169.1           |               |             | 56    | 64 Øms  |               |
| sent=3 received=3 pac     | cket-loss=0×  | min-rtt=0ms | avg-  | rtt=Øms | s max-rtt=0ms |

Tekan **CTRL+C** untuk menghentikan *ping*. Terlihat *output* yang menyatakan bahwa verifikasi koneksi sukses dilakukan karena *firewall PVE* di lingkup node mengijinkan permintaan *echo request* yang dikirim oleh *MikroTik CHR Internet Gateway*.

# DAFTAR REFERENSI

Proxmox, Proxmox VE Administration Guide, 2019

Proxmox, Proxmox VE Wiki, 2019, https://pve.proxmox.com/wiki/Main\_Page